|                   | 가                                    | , , |
|-------------------|--------------------------------------|-----|
|                   |                                      |     |
|                   | 40000 MIC 40000 MIC 400000           |     |
| /IJC-1100G, MJC-1 | 100GC, MJC-1000G, MJC-1000GC         |     |
| HP, HP PCL3       | Hewlett-Packard                      |     |
| IBM IBM PC X      | ntronics Data Computer               |     |
| TrueType App      | le Computer                          |     |
| Microsoft, Windo  | ws 3.1, Windows 95, MS-DOS Microsoft |     |
| Lotus, Lotus123   | Lotus Development Corporation .      |     |
|                   |                                      |     |
|                   |                                      |     |

•

MJC-1100G MJC-1100GC MJC-1000G MJC-1000GC MJC-1100G MJC-1000G

MJC-1100G

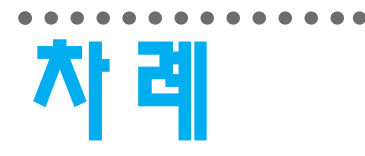

### 포장풀고 설치하기

| 10 | 5 |
|----|---|
| 11 | 9 |

### 프린터 드락이버 설치하기

| 22 | 3.1 |     | 13 |    |
|----|-----|-----|----|----|
| 26 | 3.1 |     | 16 | 95 |
| 27 |     | DOS | 21 | 95 |

## 기본사용편

| 2에서 인쇄하기 | 윈도우역 |
|----------|------|
|          |      |
| 31       | 가    |
| 31       |      |
| 32       | ,    |
| 33       | ,    |
|          |      |
| 34       | 95   |
| 35       | 3.1  |

| [     | DOS에서      | 인쇄하기 |
|-------|------------|------|
| DOS   | 호 <b>글</b> | 37   |
| Lotus | 1-2-3,     | 40   |
| MY-   | +, ,       | V    |
|       |            | 44   |
| AutoC | AD         | 49   |

## 응용사용편

| 삼성 | 잉크젯도우미∨ | 설치하기  | <br> | 53 |
|----|---------|-------|------|----|
| 컬러 | 아트팩∨를 시 | 용해보세요 | <br> | 54 |

| 기능      | 기탁 | 인쇄하기 | 용지에 | 특수 |
|---------|----|------|-----|----|
| 65      |    |      |     | ,  |
| 95 )70  | (  | 56   |     |    |
| 31 ) 74 | (  | 58   |     | -  |
| 3.1 )74 | (  | 60   | , ) | (, |
|         |    | 62   |     |    |
|         |    |      |     |    |

|   | <br>90 |
|---|--------|
|   | <br>91 |
|   | <br>92 |
| 가 | <br>94 |
|   | <br>95 |
|   | <br>98 |

| 청소왁 | 관리편 |
|-----|-----|
|     | 80  |
|     | 83  |
|     | /   |

|   |     | 1   |
|---|-----|-----|
| ( | 95  | )84 |
|   |     | /   |
| ( | 3.1 | )87 |

| 문제  | 비 해 | 결편   |
|-----|-----|------|
| 가   |     | ?100 |
|     | 가   | ?102 |
| DOS | 가   | ?105 |
|     |     | ?110 |
|     | 가   | ?112 |
|     | 가   | ?114 |

|   | ?115 |
|---|------|
| ? | 116  |
| ? | 118  |
|   | 119  |

#### 4 포장풀고 설치하기

2 받침대 설치하기 컴퓨터 및 전원 연결하기 3 용지넣기 4

# 먼저 확인하기

# 포장품고 설치하기

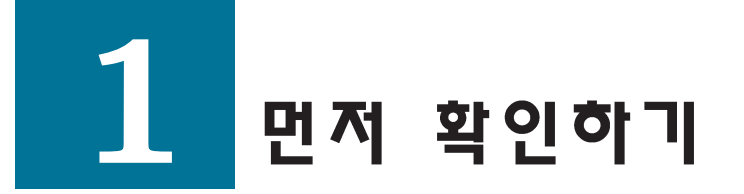

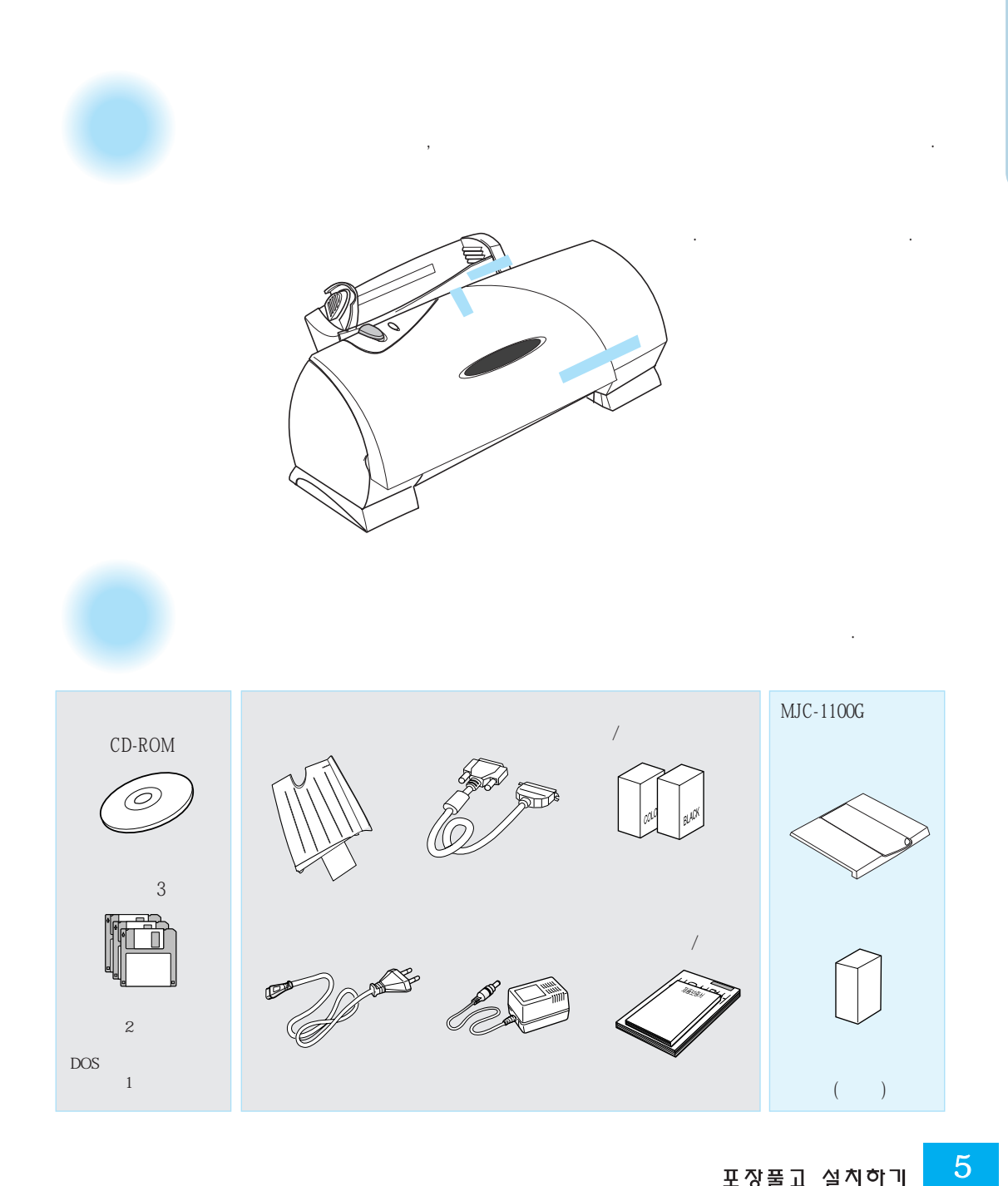

포장풀고 설치하기

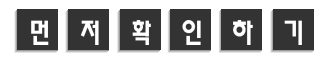

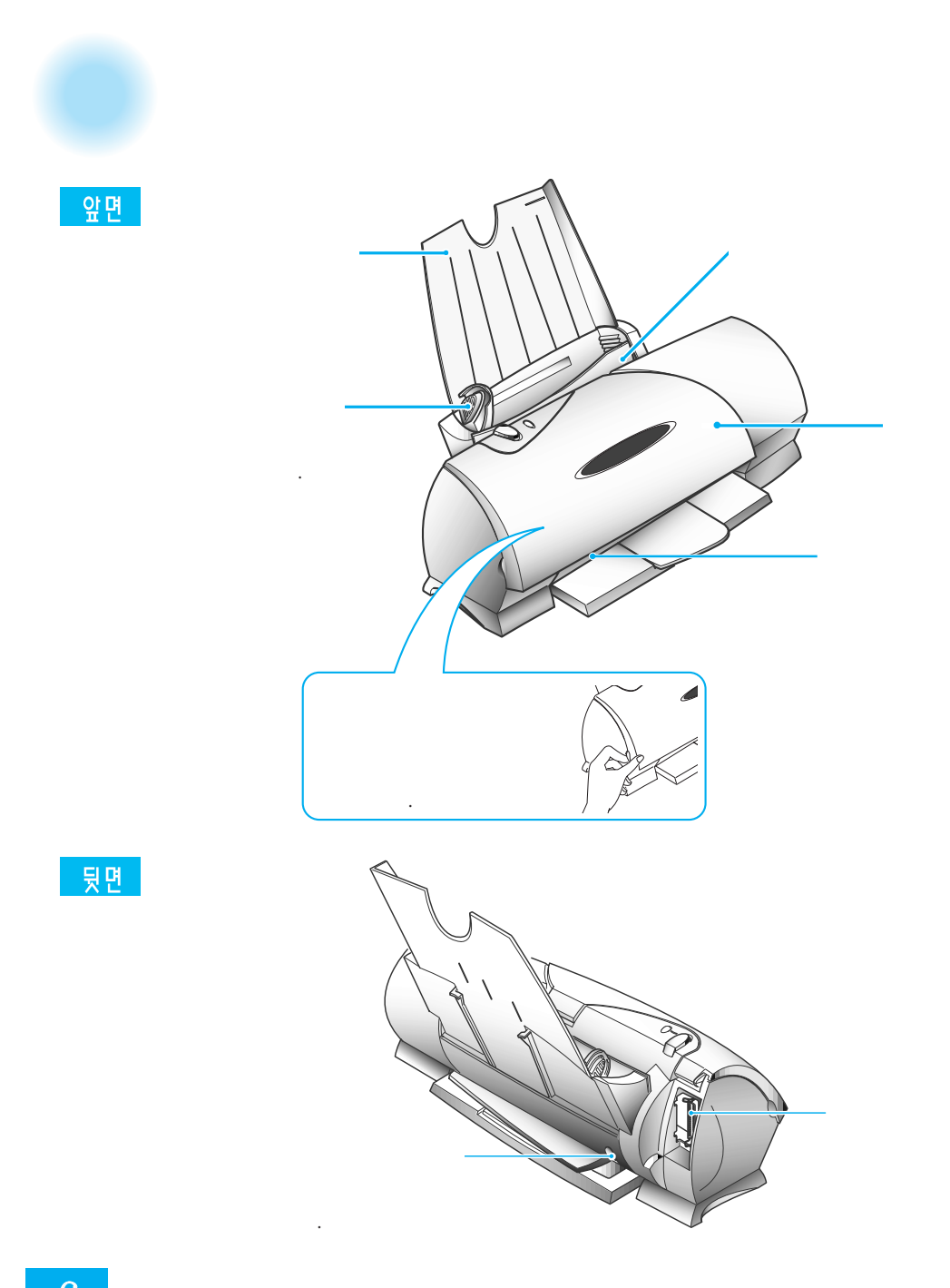

덮개를 열면

(

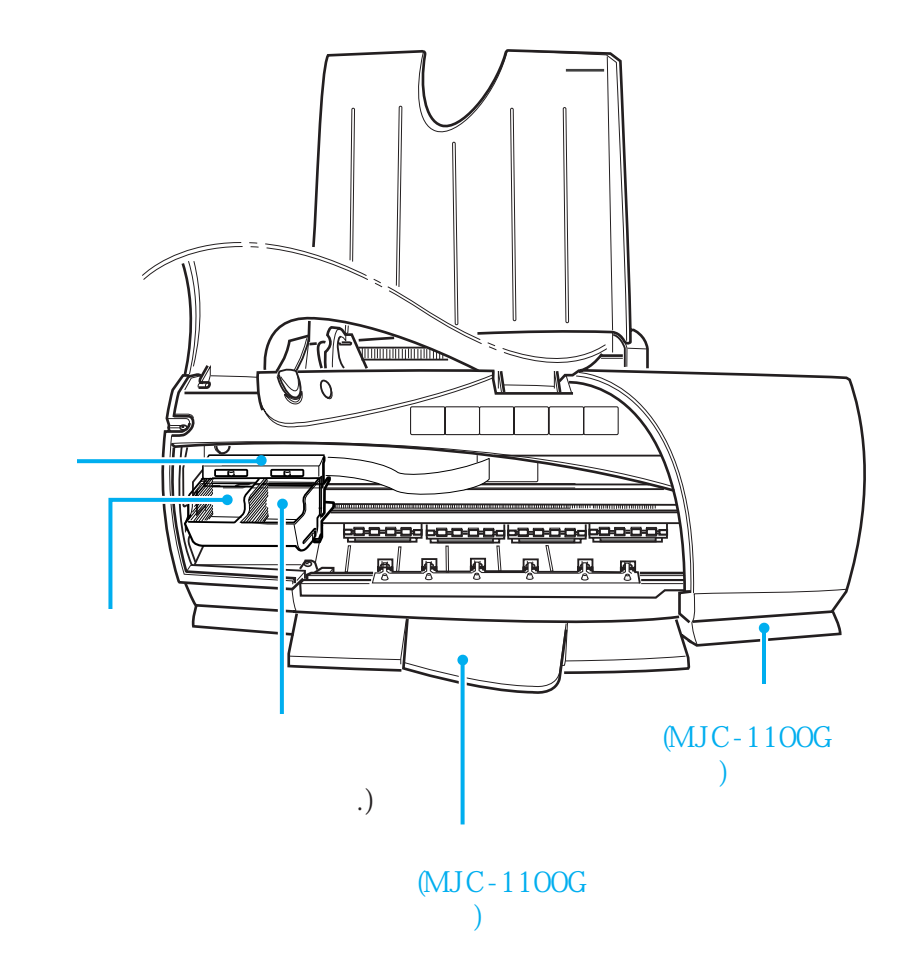

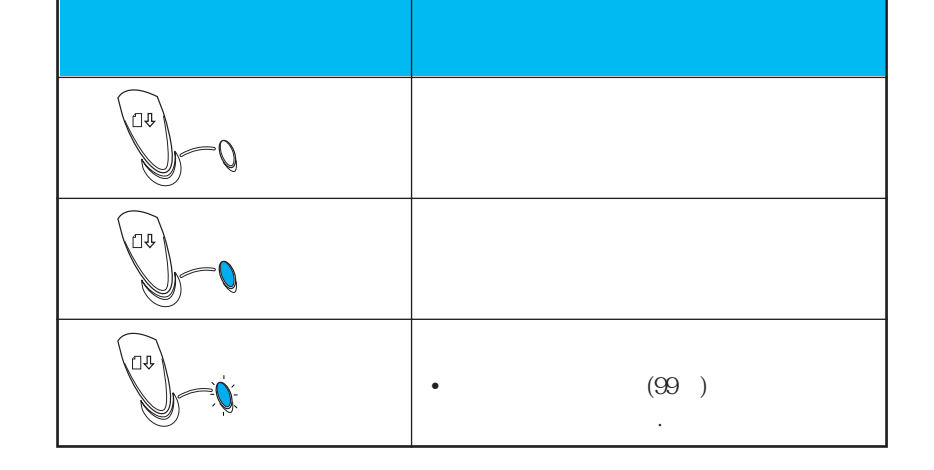

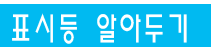

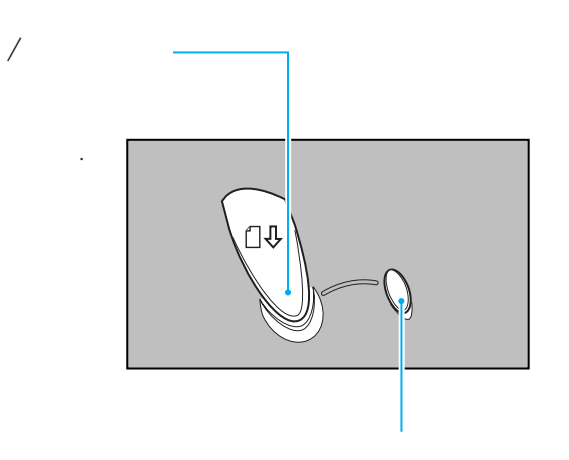

조작부

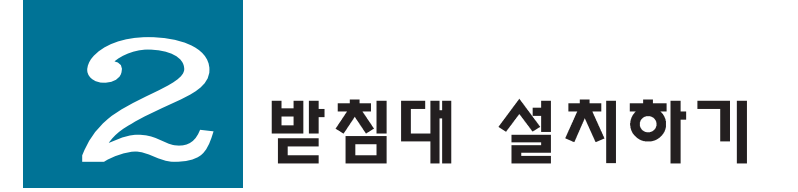

#### 용지 받침대 설치하기

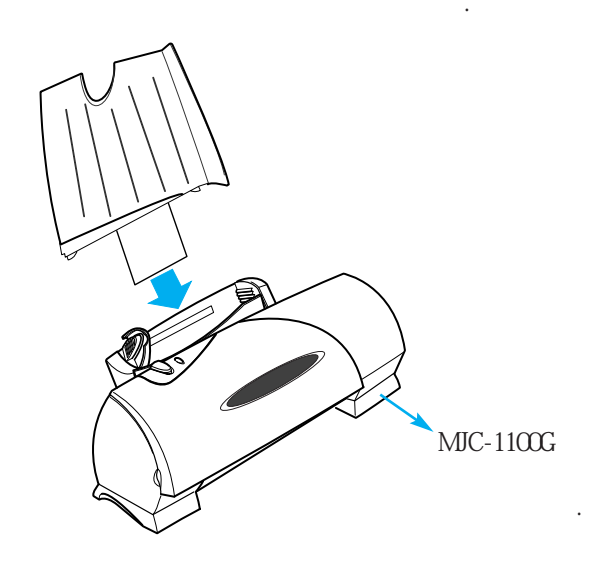

배출용지 받침대 설치하기

MJC-1100G

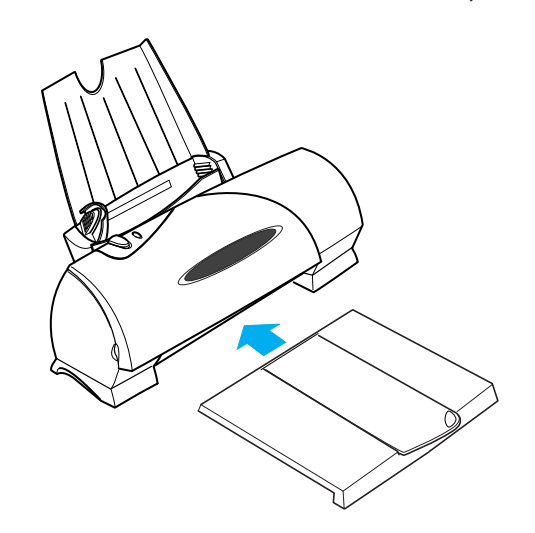

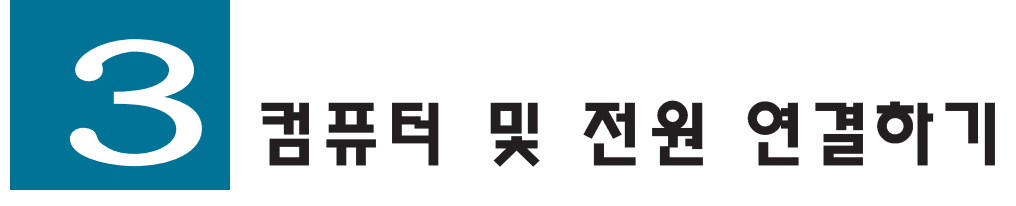

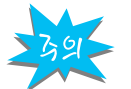

연결하기 전에 컴퓨터 전원을 껴주세요.

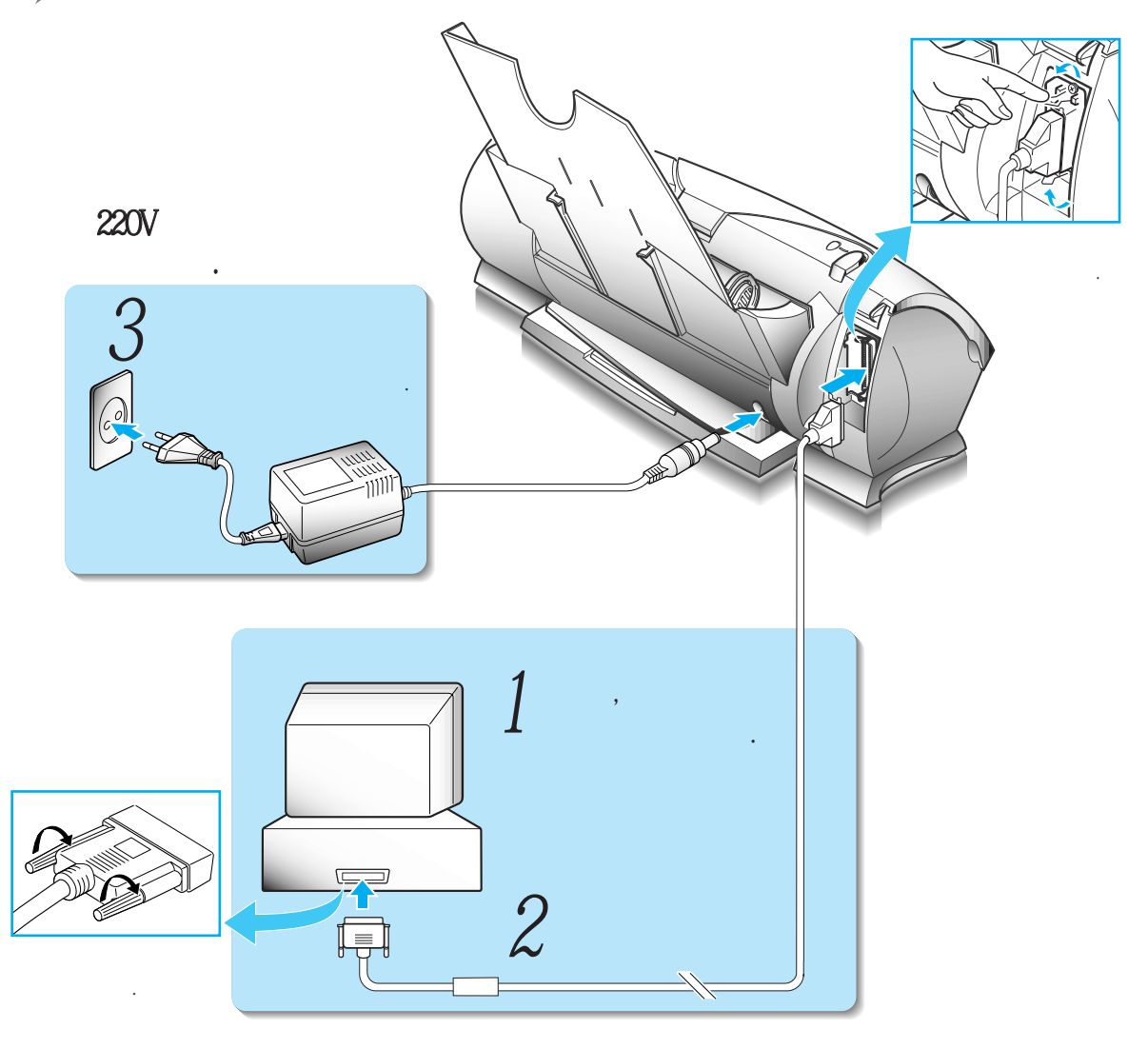

(

)

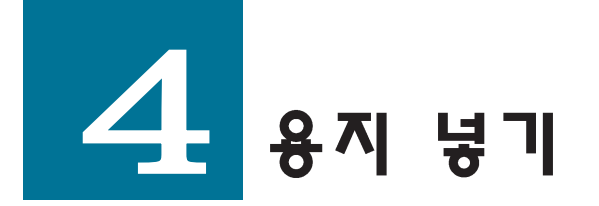

,

(OHP),

,

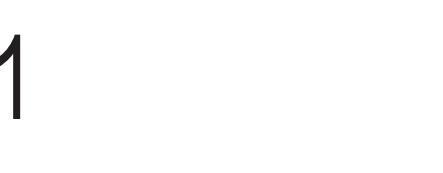

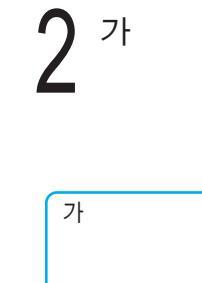

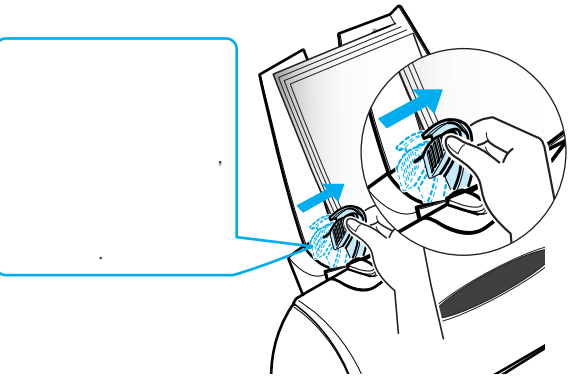

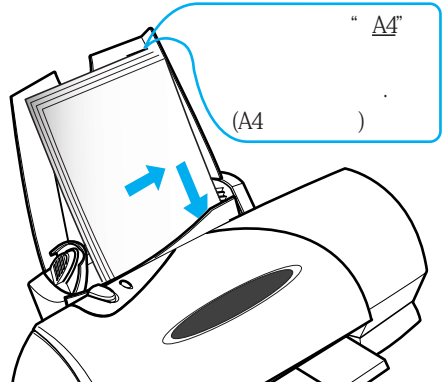

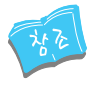

용지에 관하여 (A4, B5, A5, A6, Executive) 가

: A4-MJ/SIJ)

,

. (

,

| 용지 | 적정량 |
|----|-----|
|----|-----|

| 60 ~ 70 |
|---------|
| 30      |
| 20      |

 2
 윈도우 3.1을

 사용한다면 22쪽으로

 3

 DOS를 사용한다면

 27쪽으로

윈도우 95를 사용한다면 16쪽으로

# 드라이버 설치하기

# 설치하기 전에

٠

Install/Setup

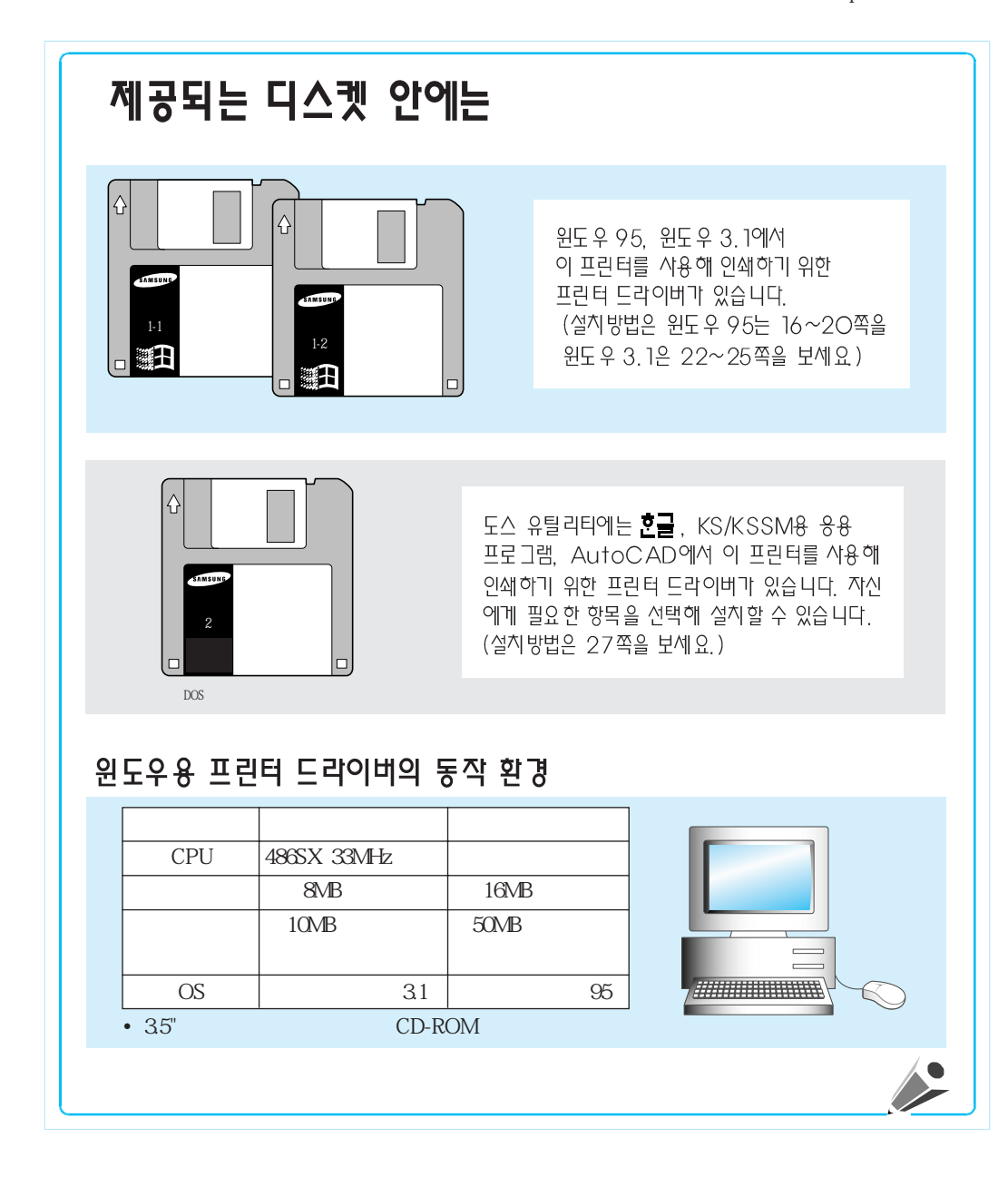

#### 제공되는 잉크젯 도우미 CD-ROM 안에는

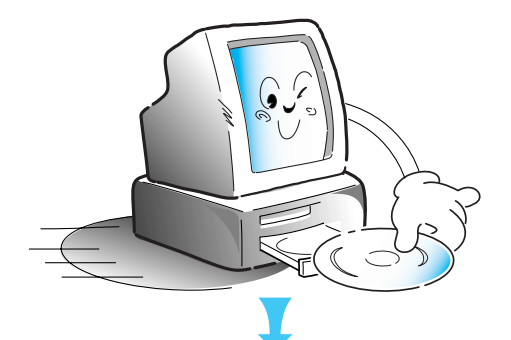

가 D: E:

D:₩( E:₩)Start

3.1

CD-ROM

95

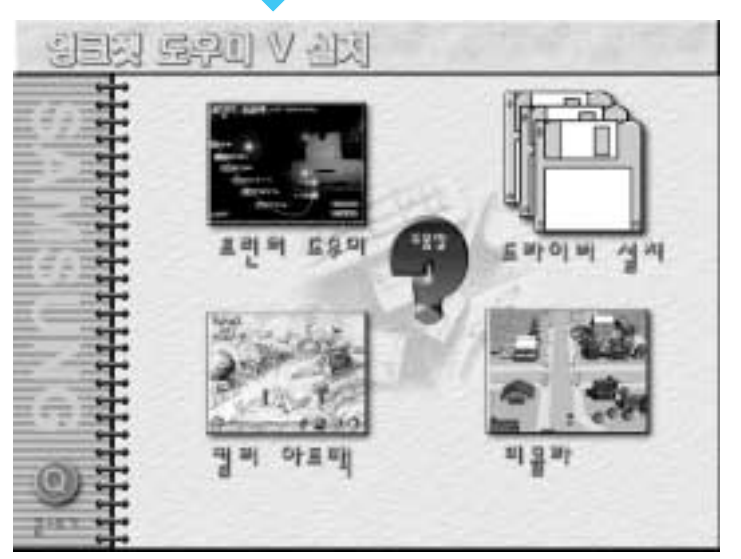

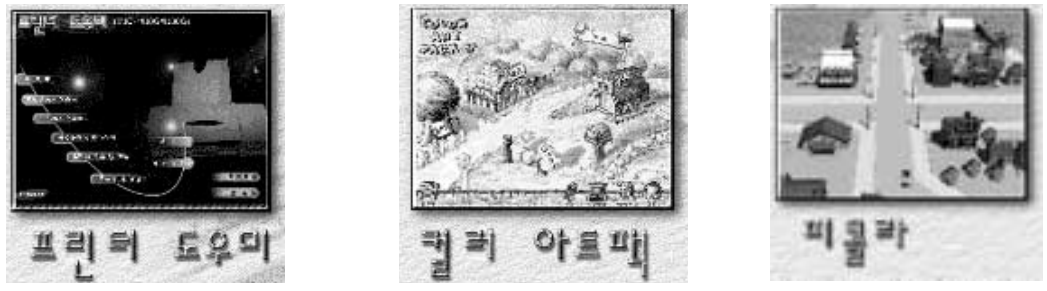

가

,

,

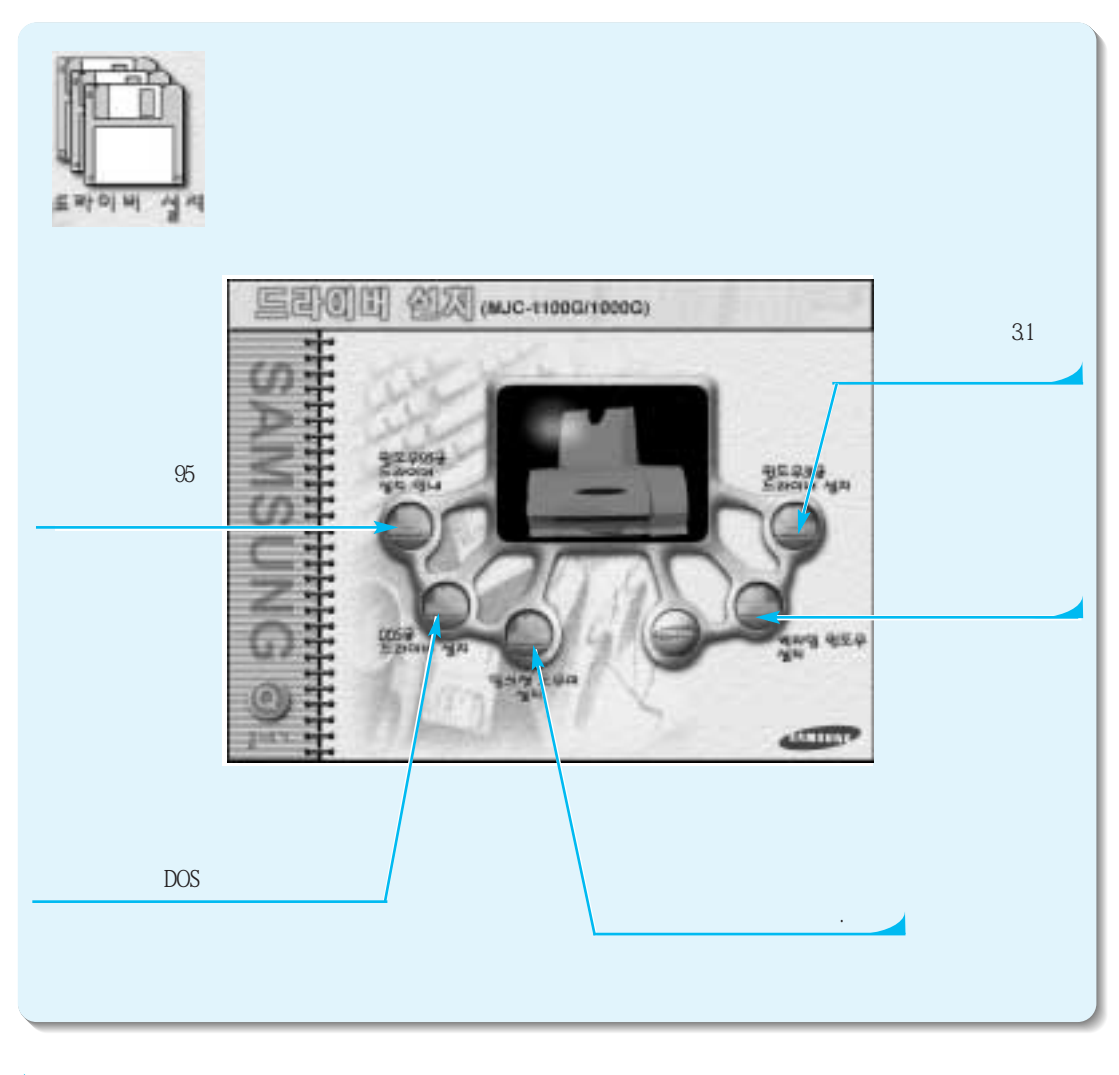

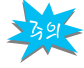

,

가 CD-ROM 가 . Don 't Show Further Errors CD-ROM

.

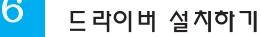

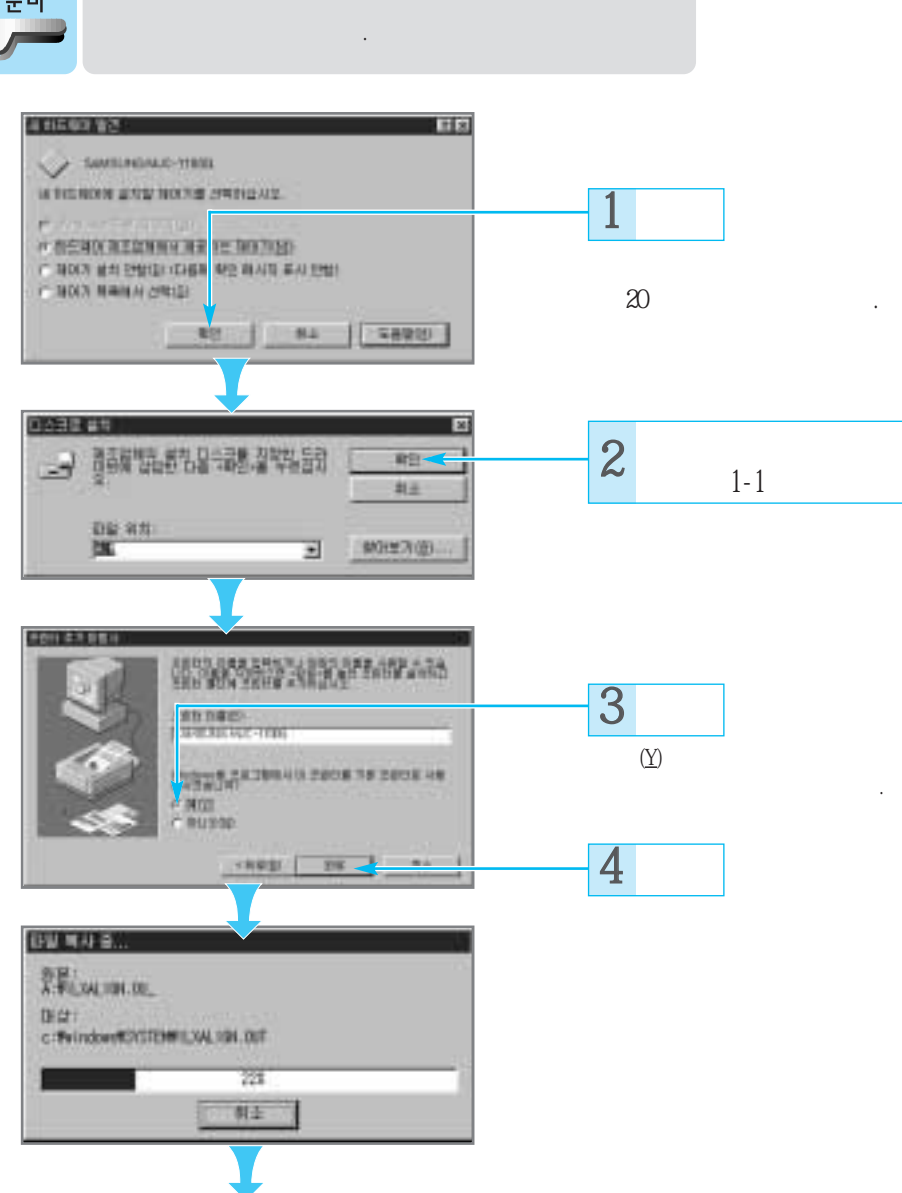

2 준비

95

.

W/

설치

원도우95에서 설치하기

.

16

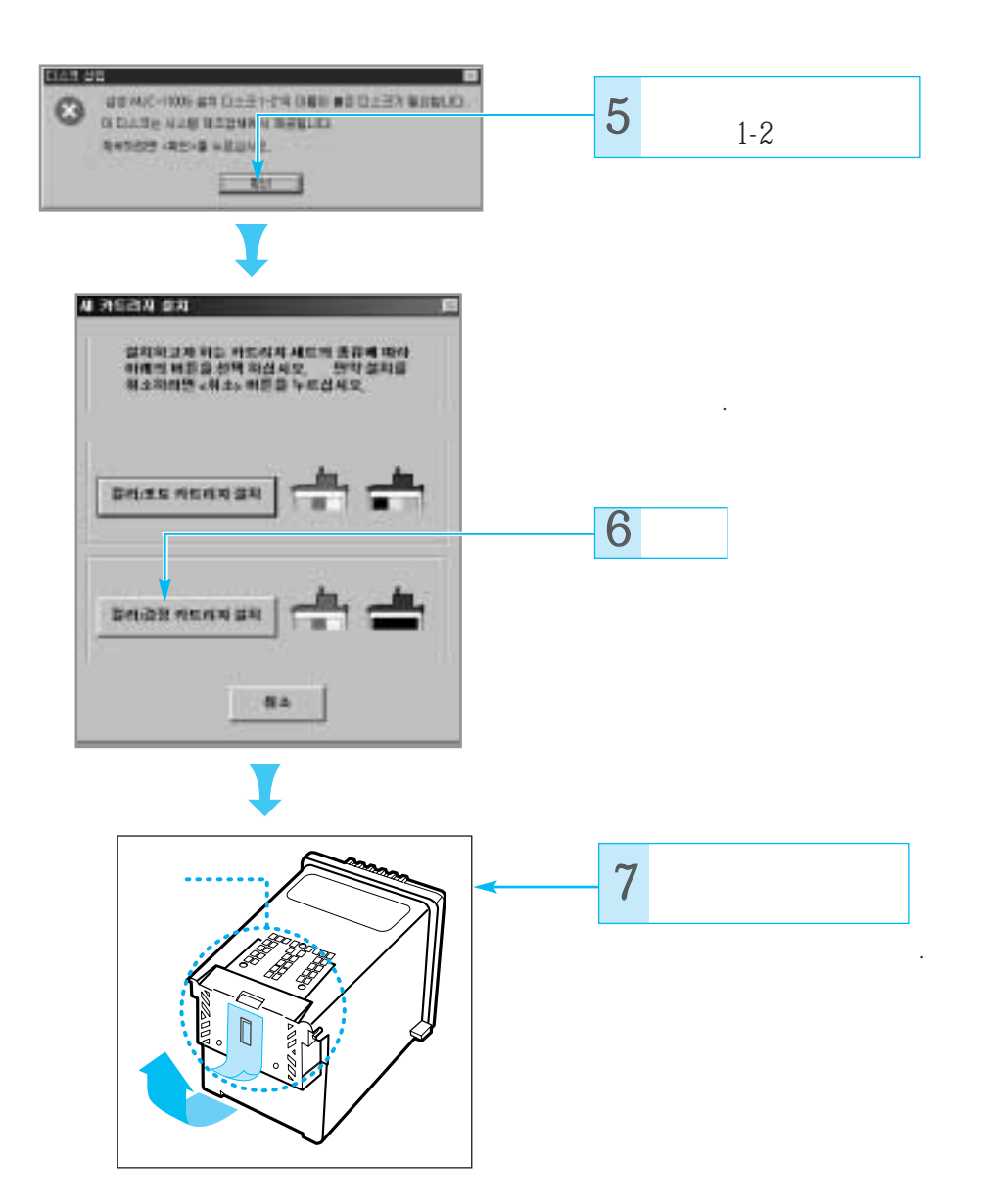

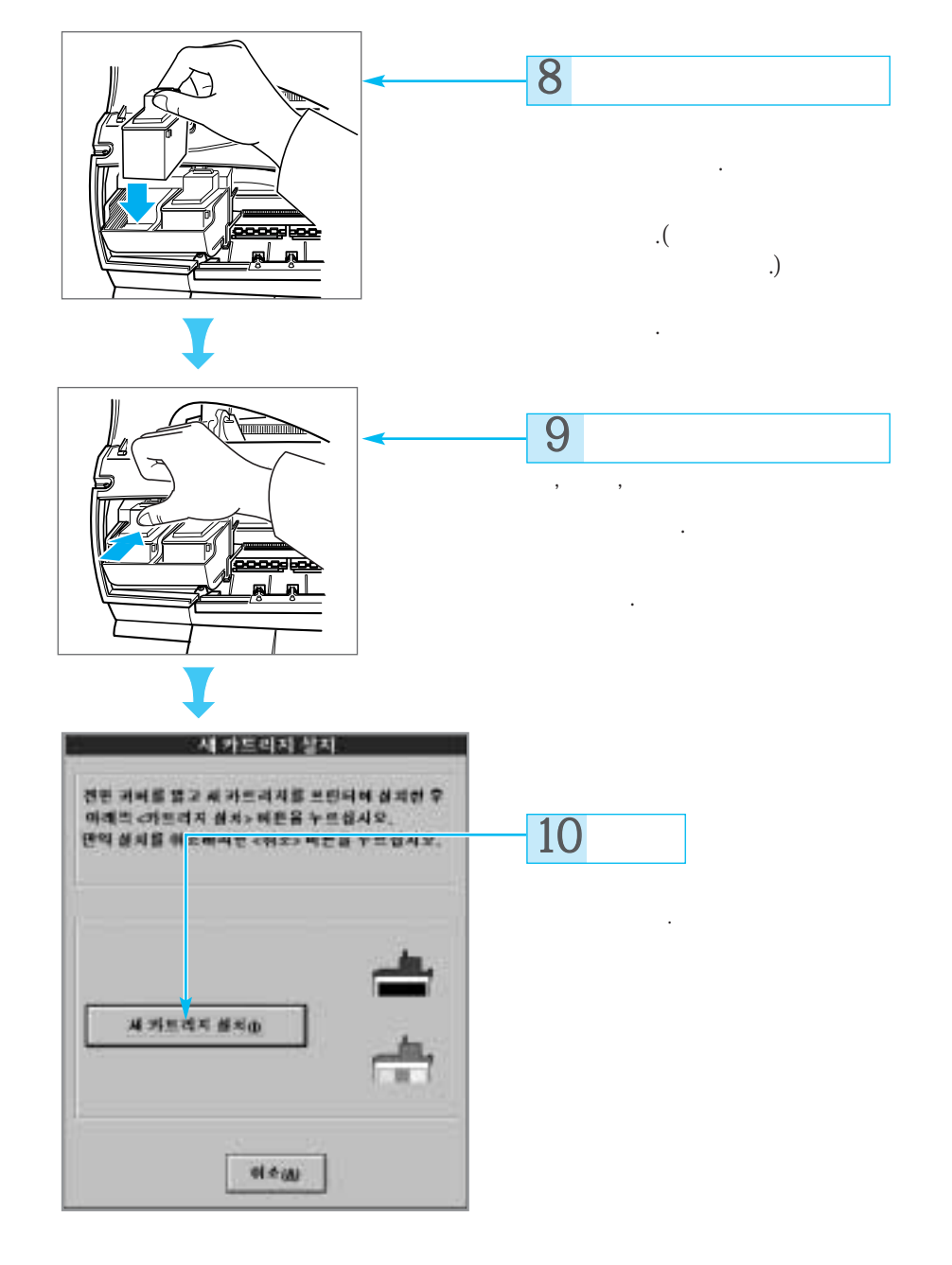

[1] 프 린 터 드 리 이 버 설 치 하 기

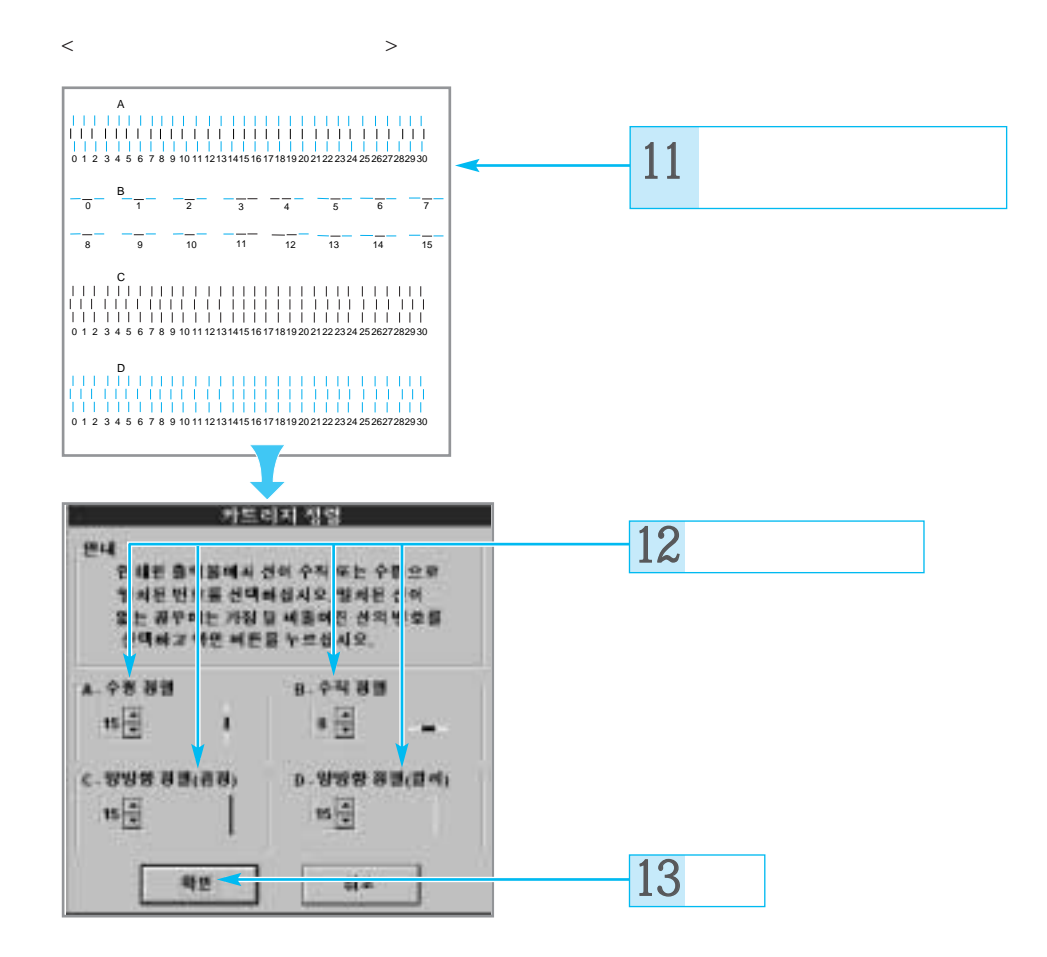

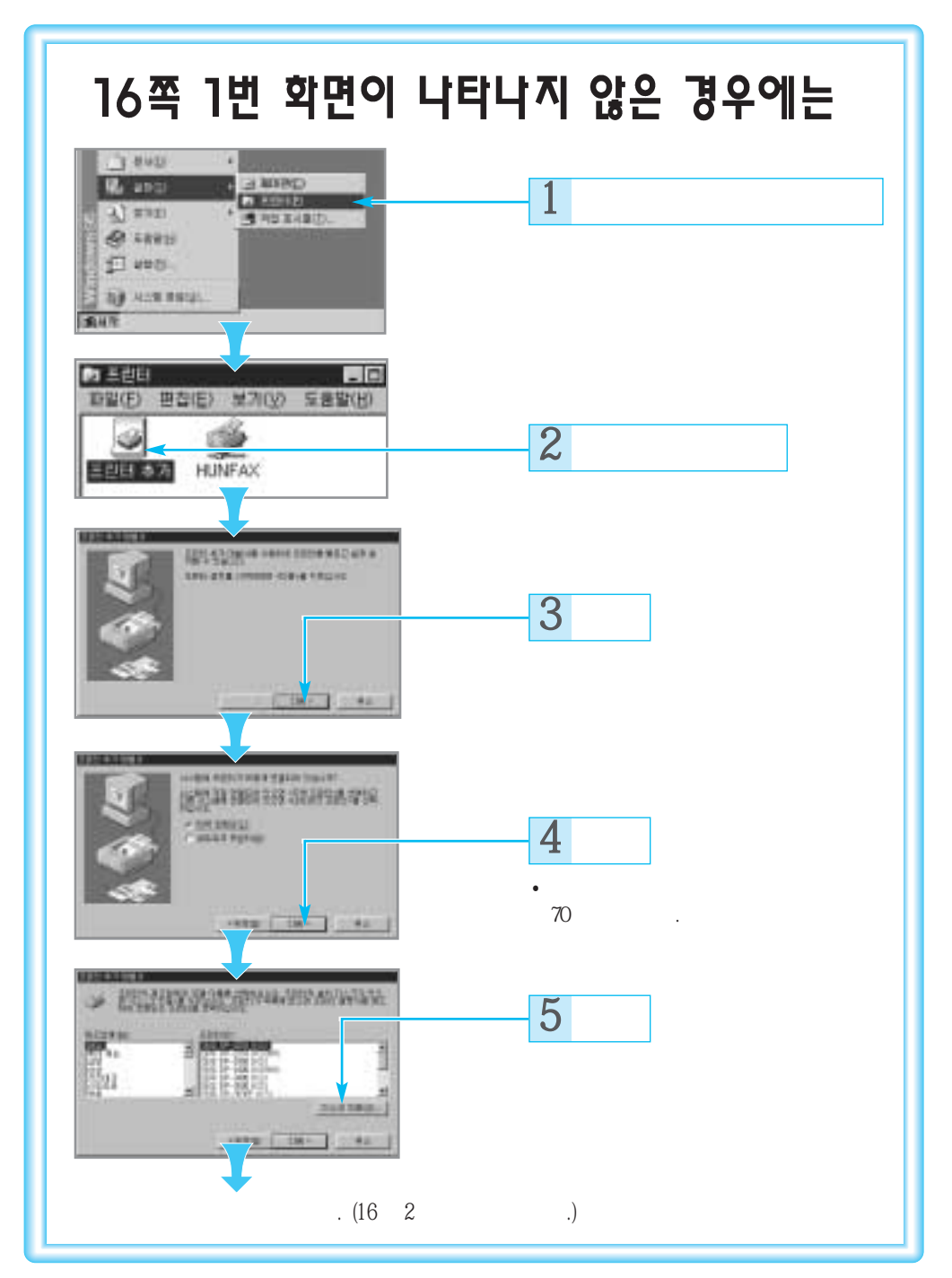

[월] 1 프 린 터 드 리 이 버 설 치 하 기

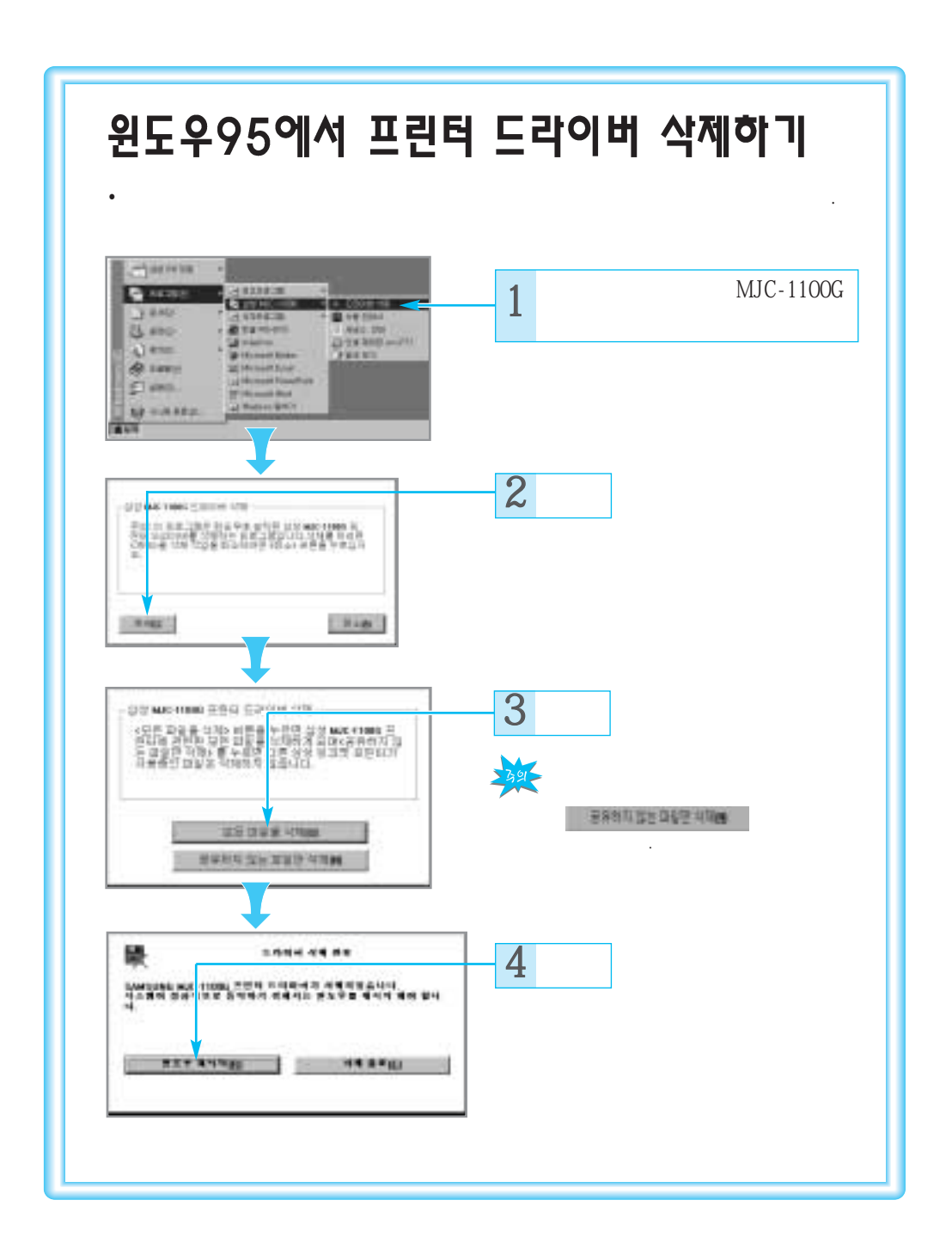

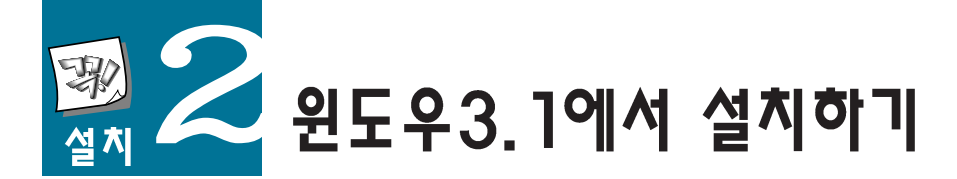

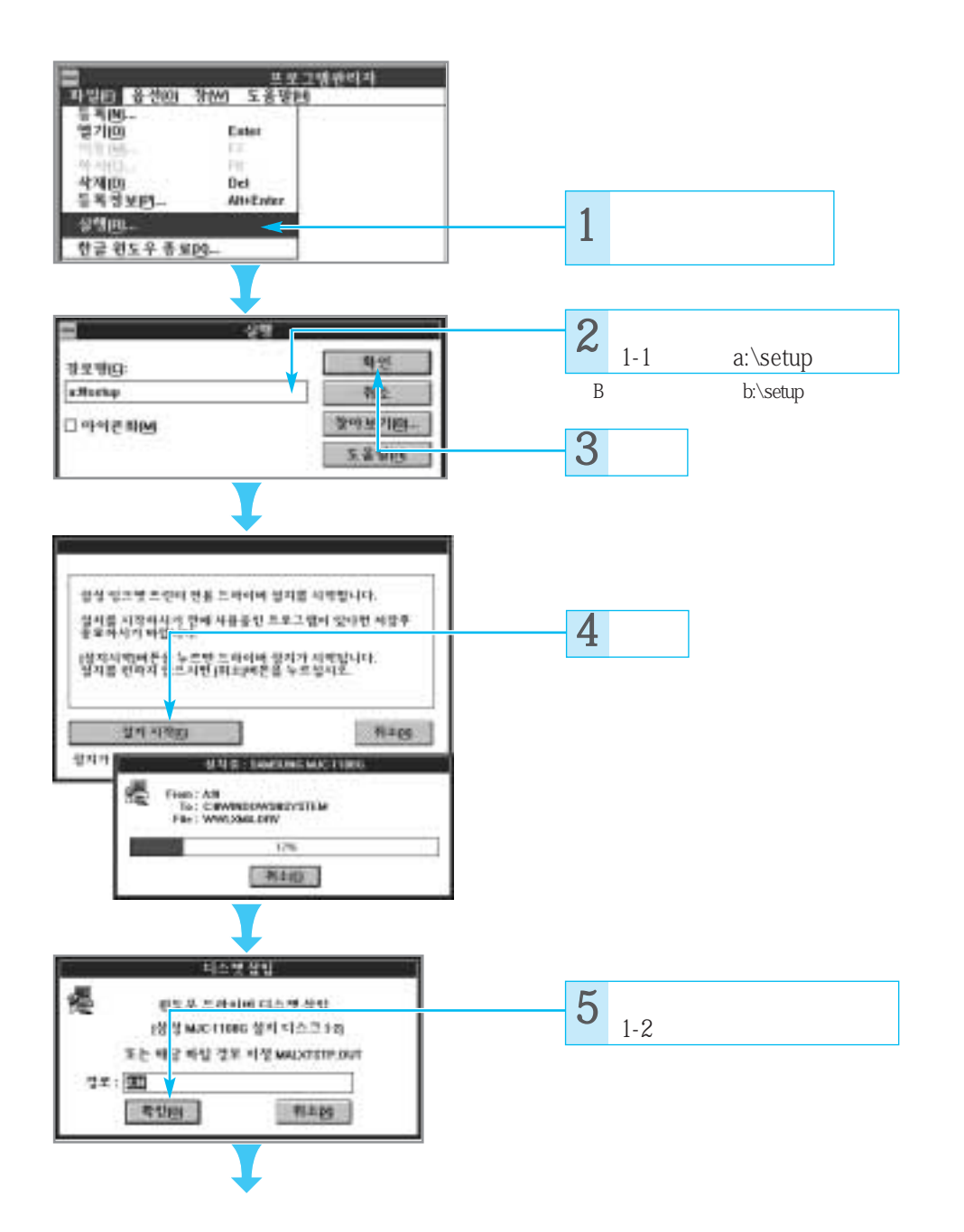

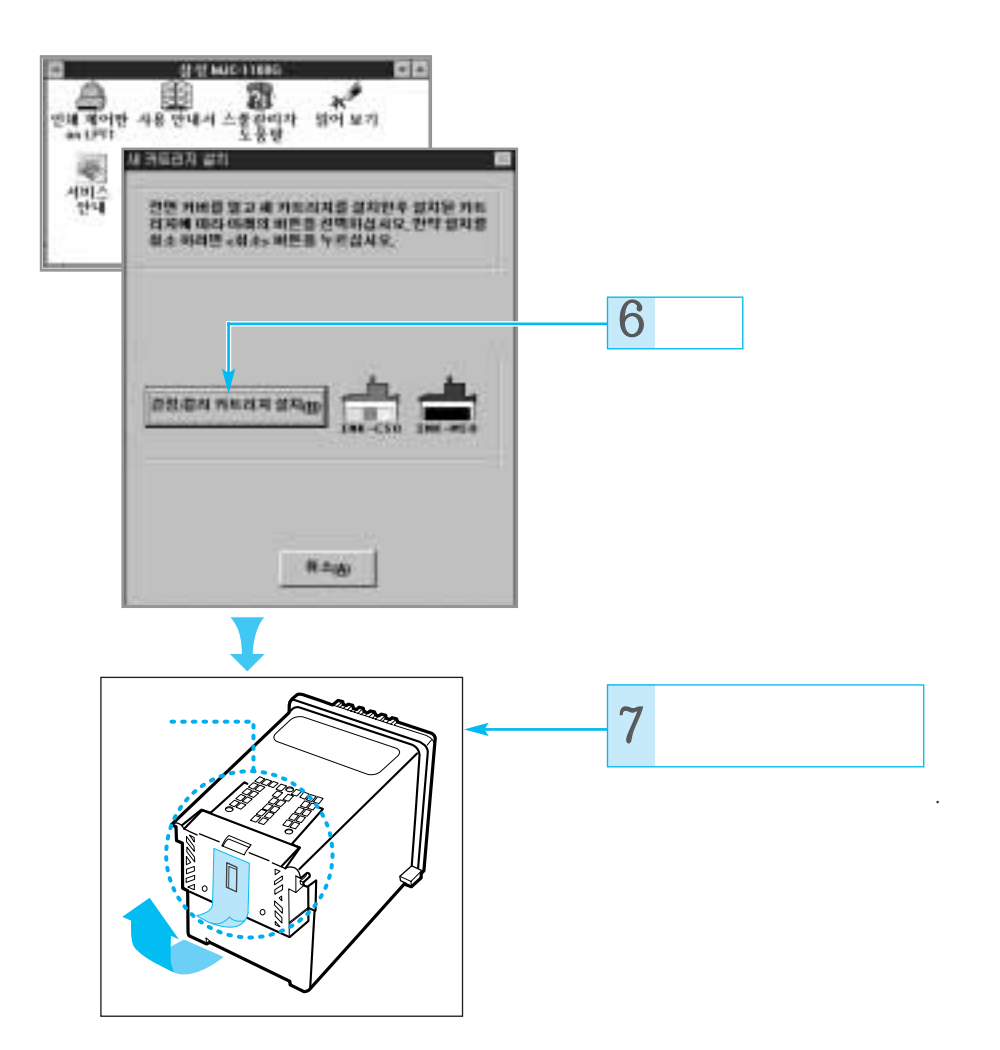

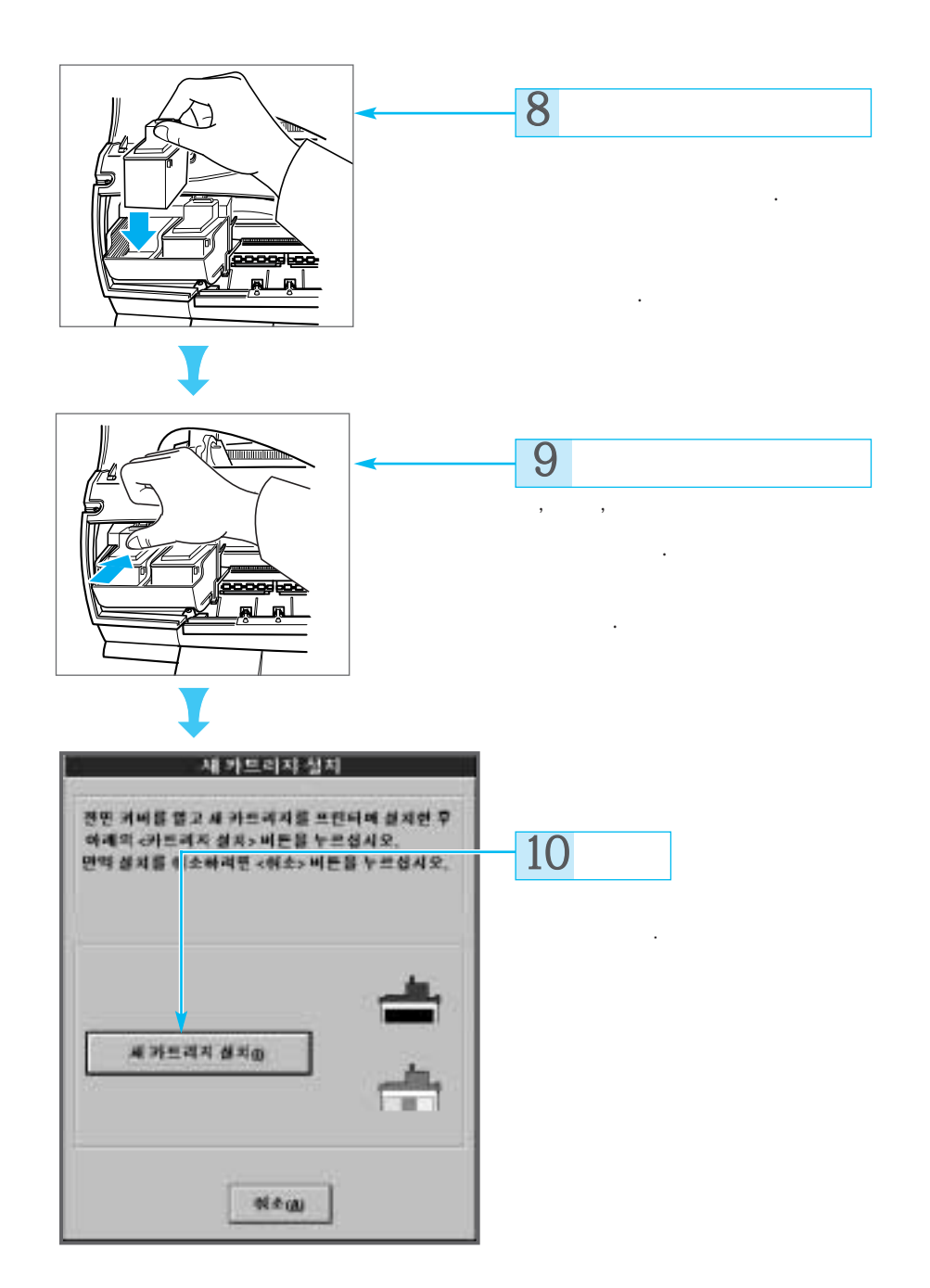

### 🂱 2 프 린 터 드 락 이 버 설 치 하 기

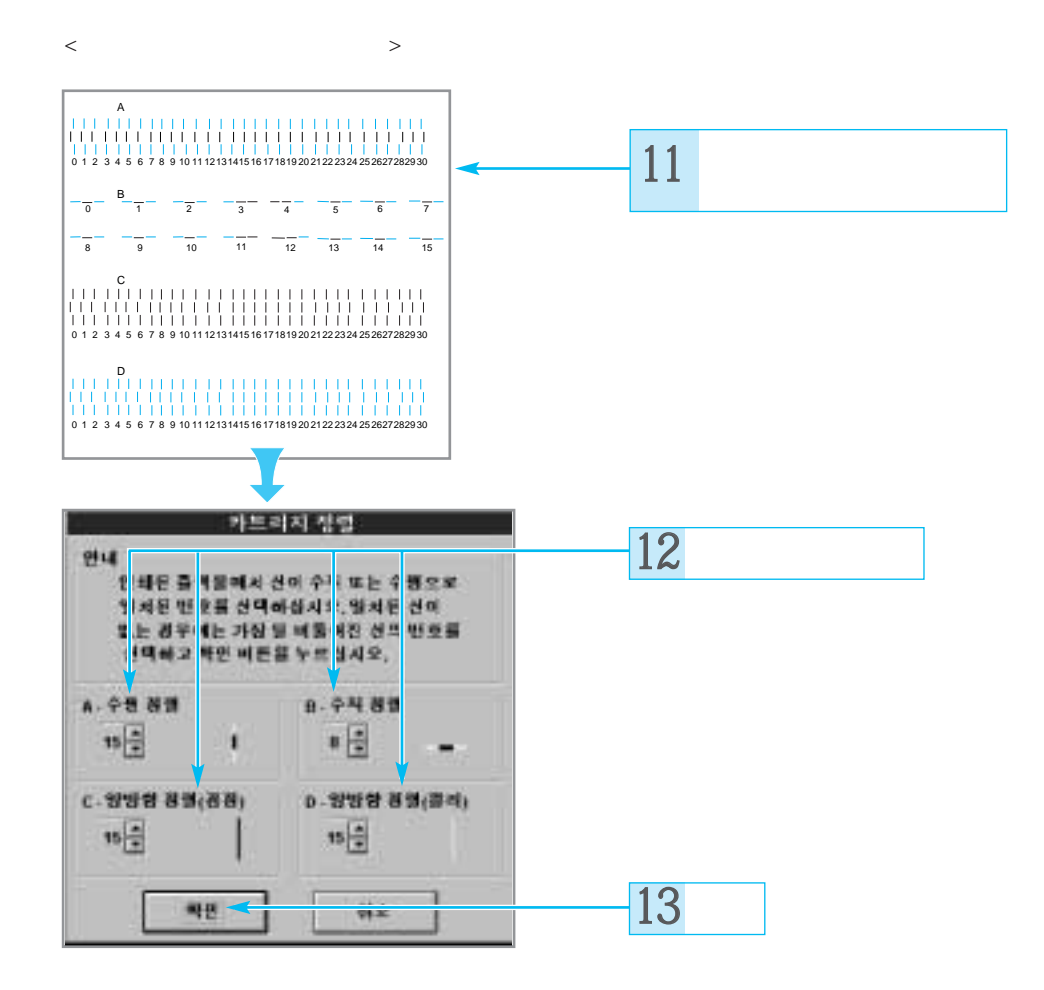

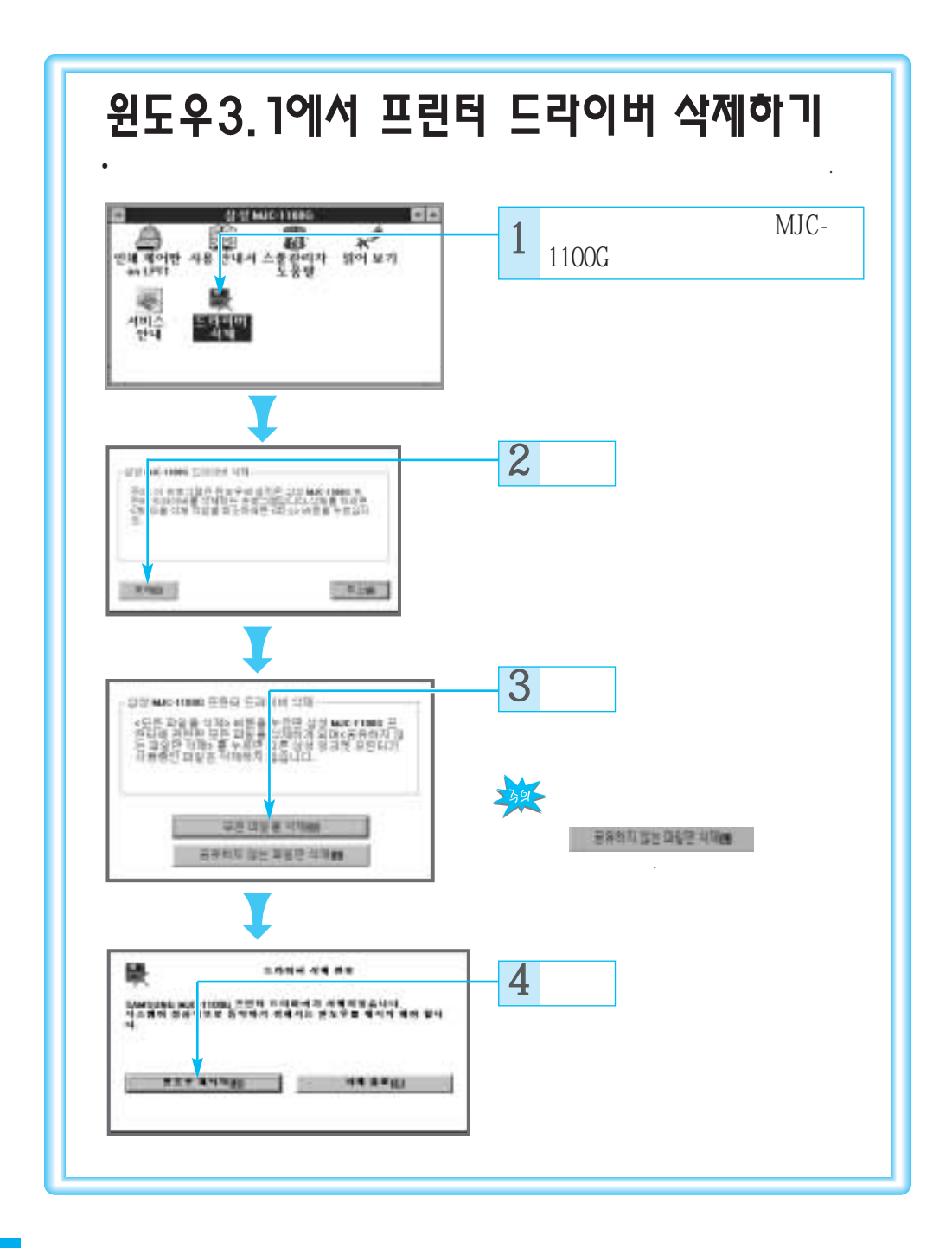

26 드라이버 설치하기

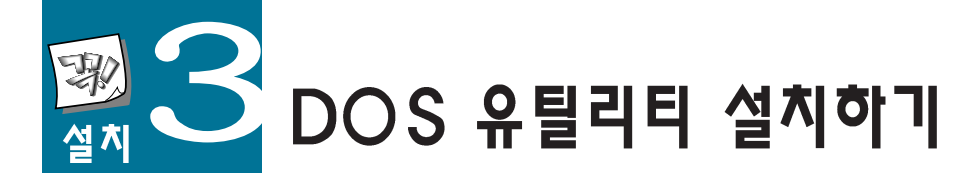

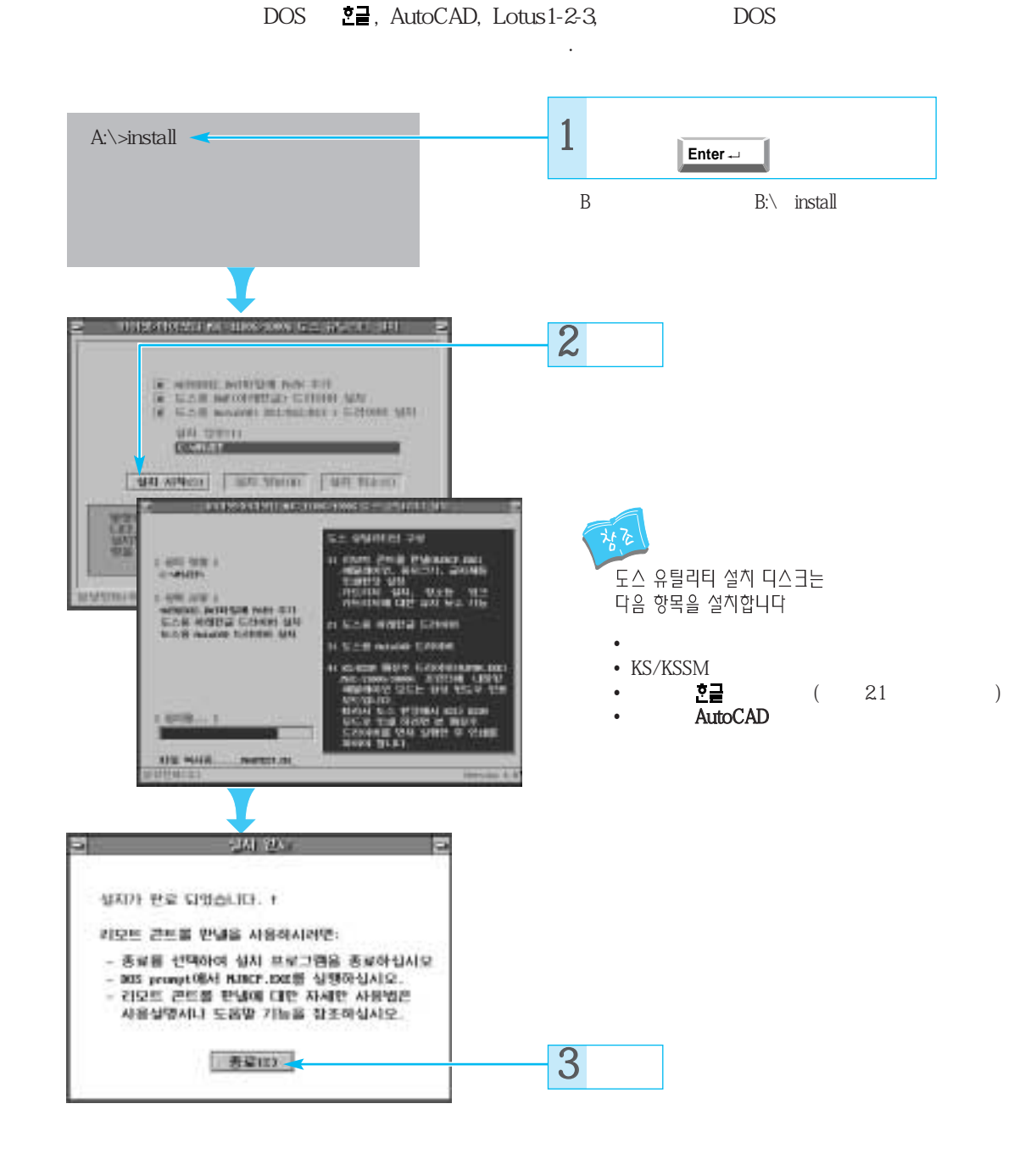

니라이버 설치하기

# 프린터 기본사용편

1 원도우 에서 인쇄한다면 29쪽으로 2 DOS에서 인쇄한다면 36쪽으로

# 윈도우에서 인쇄하기

95 3.1

#### 윈도우에서 인쇄하는 과정 소개

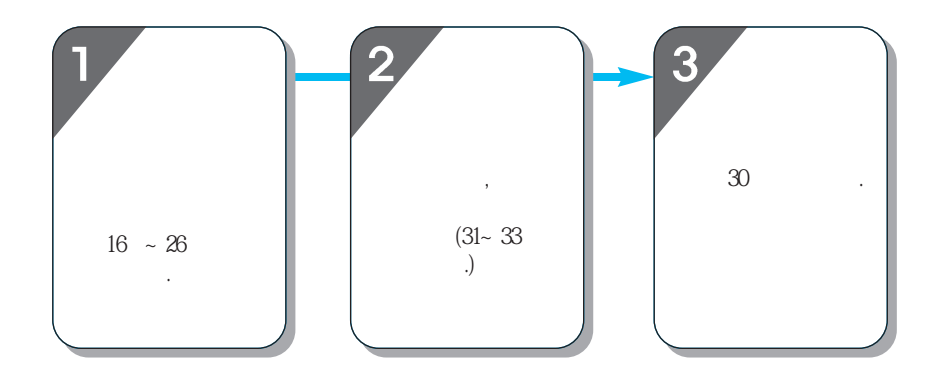

파일열고 인쇄하기

,

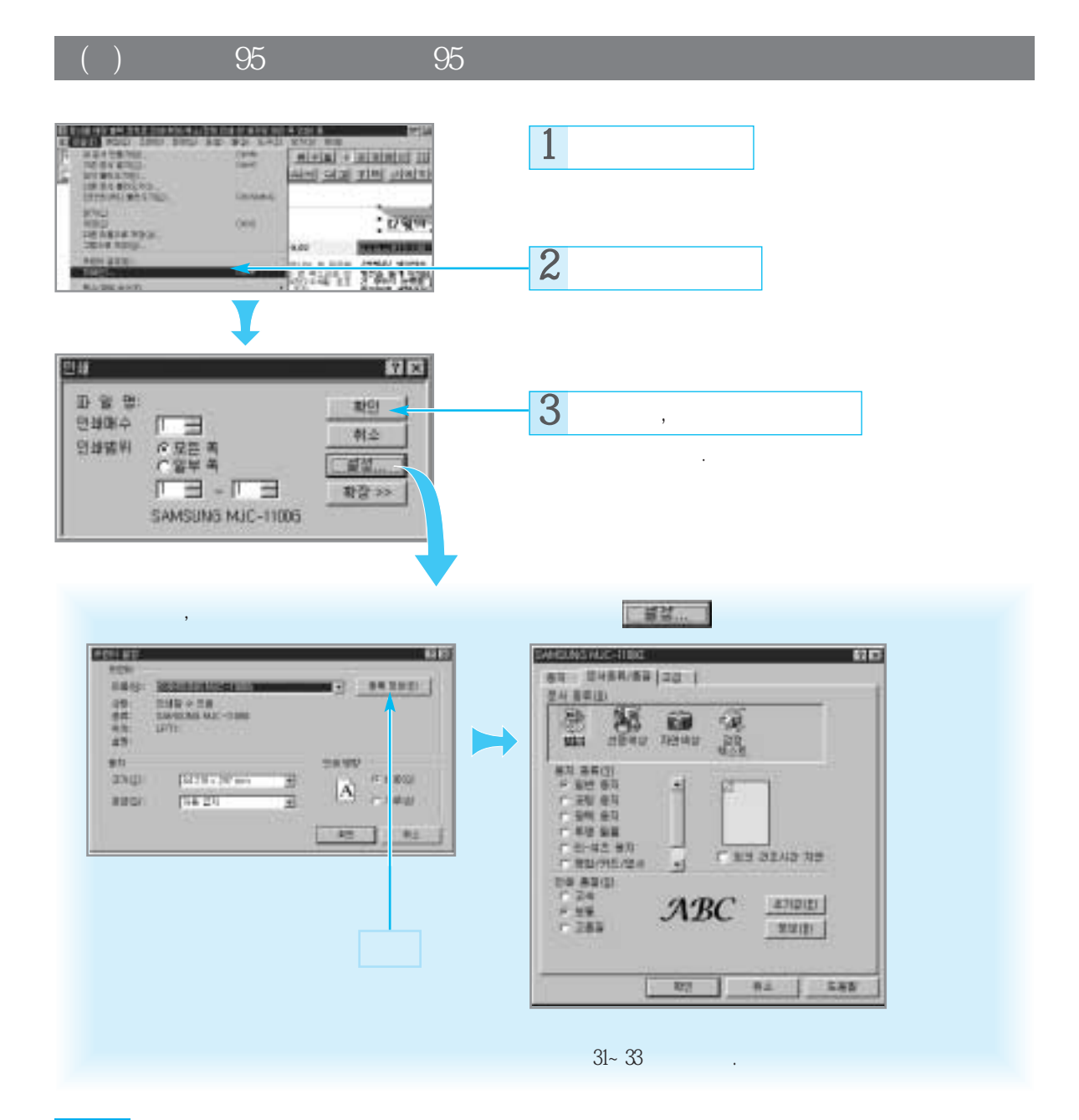

# 여러가지 인쇄환경 설정하기

.

871

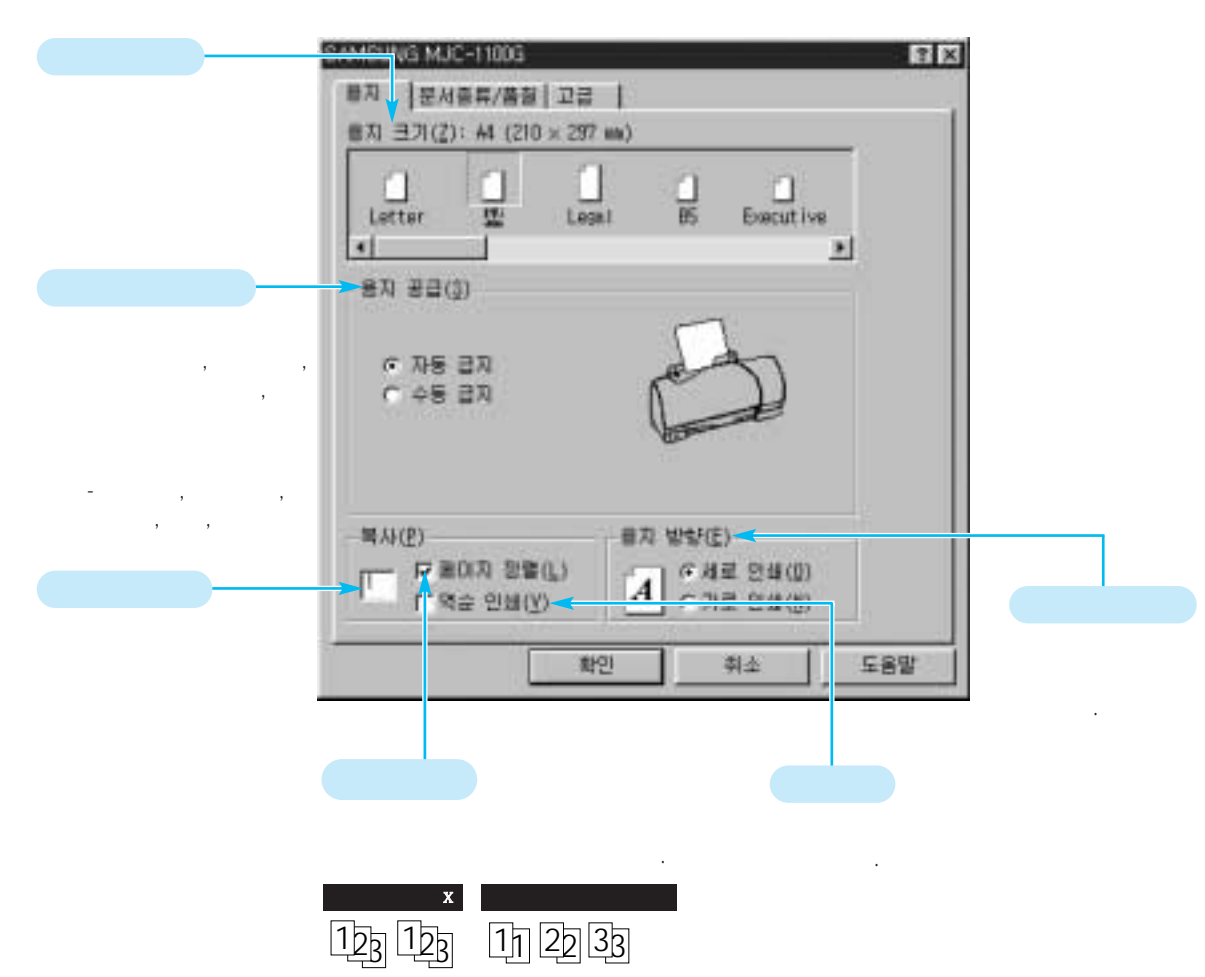

기본 사용편

#### 여 려 가 지 인 쇄 환 경 설 정 하 기

#### 분사용류/총질

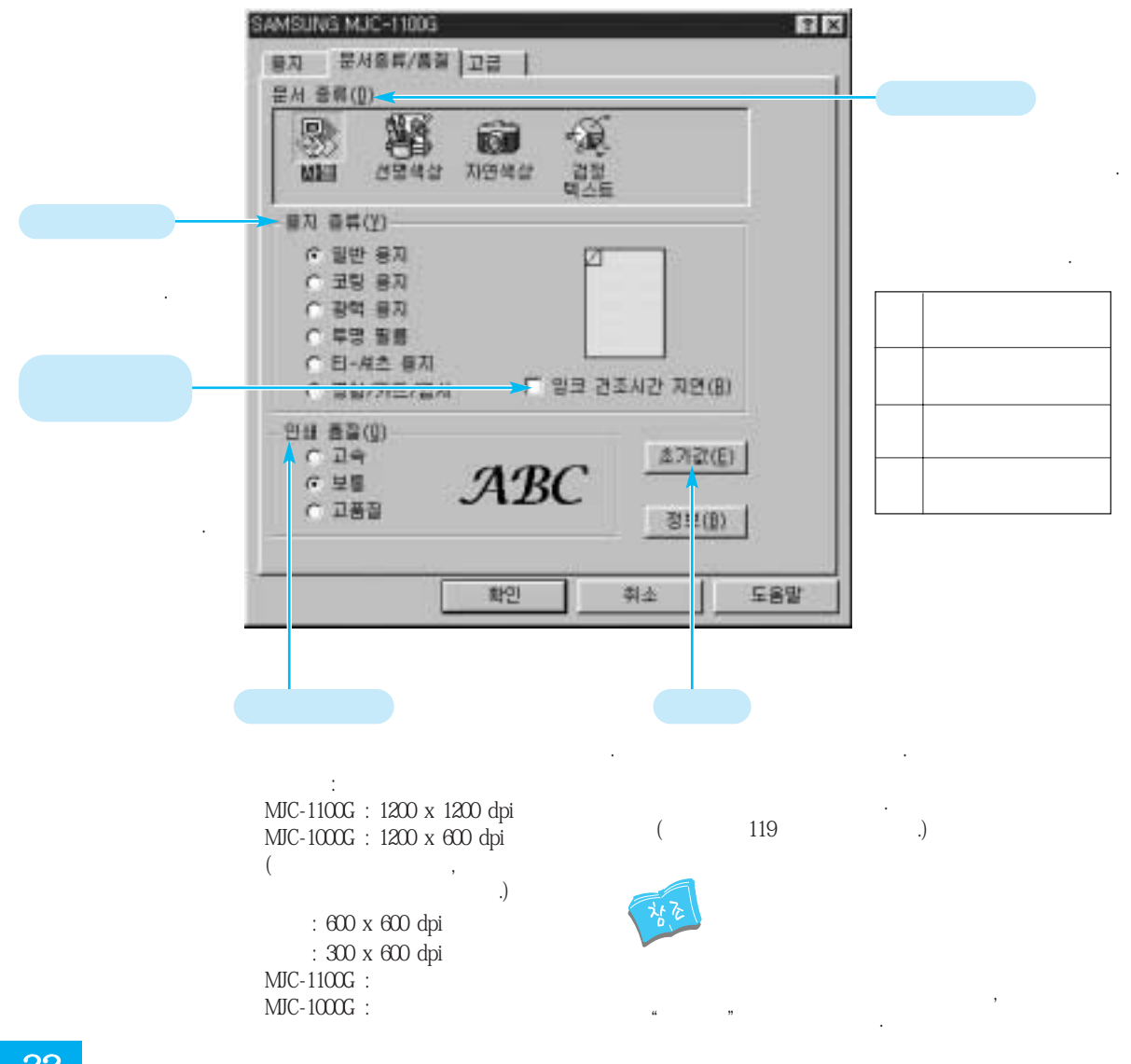

卫音

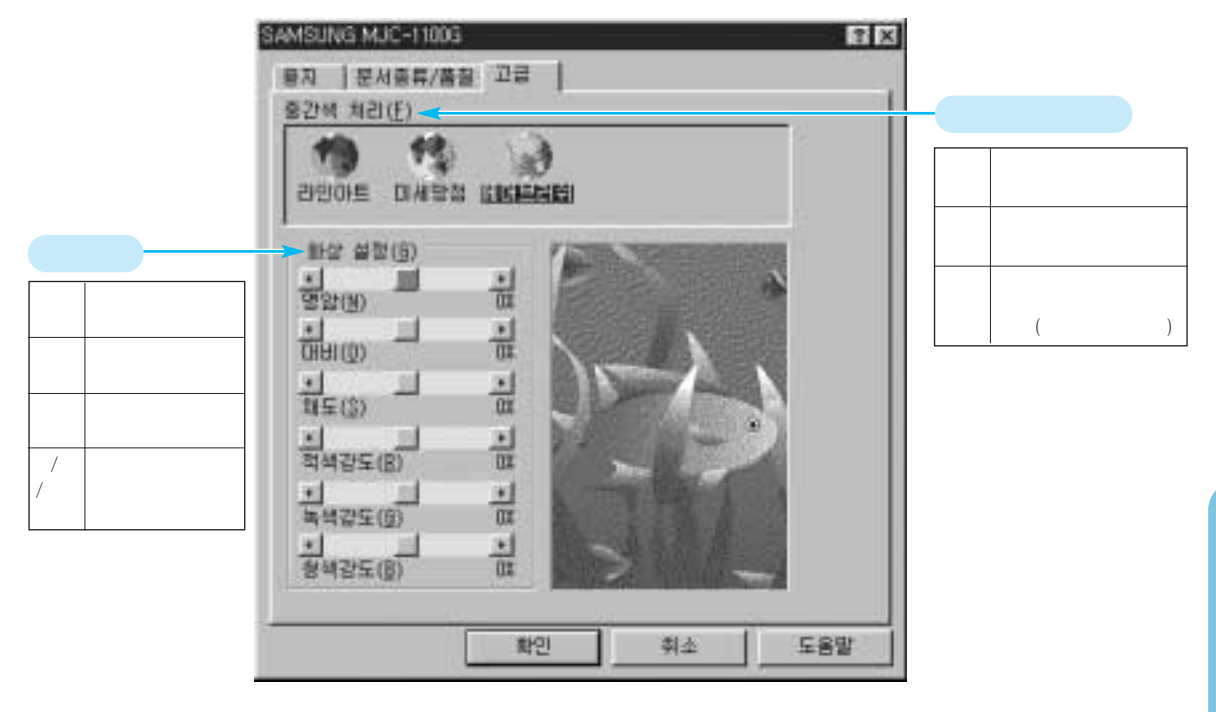

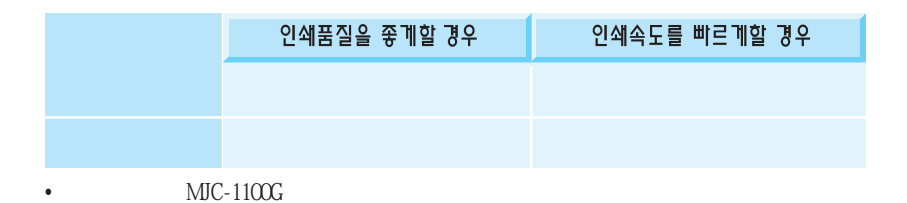

# 환경설정 화면을 여는 다른 방법

(30)

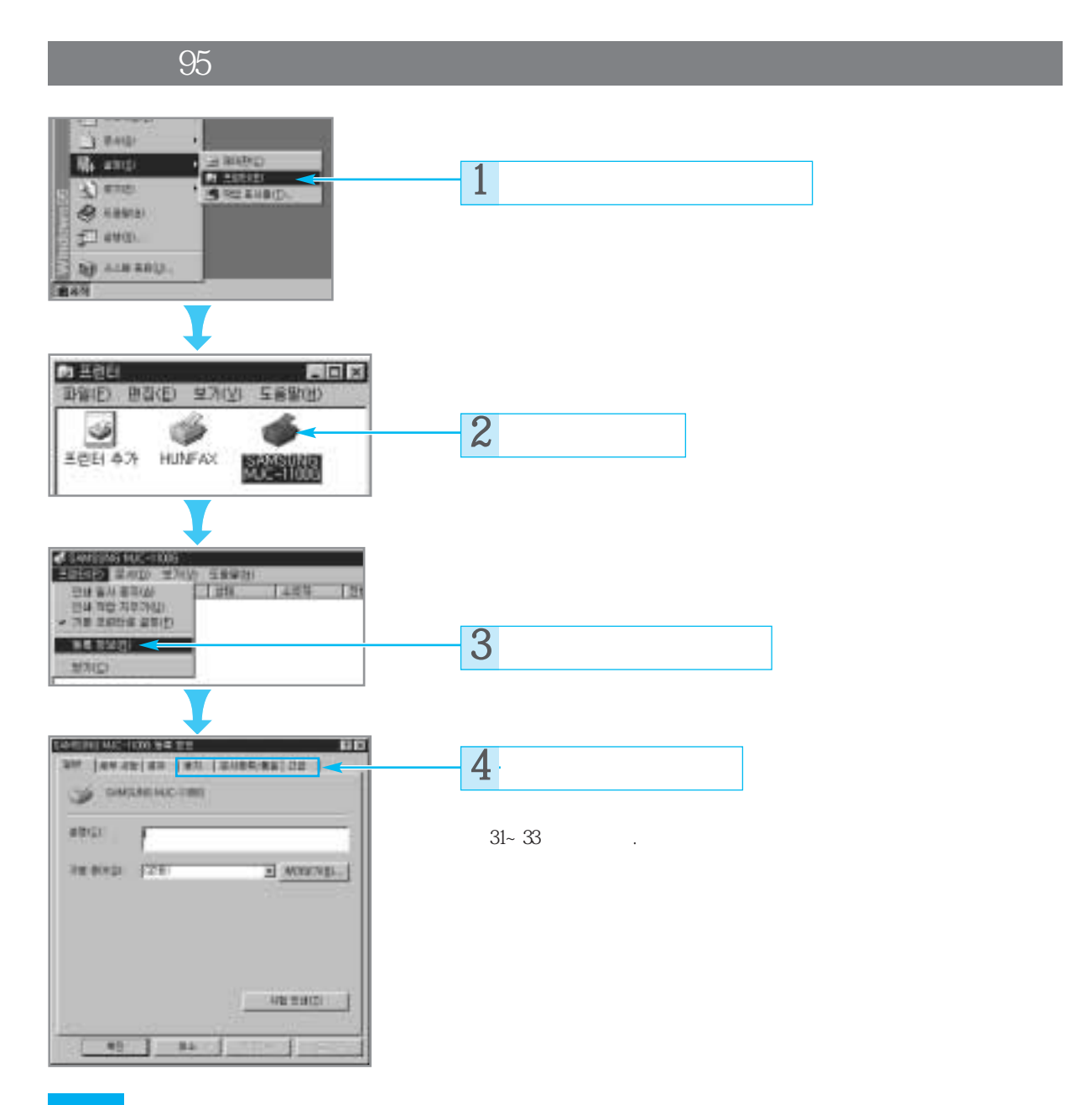

34 프린터 기본사용편

3.1

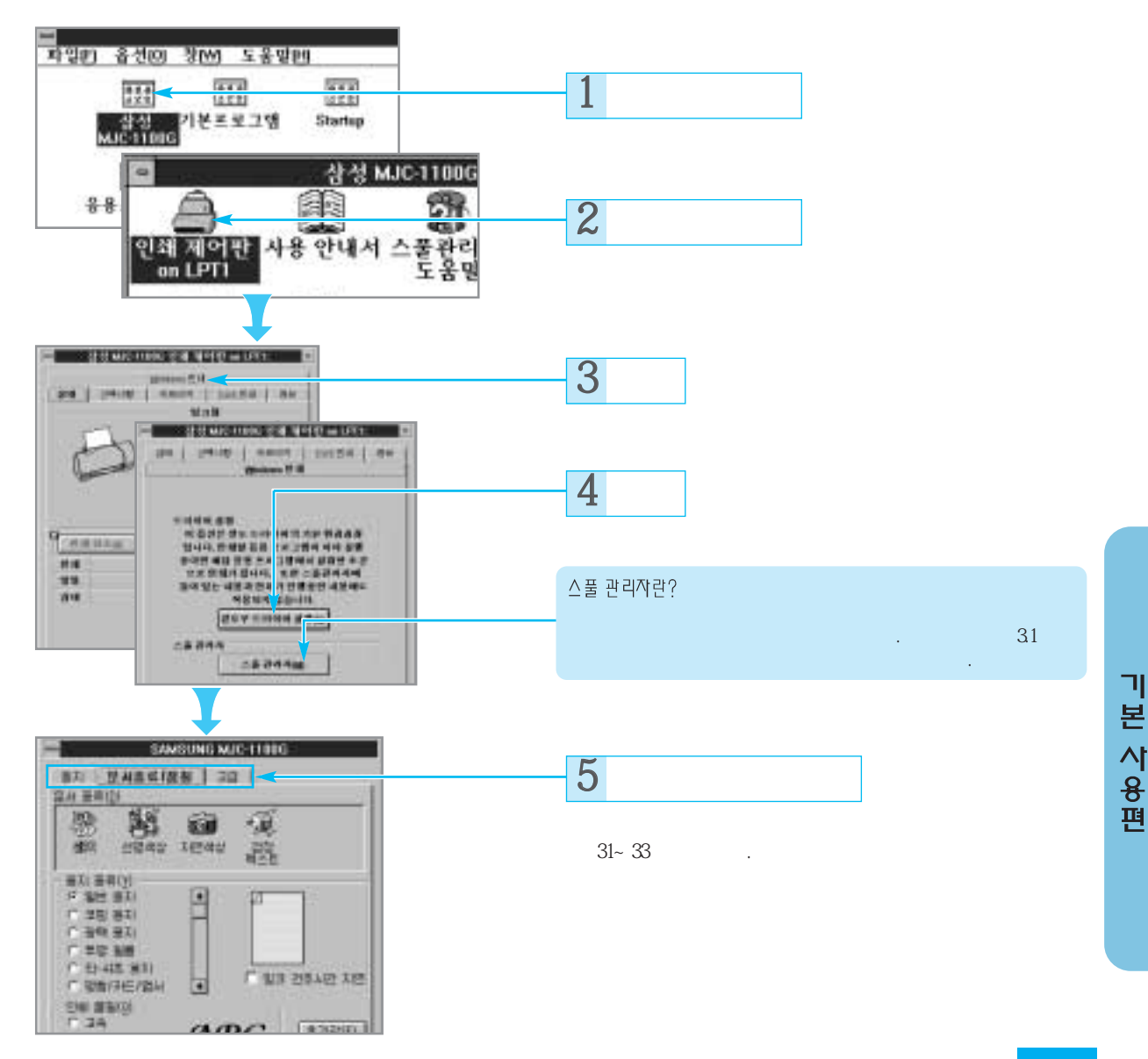

프린터 기본사용편 35

# DOS에서 인쇄하기

DOS

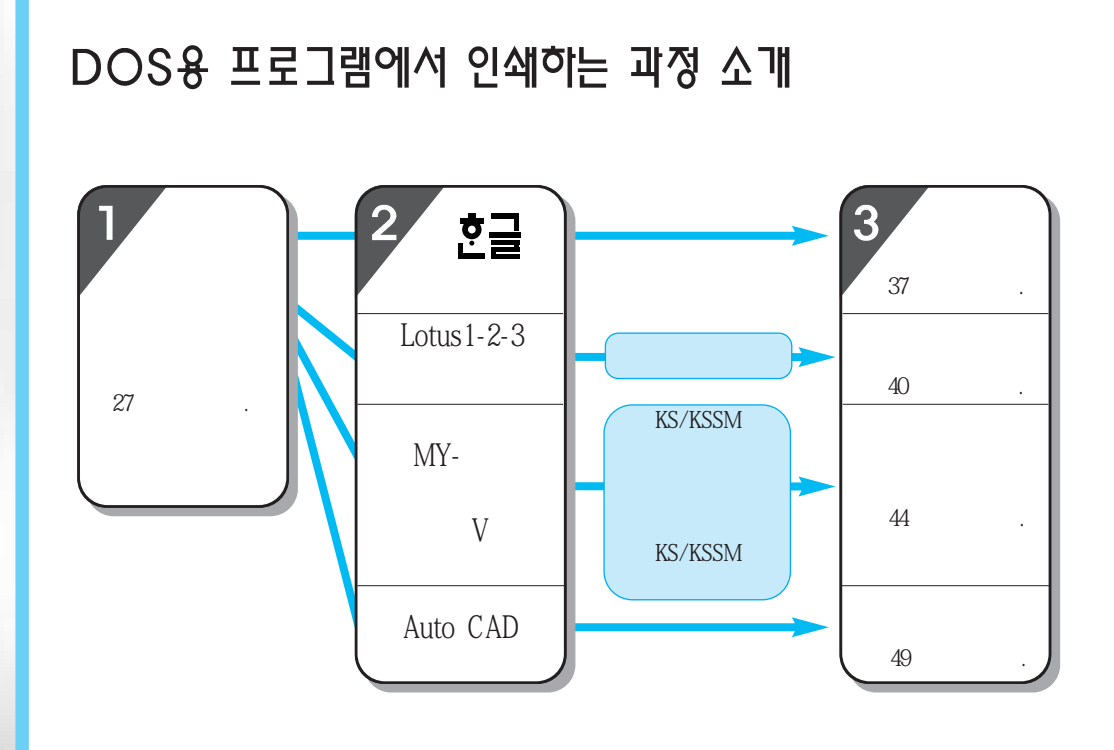
# DOS용 훈글에서 인쇄하기

• DOS 7 . (25

) 호글 3.0

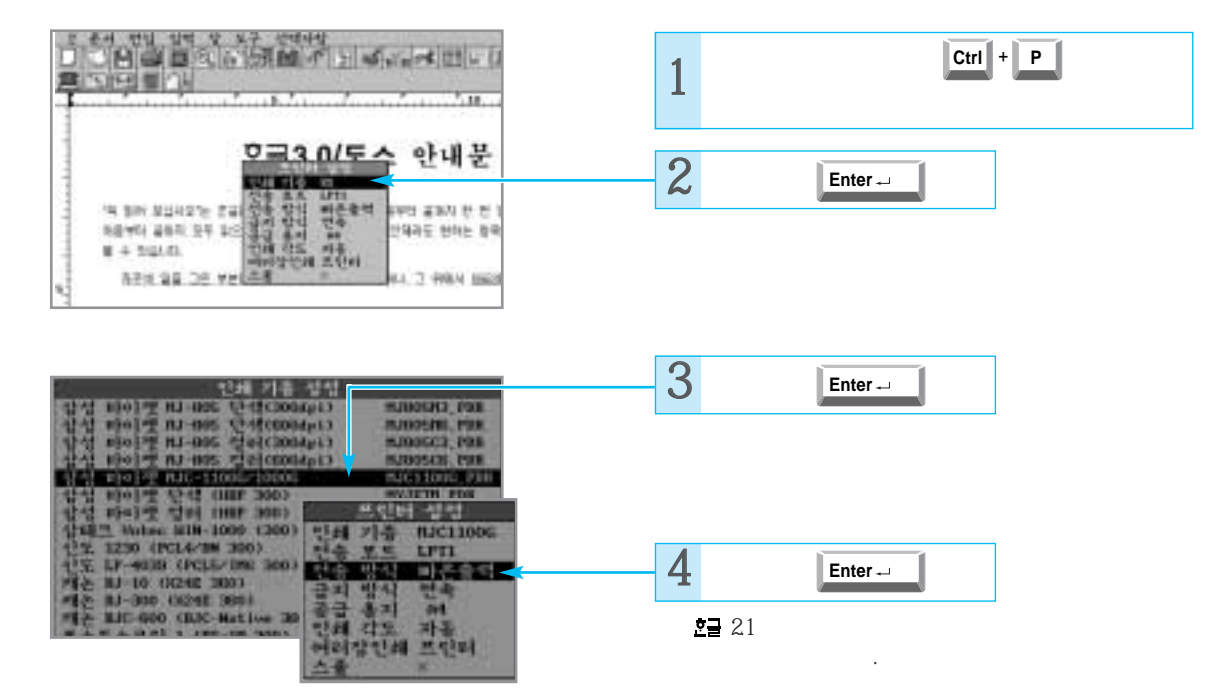

)

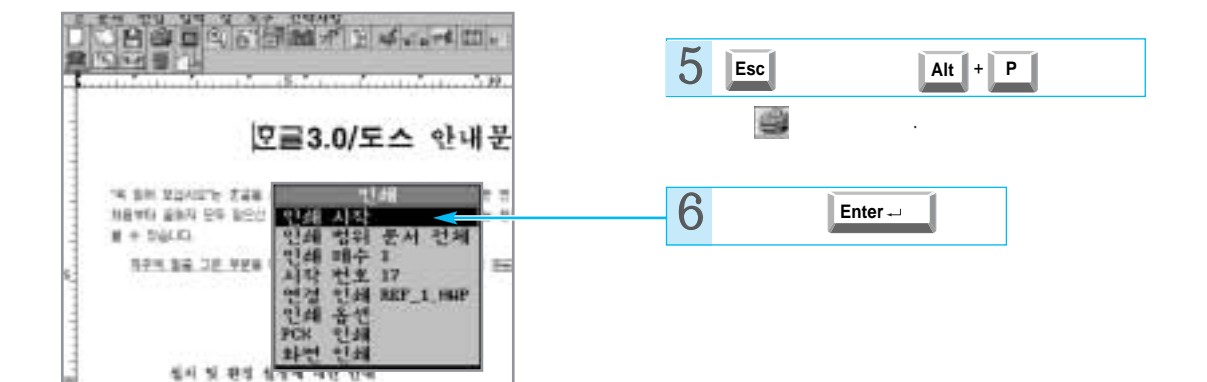

ור

### DOS용호글에서인쇄하기

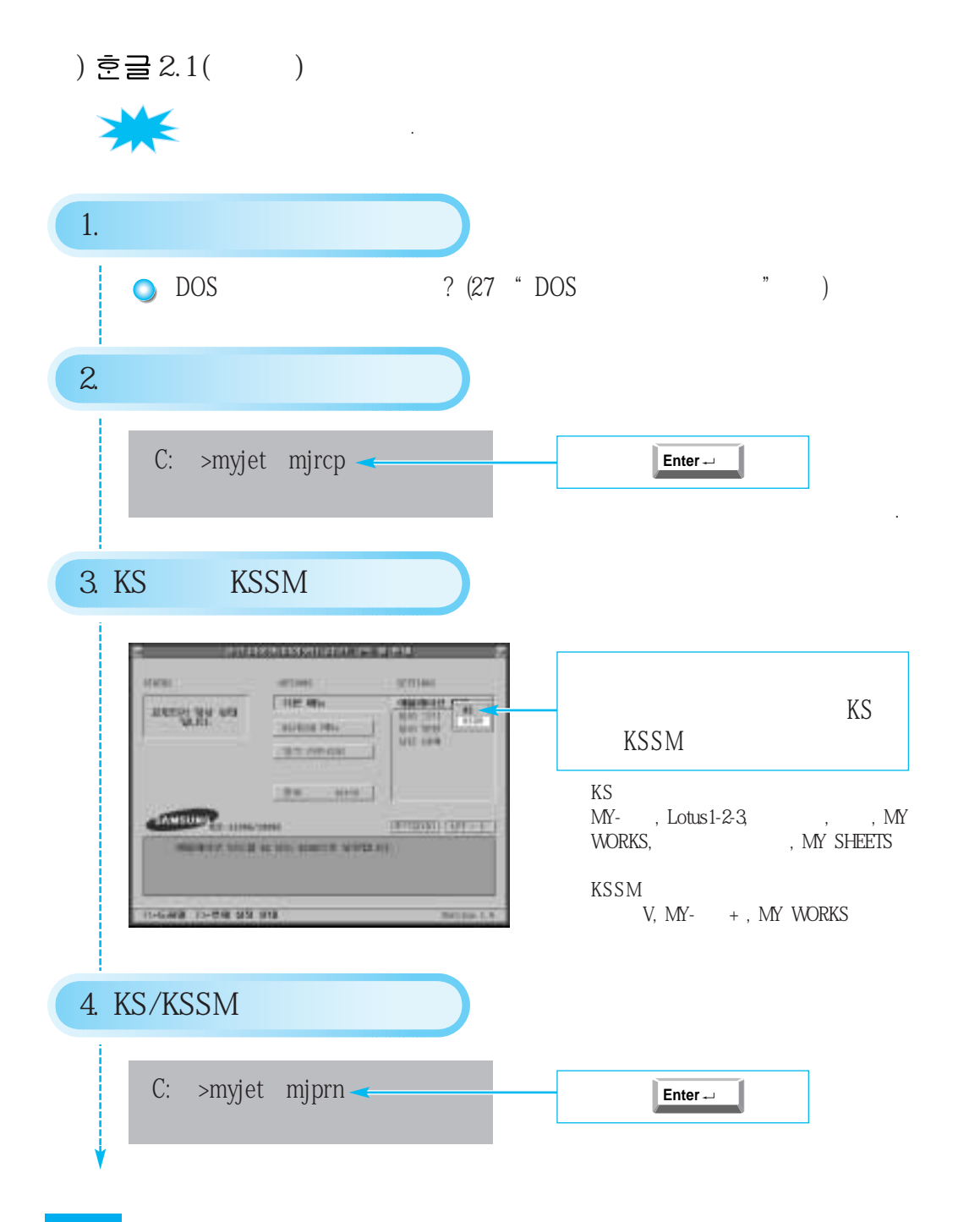

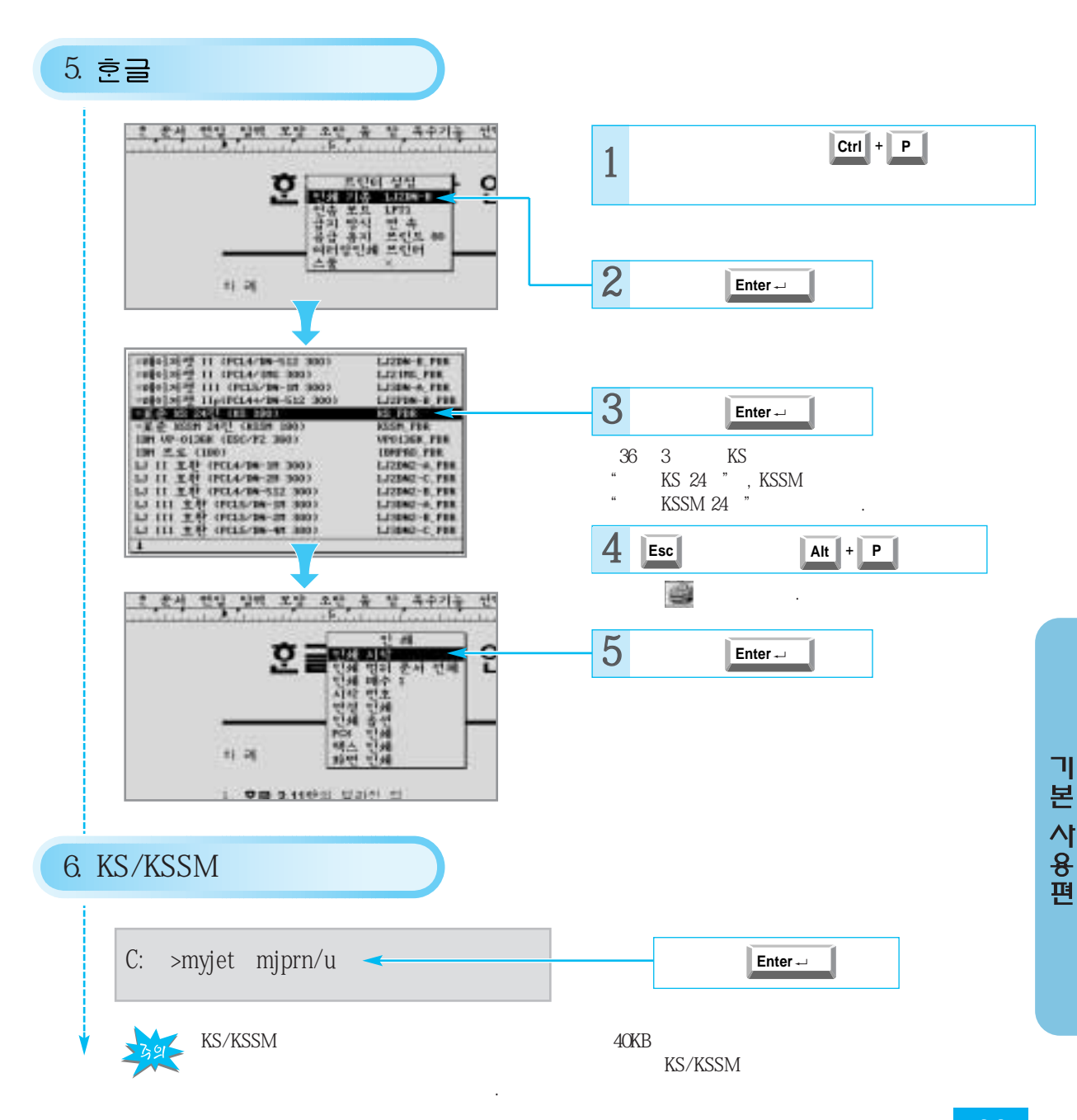

## Lotus 1-2-3, 사임당등에서 인쇄하기

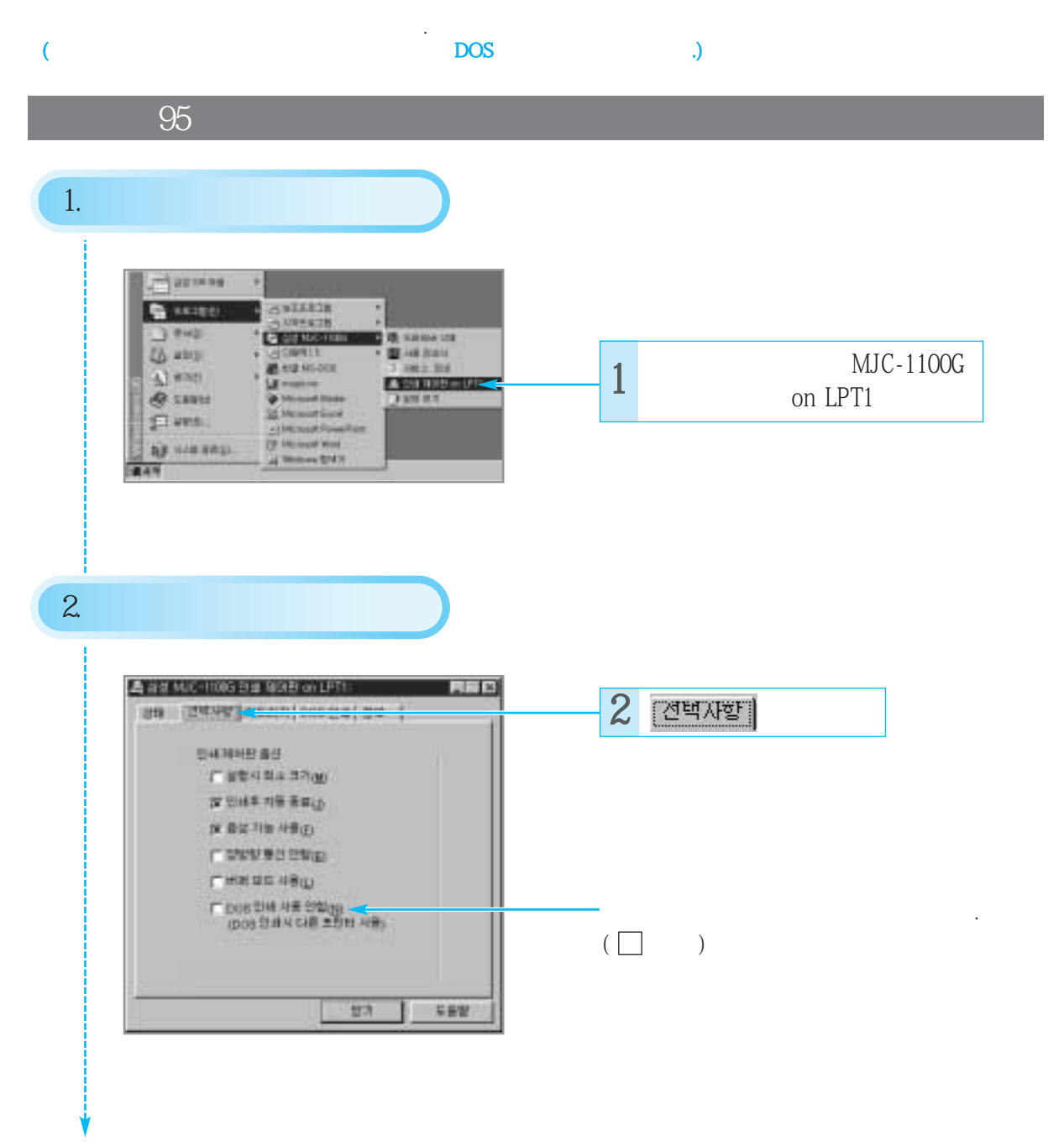

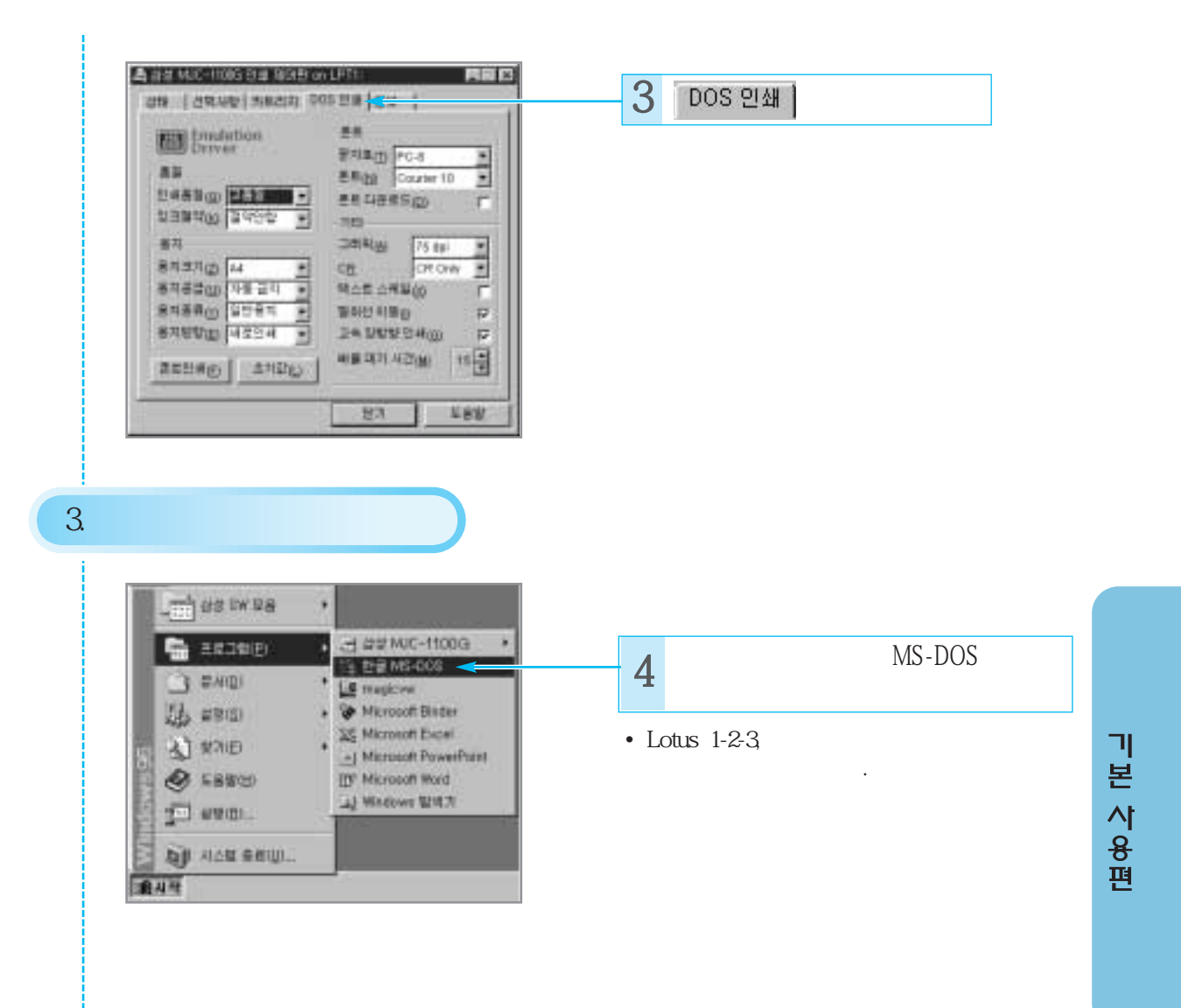

### Lotus, 사임당..

3.1

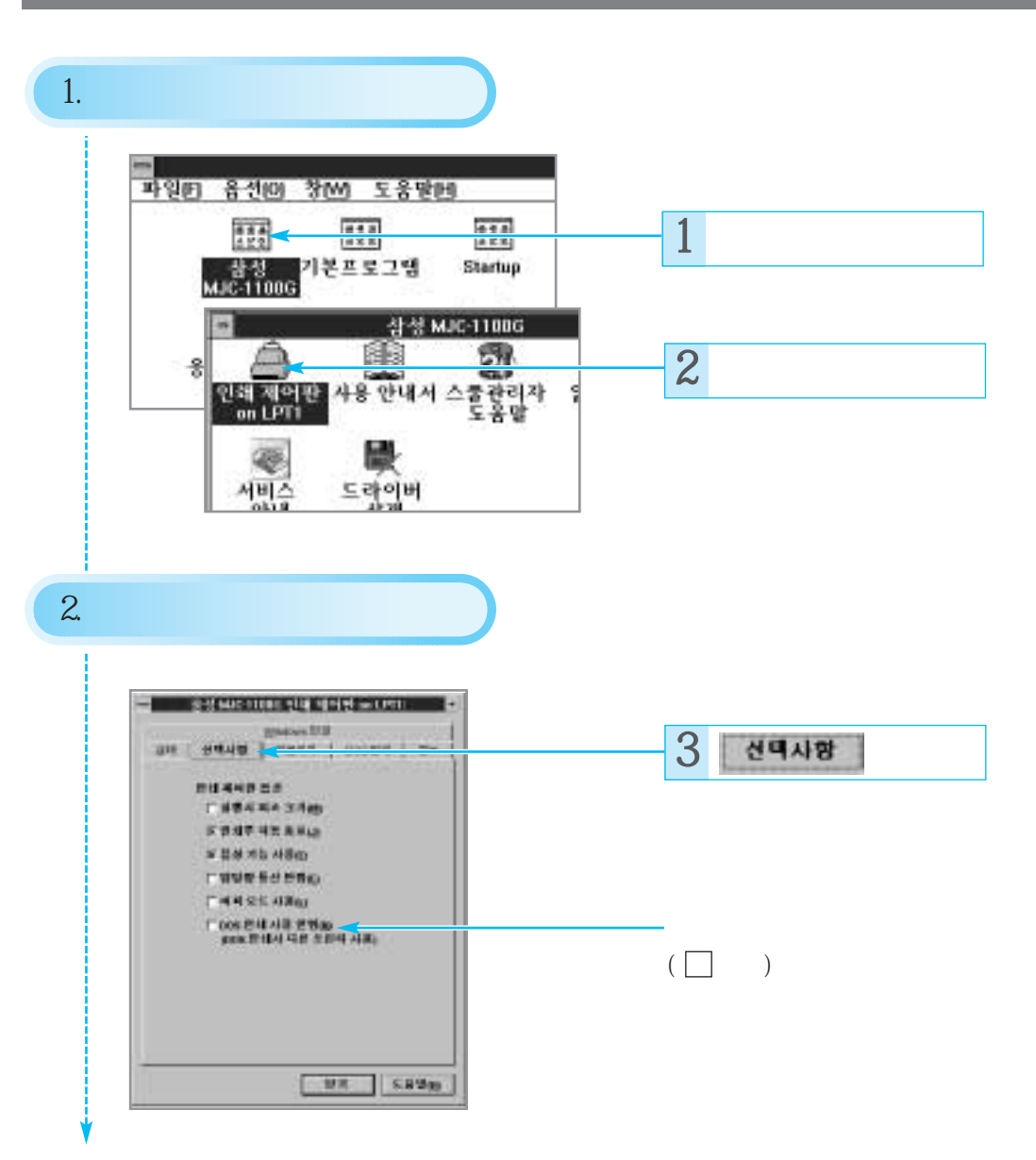

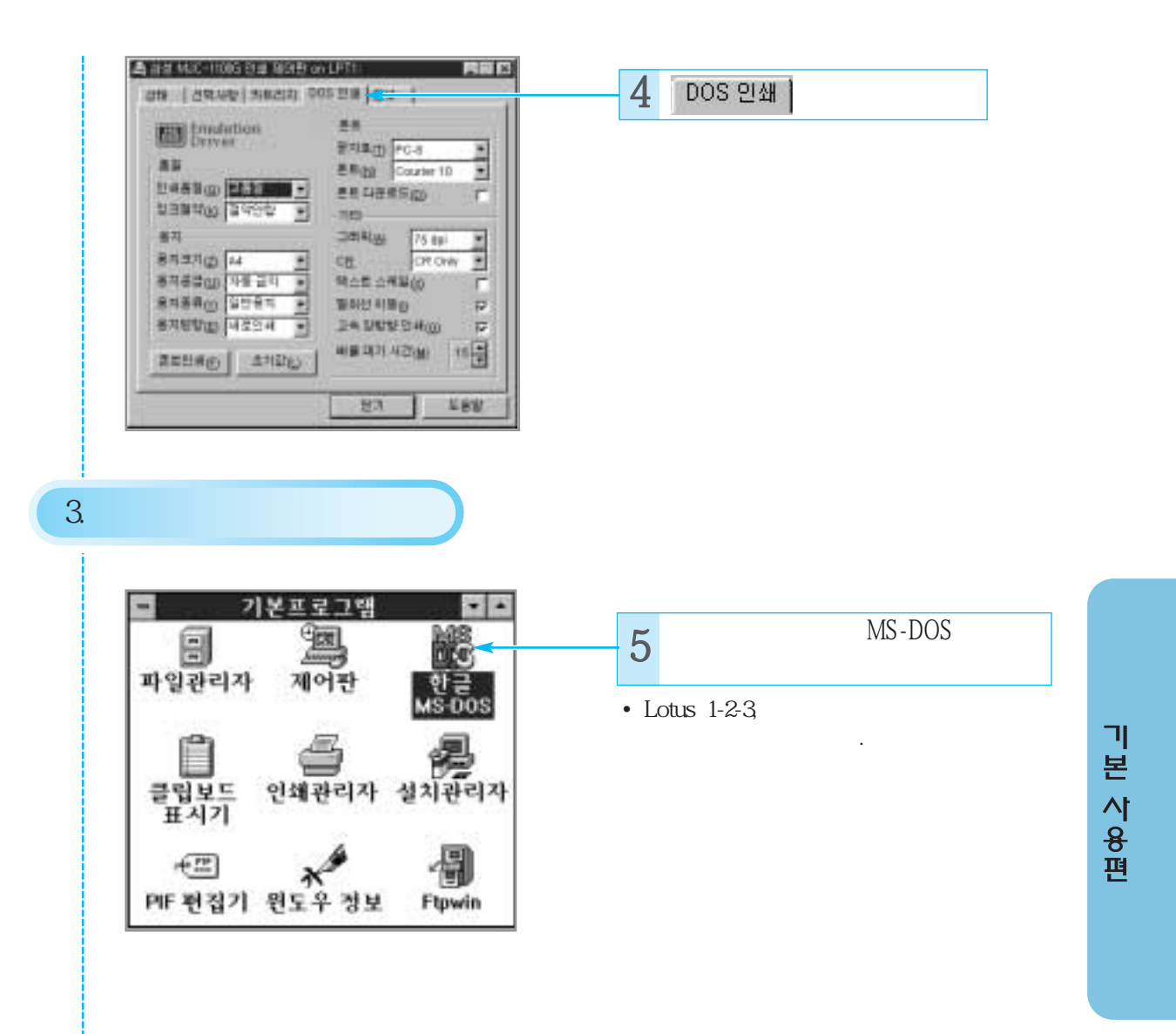

\_\_\_\_\_

# 하나워드, MY-글벗+, 보석글∨ 등에서 인쇄하기

| KS/KSSM |                                                                                                    |                                                                             |                                   |                       |
|---------|----------------------------------------------------------------------------------------------------|-----------------------------------------------------------------------------|-----------------------------------|-----------------------|
| 1.      |                                                                                                    |                                                                             |                                   |                       |
| •       | DOS                                                                                                    | ? (27 " DOS                                                                 | " )                               |                       |
| 2.      |                                                                                                    |                                                                             |                                   |                       |
| C:¥     | ¥>myjet₩mjrcp                                                                                                    |                                                                             | Enter                             |                       |
| 3. KS   | KSSM                                                                                                    |                                                                             |                                   |                       |
|         |                                                                                                    | 01111465<br>01111465<br>0111111<br>0111111<br>0111111<br>0111111<br>0111111 | KSSM                              | KS                    |
| -       |                                                                                                    | 10000011(000-171)                                                           | KS<br>MY- , Lotus1-2-3,<br>WORKS, | , , MY<br>, MY SHEETS |
|         | NAME OF A DESCRIPTION OF A DESCRIPTION O | and a state                                                                 | KSSM<br>V, MY- +, MY              | WORKS                 |
|         |                                                                                                    |                                                                             |                                   |                       |

| 3 39(100              | x00211192121114 2                                                                                                    |                                       |
|-----------------------|----------------------------------------------------------------------------------------------------|---------------------------------------|
| adada oh tas          | artnel trities   712 mile milement   Roman milement   Roman milement   Work milement   Work milement   Work milement   Work milement |                                       |
| and the second        |                                                                                                    | ·                                     |
| 10-610.0 10-204 MA AN | a and a second                                                                                                    |                                       |
|                       |                                                                                                    |                                       |
|                       | 에무레이셔ㅁㄷ                                                                                                    |                                       |
|                       | 에뮬레이션 모드                                                                                                    |                                       |
|                       | 에뮬레이션 모드                                                                                                    | 용지 방양<br>용지 방장<br>용지 방장<br>방장 매 제품 11 |

### 하 나 워 드 , M Y - 글 벗 + . .

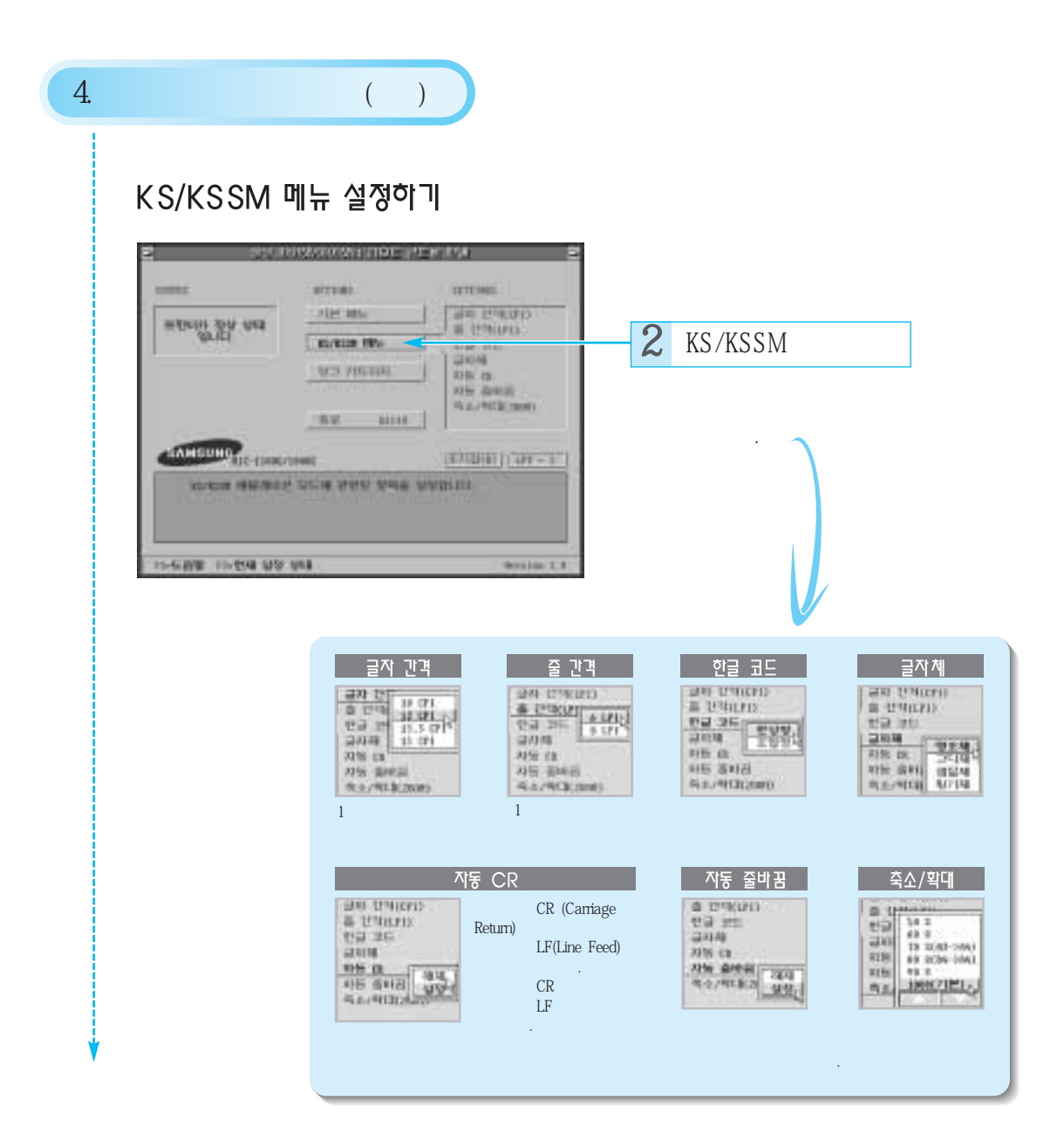

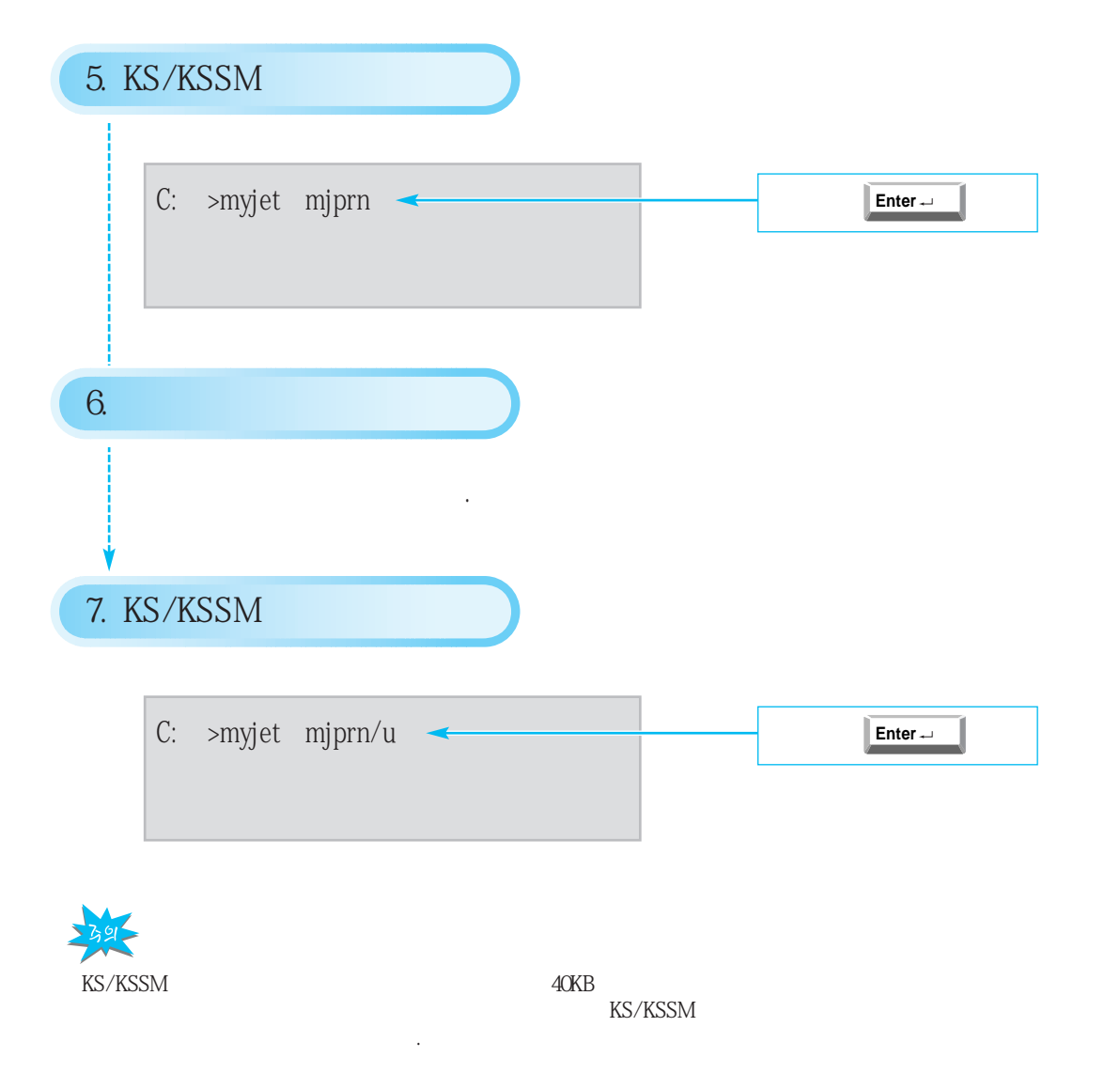

### 하 나 워 드 , M Y - 글 볏 + . .

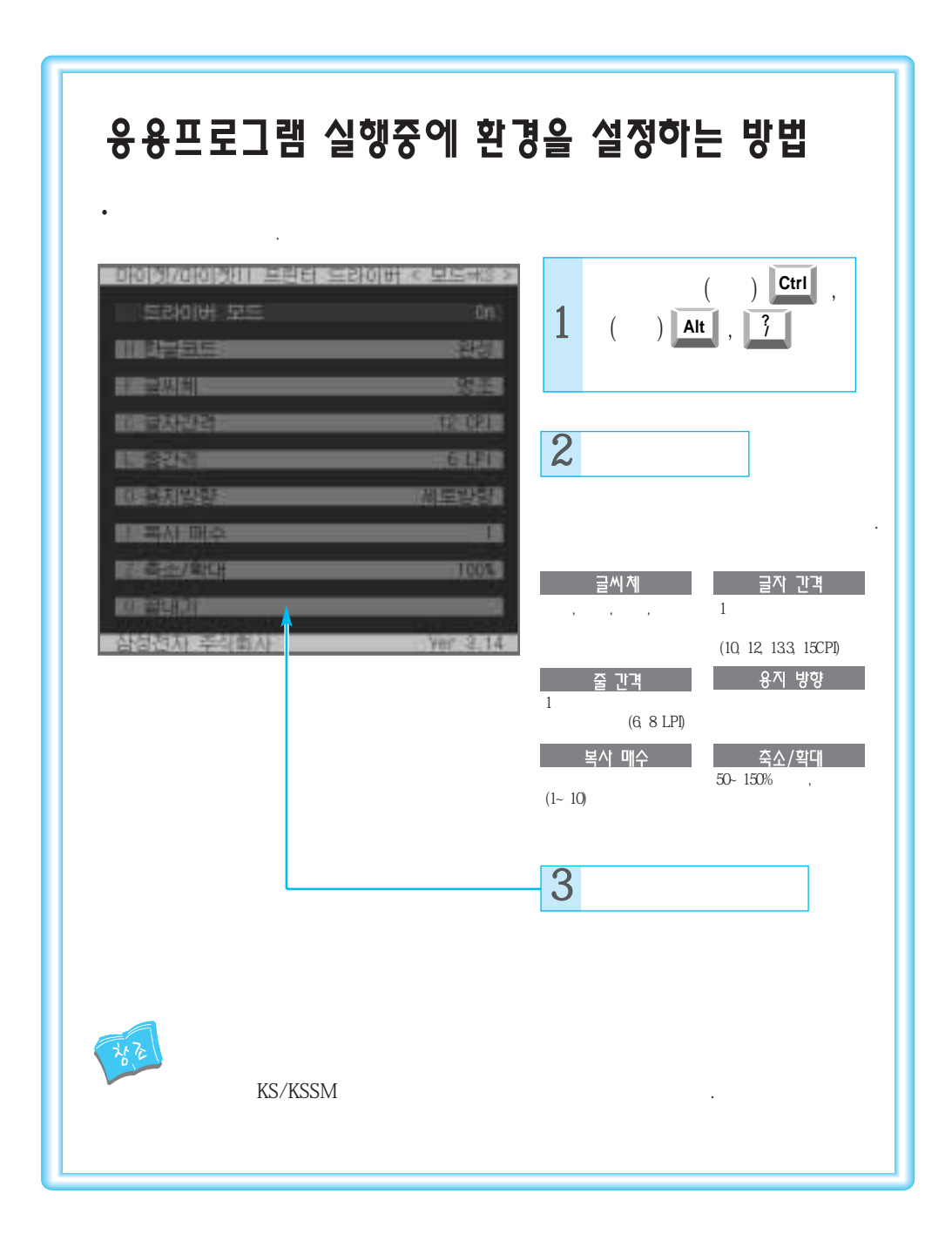

# AutoCAD에서 인쇄하기

**AutoCAD** 

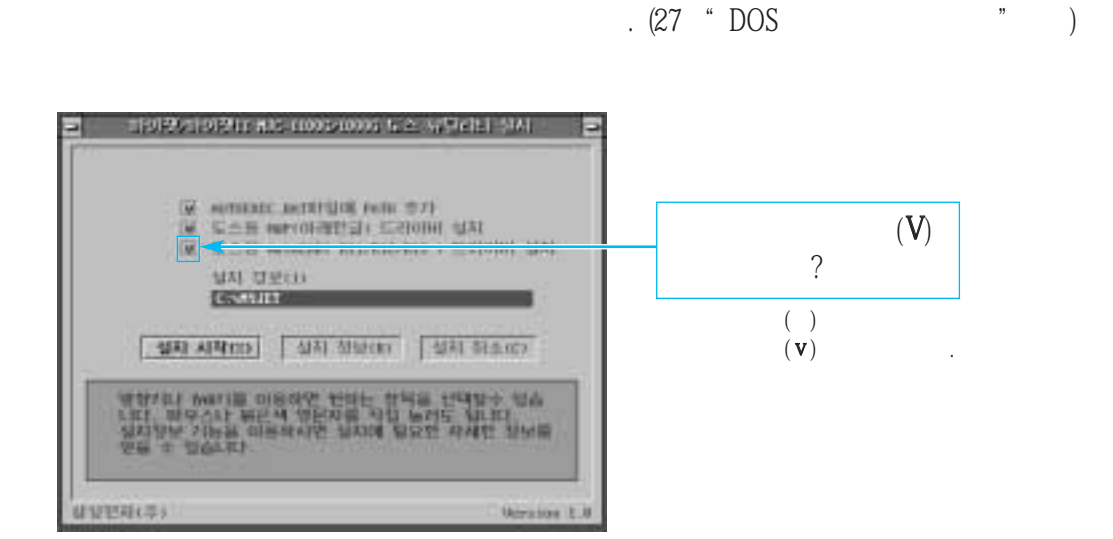

### AutoCAD(R11)

| AutoCAD " Main Menu "  | 5              | " 5. Configu  | ire AutoCAD "    |    |
|------------------------|----------------|---------------|------------------|----|
|                        | " Configuratio | n Menu '가     | <enter></enter>  |    |
| " Configuration Menu"  | " 5. Configure | plotter "     |                  |    |
| 가                      |                |               | Y                |    |
| " Available Plotters " | 2              | "2. ADI P386  | Plotter "        |    |
| "Supported Model"      | " SAMSUNG      | Myjet MJC-110 | 00G/1000G "      |    |
|                        |                | " DOS         | AutoCAD(R12/R13) | 33 |
| (50) 6.                |                |               |                  |    |

### A u t o C A D 9

### AutoCAD(R12/R13)

#### AutoCAD 확면에서 플로터 추가 및 인쇄 환경을 설정하세요.

| (Command)                             | config .                         |
|---------------------------------------|----------------------------------|
|                                       | " Configuration Menu "기          |
| <enter></enter>                       |                                  |
| " Configuration Menu "                | 5 "5. Configure plotter"         |
| " Plotter Configuration Me            | nu " 1 "1. Add Plotter "         |
| " Available Plotters Menu             | " "SAMSUNG Myjet MJC-1100G/1000G |
| P(Para                                | allel) S(Serial) .               |
| " Printing Color Mode "               | 0(Mono) 1(Color) .               |
| LPT1                                  | 1 LPT2 .                         |
|                                       | Ν                                |
|                                       | <enter></enter>                  |
| <sup>香</sup> <enter> "Main Me</enter> | enu "                            |
| 香                                     | <enter> .</enter>                |
| AutoCAD 화면에서 인쇄하^                     | 410                              |

#### AutoCAD 왹 11.1

AutoCAD "Plot "

" Device and Default Selection " "SAMSUNG Myjet MJC1100G/1000G "

### AutoCAD

먼저, 윈도우 드락이버를 설치하세요. (16~26쪽 참조)

.

AutoCAD 가 SYSTEM PRINTER . SYSTEM PRINTER

가, SYSTEM PRINTER

기본 사용편

# 프린터 응용사용편

삼성잉크젯 도우미√를 실치한다면 53쪽으로 걸려아트팩√를 사용한다면 54쪽으로 특수용지에서 인쇄한다면 55쪽으로

# 삼성 잉크젯 도우미∨ 설치하기

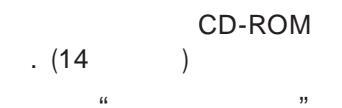

,

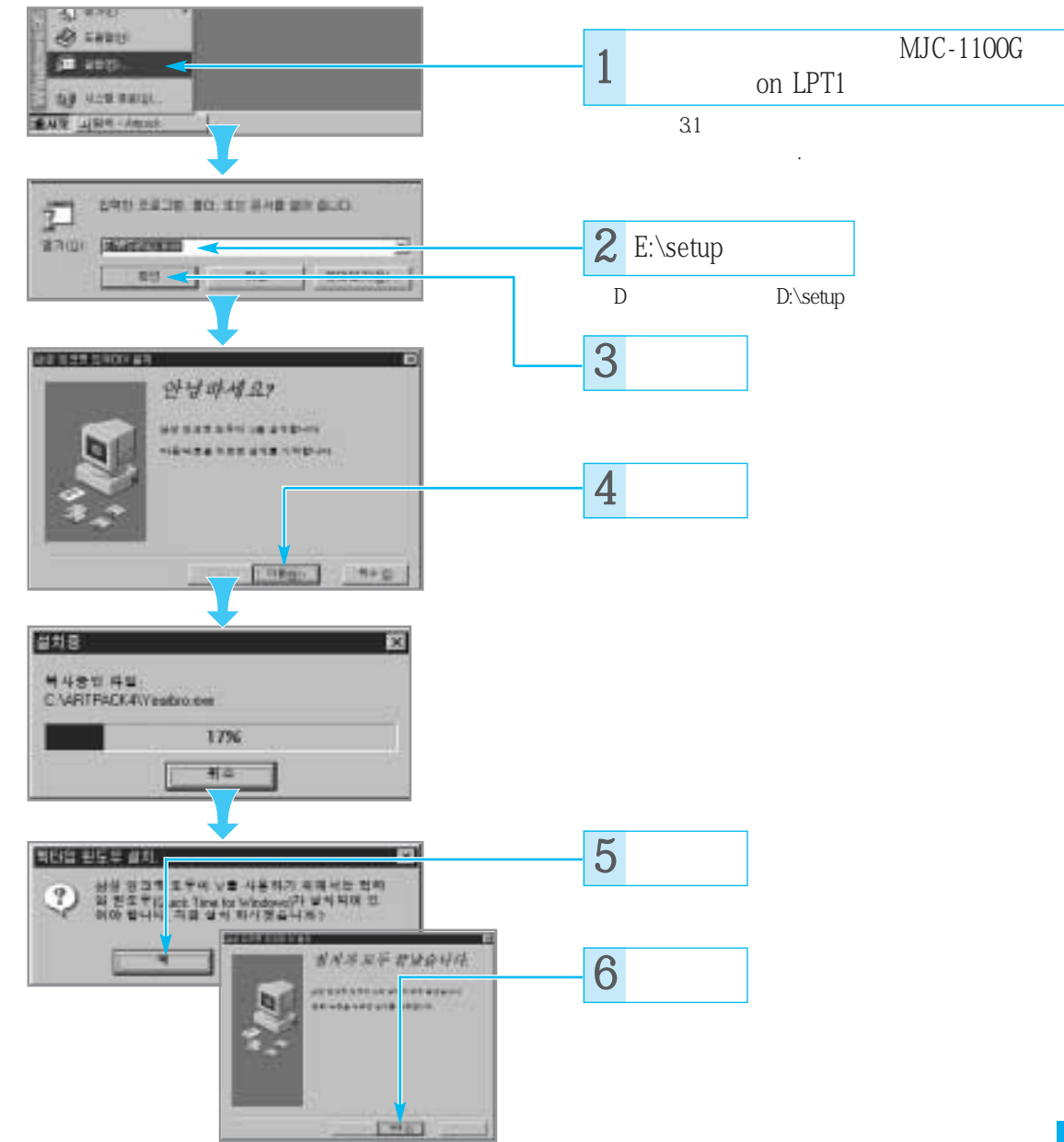

.

응용 사용편

# <sup>ଫୁ</sup> 이트팩∨를 사용해 보세요.

#### CD-ROM V

### 過시작

,

6

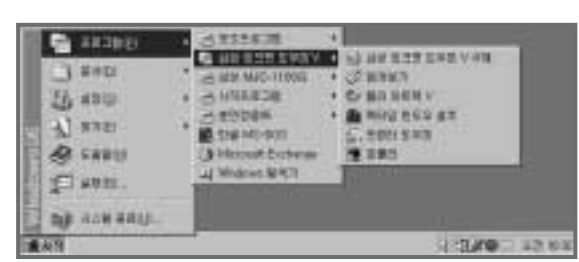

, , , -

.

.

.

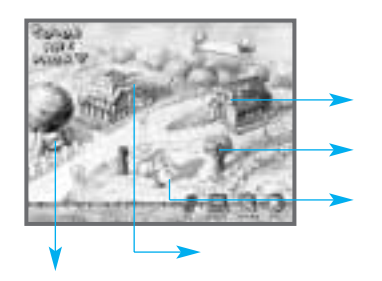

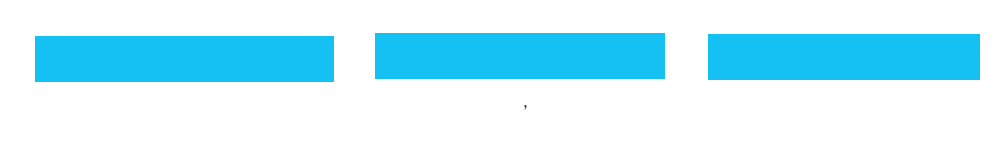

.

# 특수용지에 인쇄하기

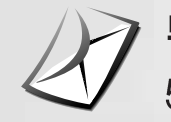

봉투, 엽서등을 인쇄한다면 56쪽으로

다 티-셔츠 용지를 인쇄한다면 58쪽으로

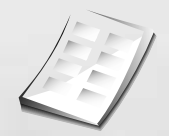

패션(명함, 카드, 엽서) 용지를 인쇄한다면 60쪽으로

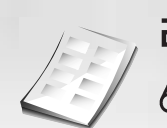

리벨용지를 인쇄한다면 62쪽으로

# 🖉 봉투, 엽서 등 두꺼운 용지에 인쇄하기

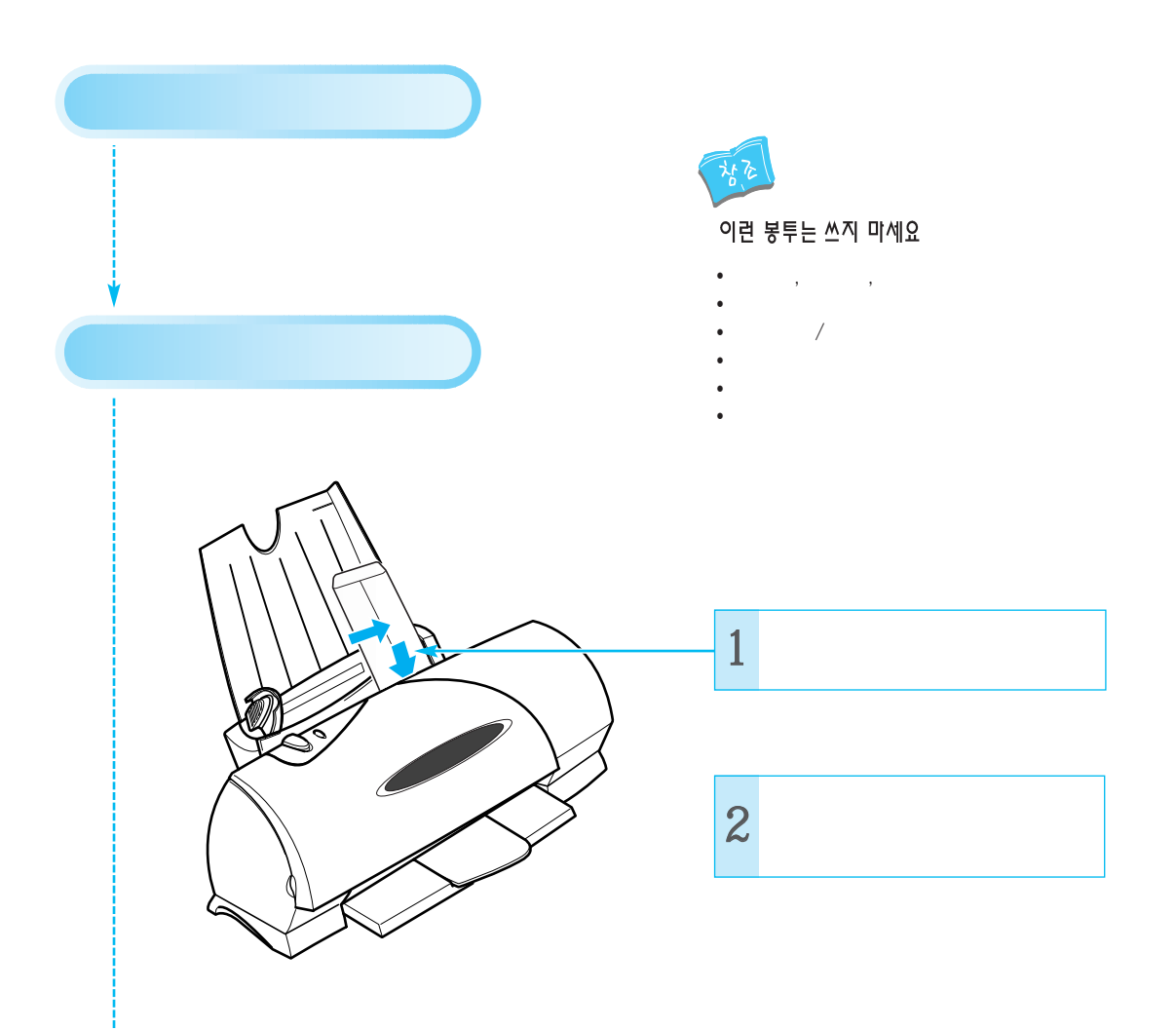

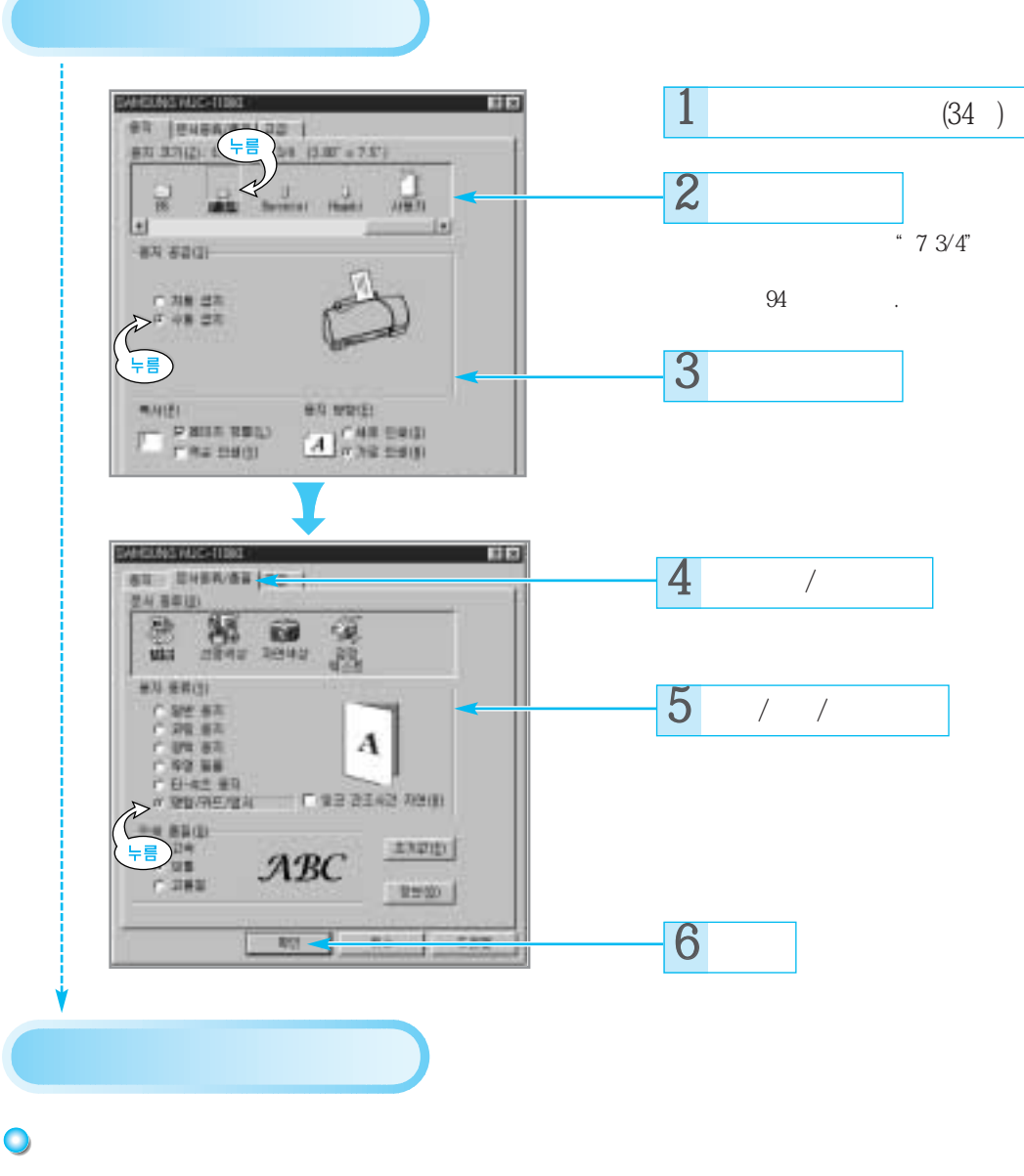

응용 **·**· 용편

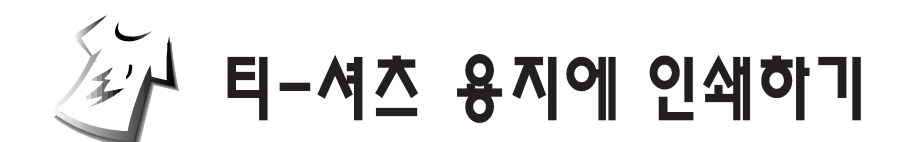

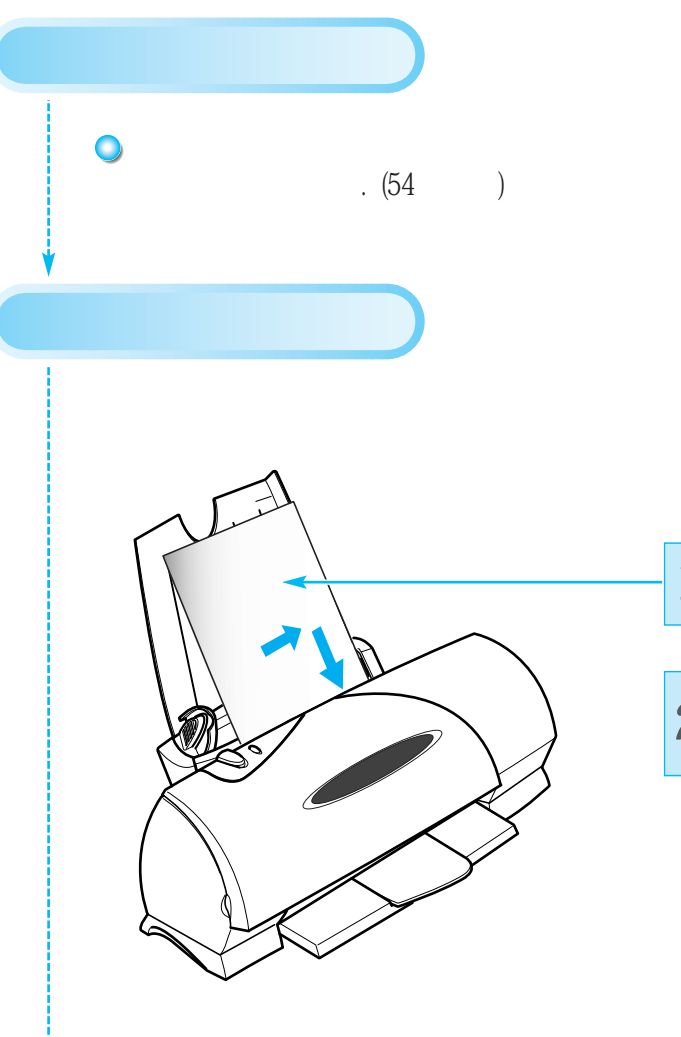

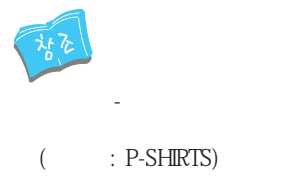

| 1 | - |  |  |
|---|---|--|--|
|   |   |  |  |
| 2 | 가 |  |  |

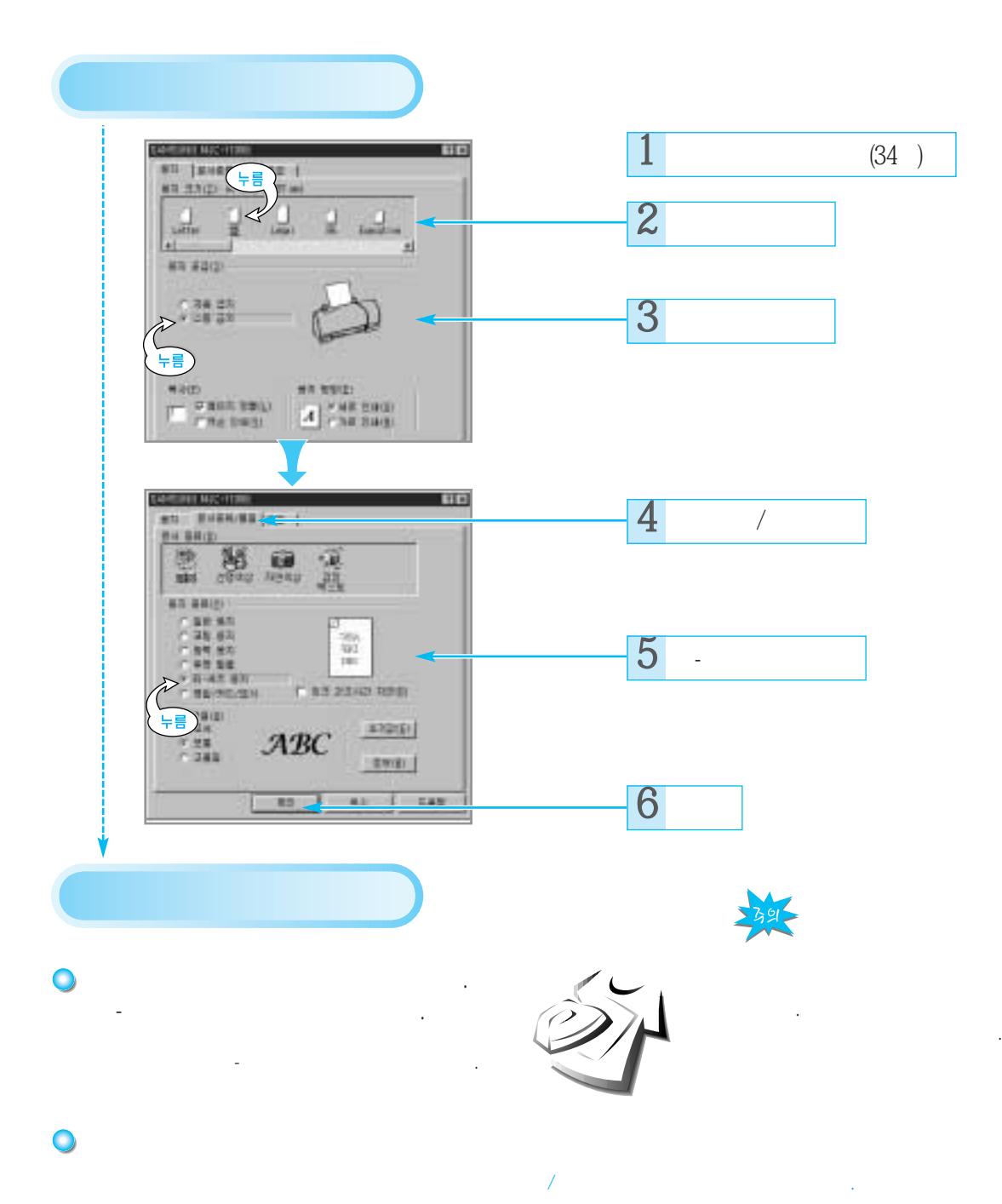

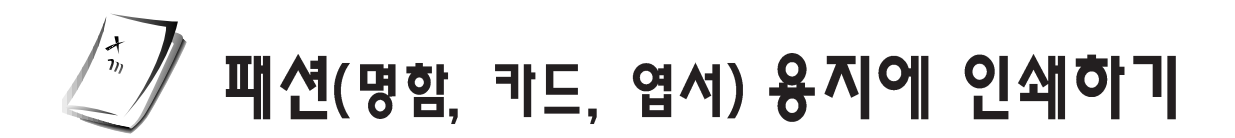

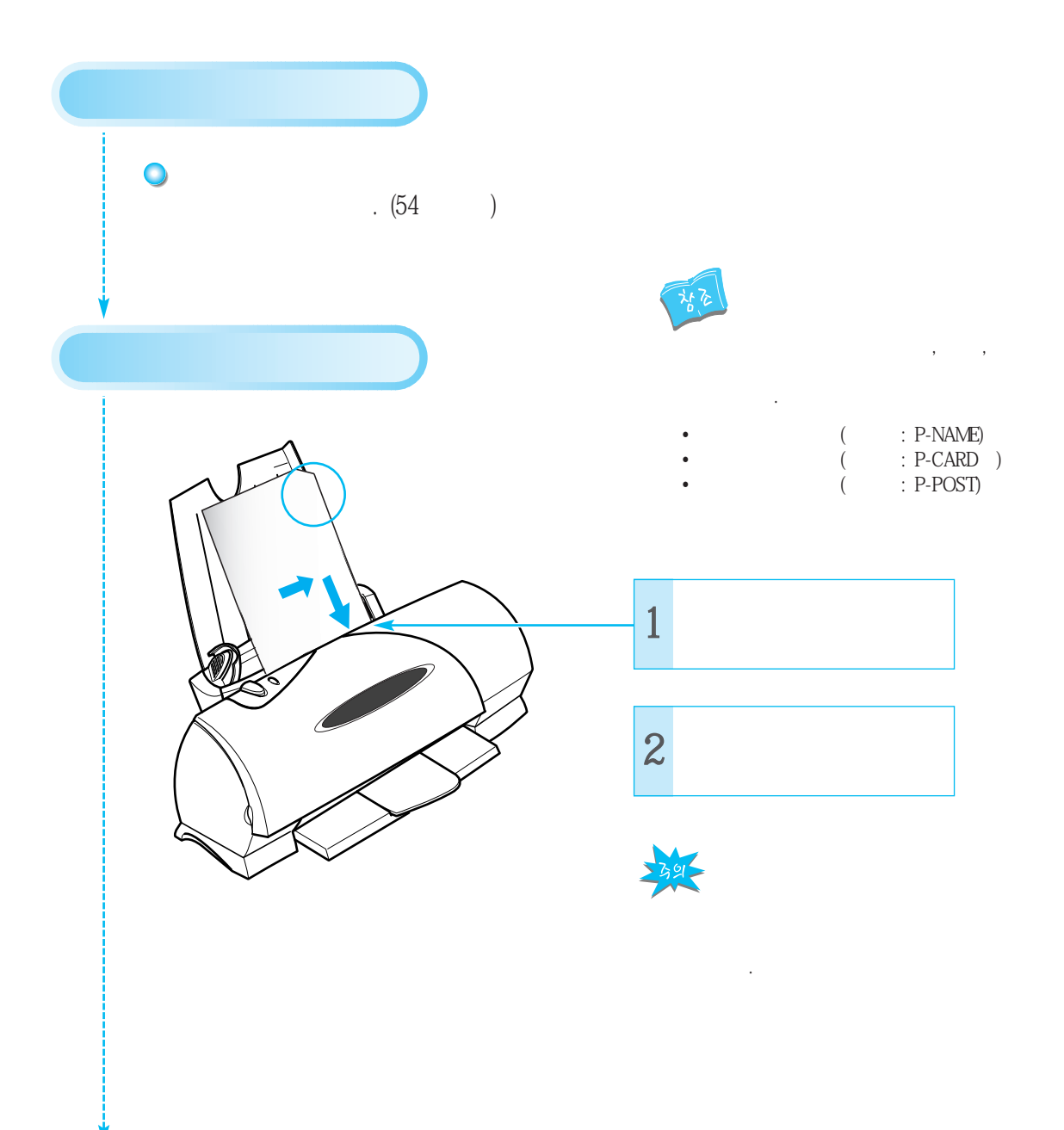

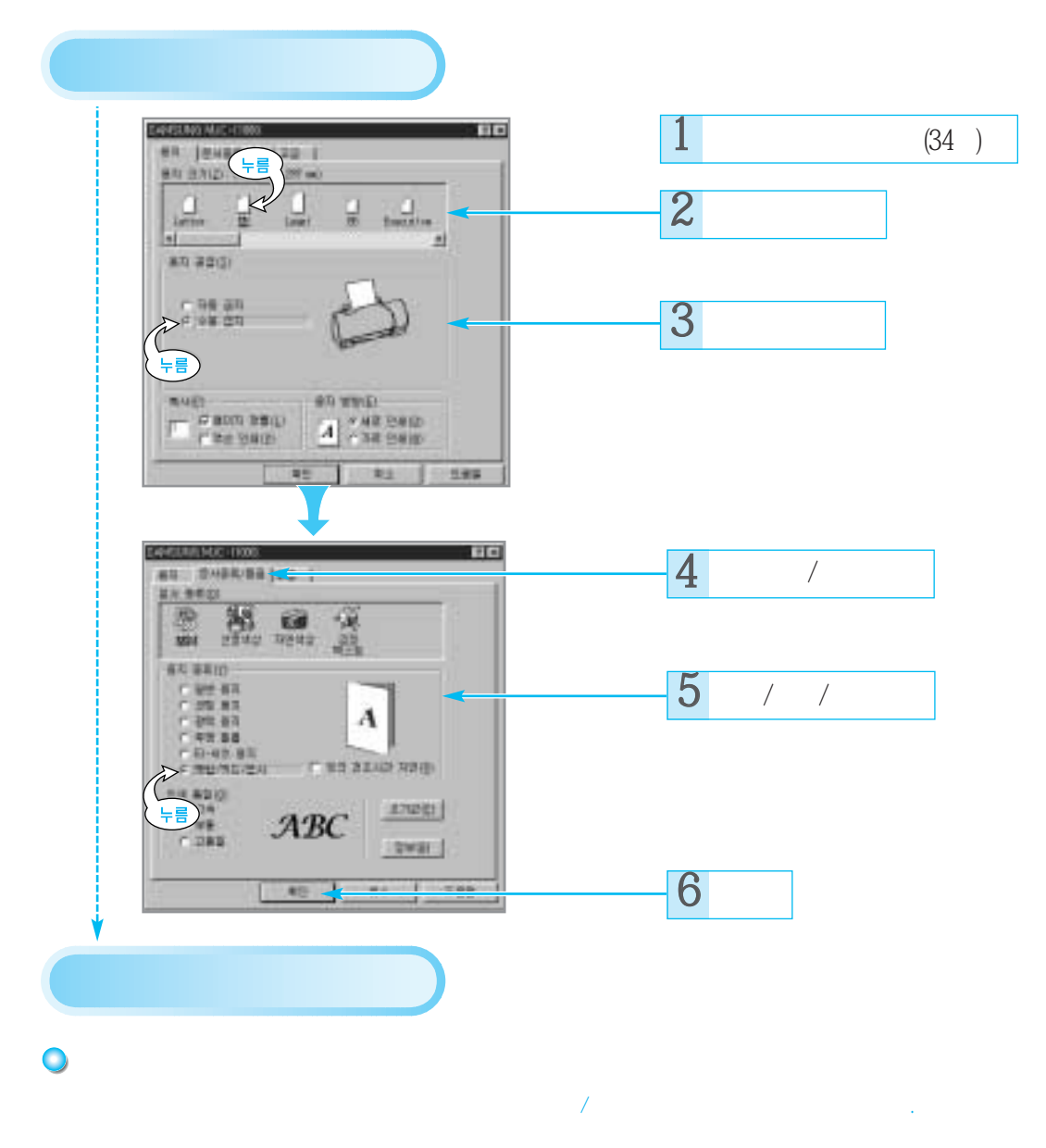

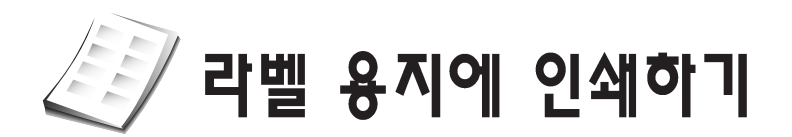

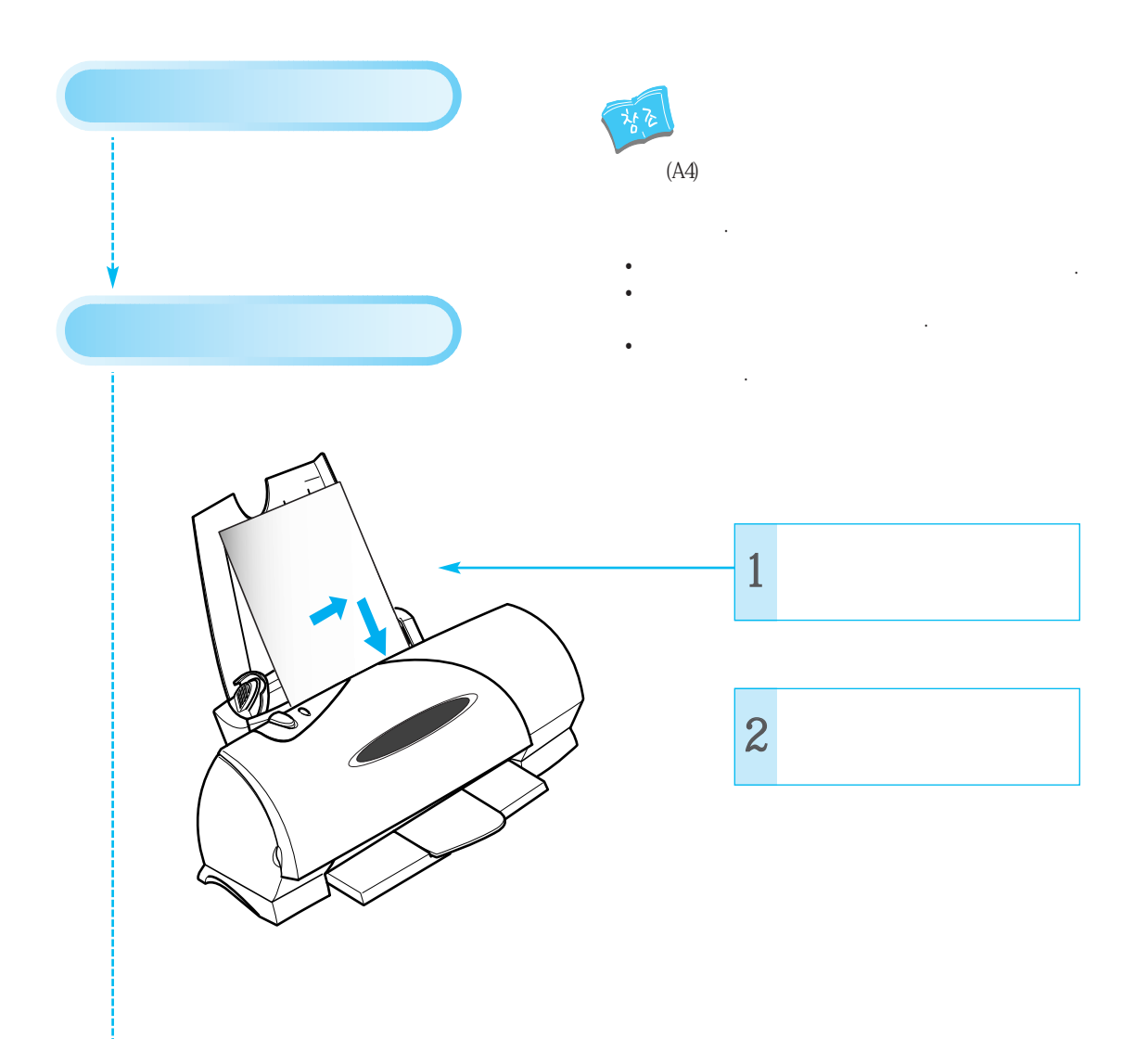

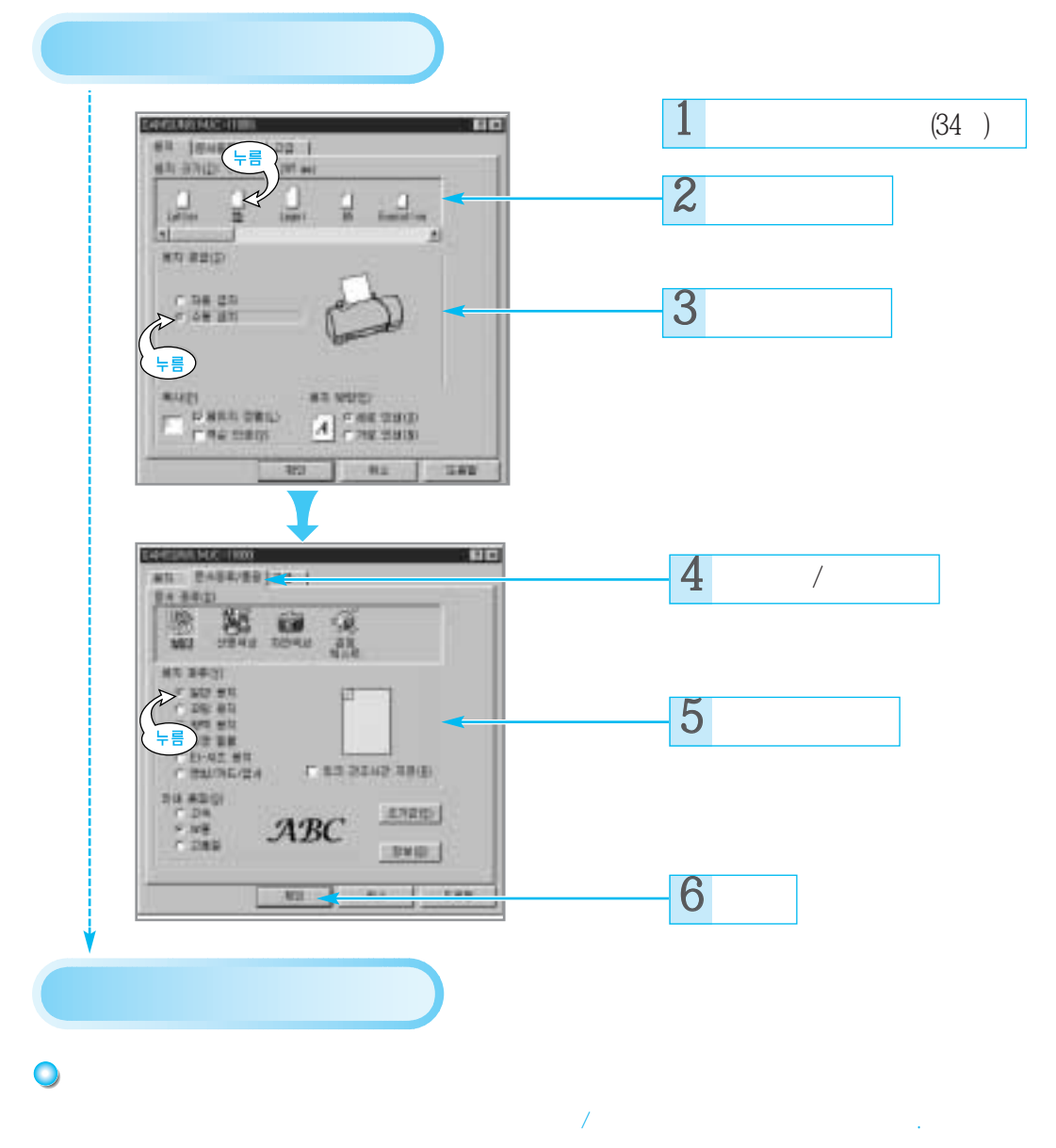

공유기를 사용하여 인쇄하기

네트워크에서 인쇄하기 (윈도우 3.1에서)

네트워크에서 인쇄하기 (윈도우 95에서)

인쇄제어판 활용하기

# 기탁 기능

### 인쇄제어판 활용하기

가

95

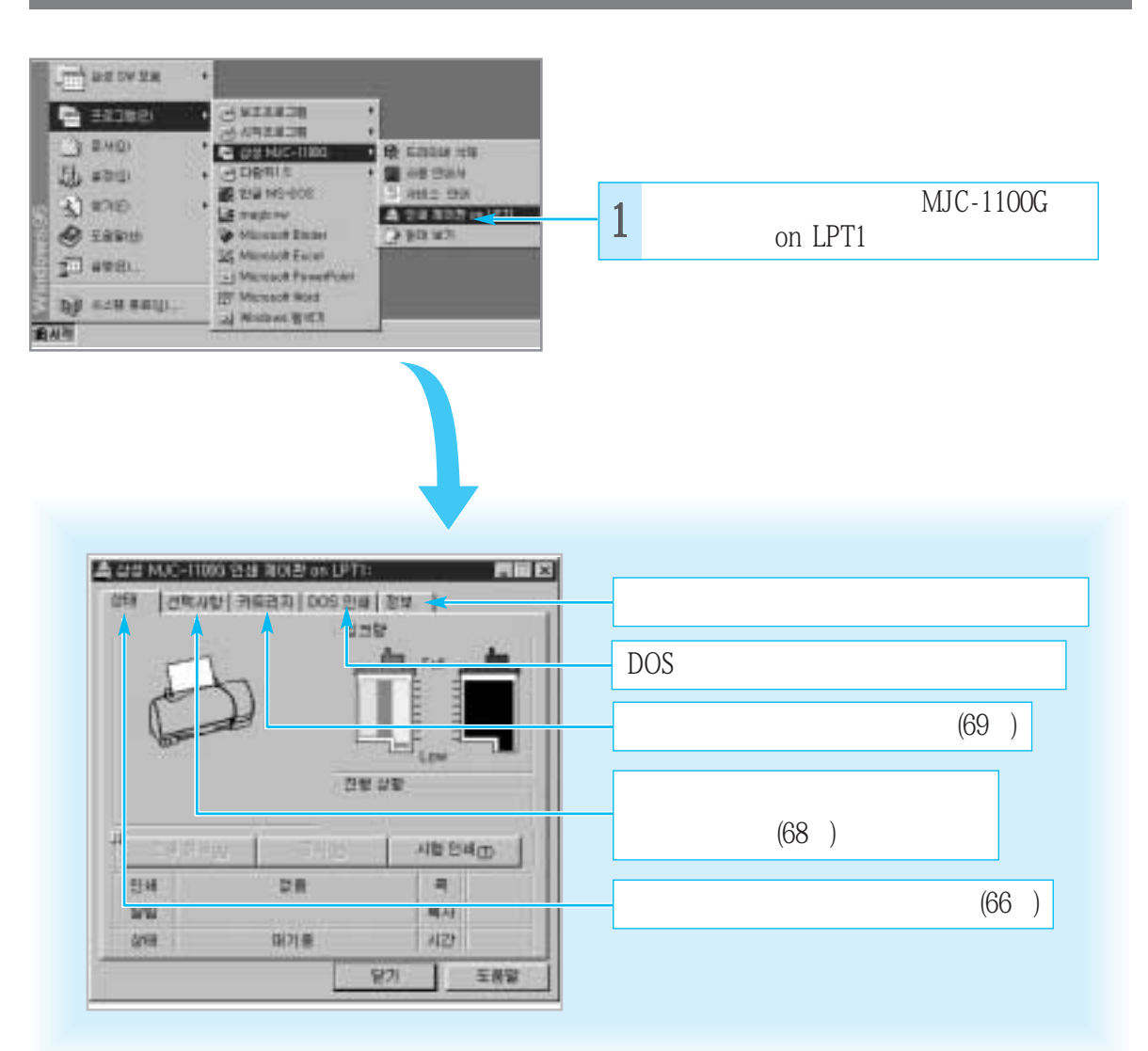

### 인 쇄 제 어 판 활 용 하 기

3.1

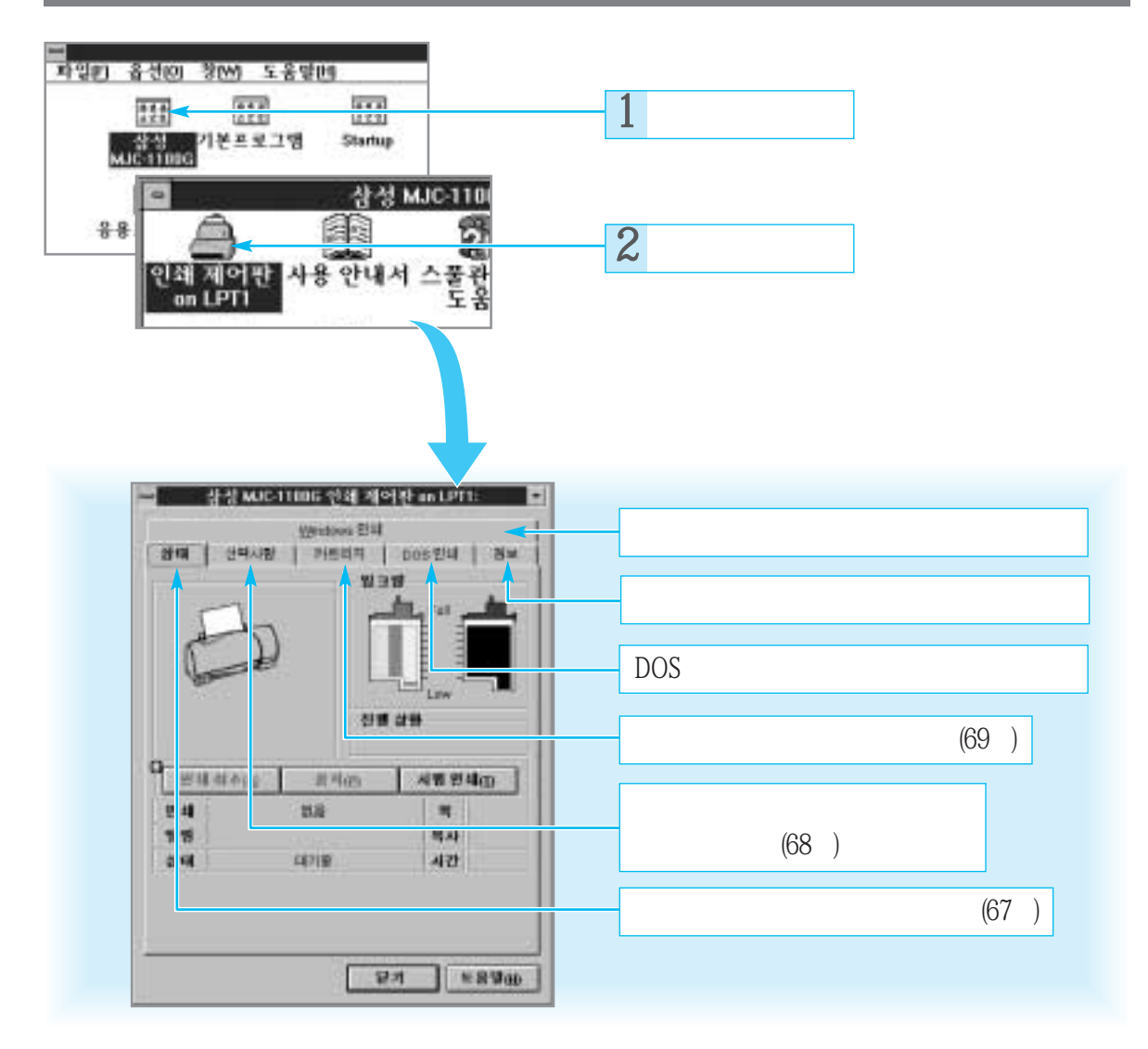

65~66

상대

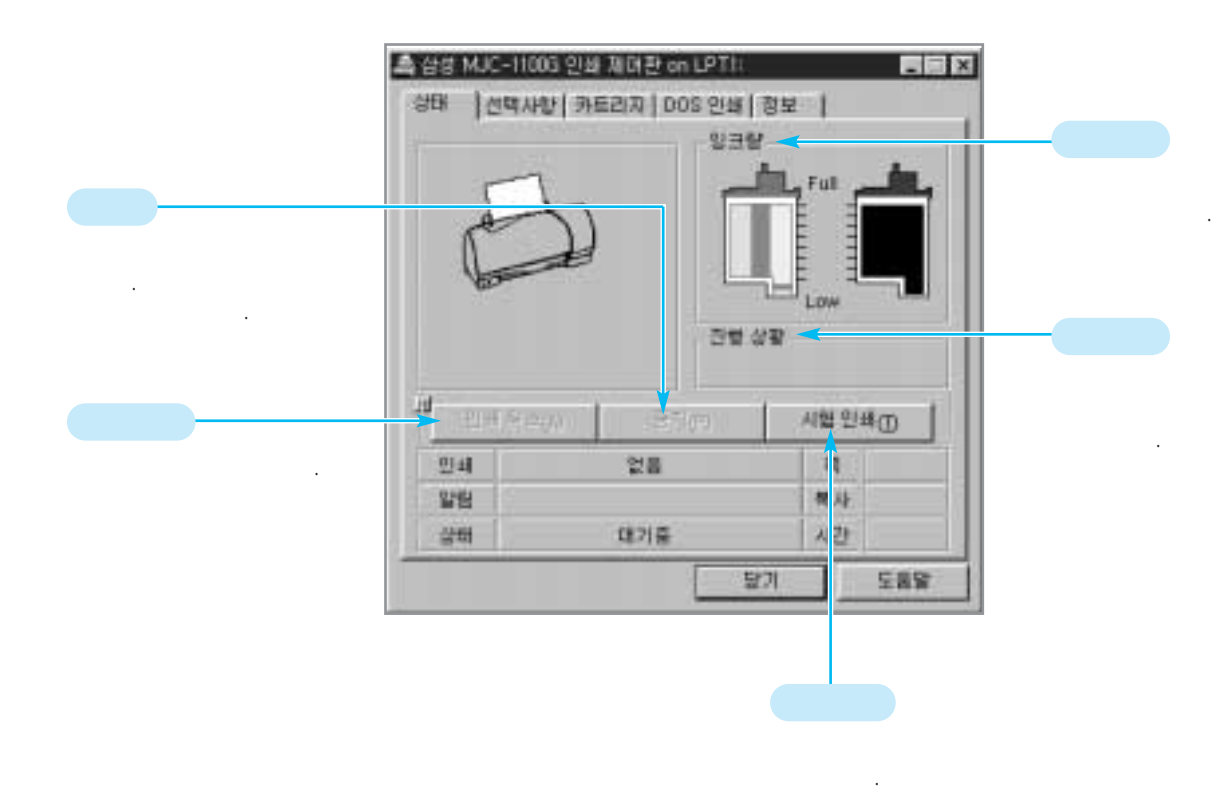

### 인 쇄 제 어 판 활 용 하 기

65~66

[선택사항]

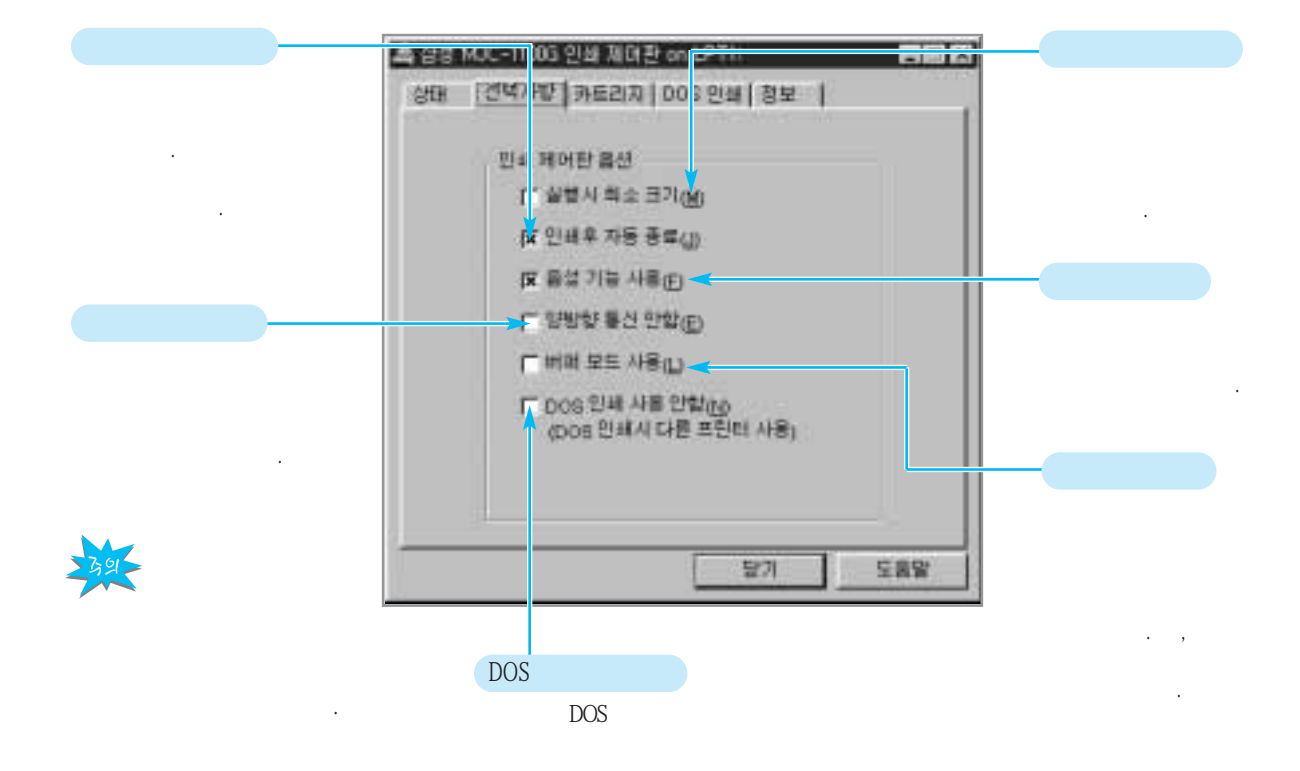

65~66

카트리지

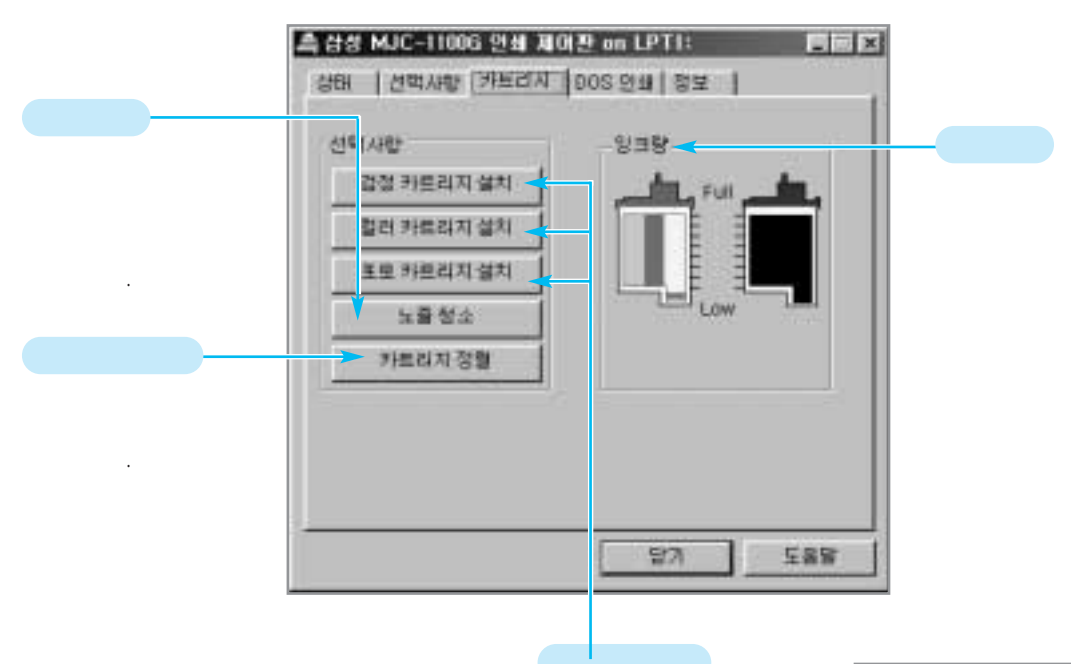

| 한테 지배 우산 아무선 비원을 산책<br>지원에 사용용하면 전인지지도 공<br>공 전인에지 같다. 비원을 두 | 자료사망, 전대<br>[비밀드한 4개<br>도립 제도 |
|--------------------------------------------------------------|-------------------------------|
| 1111111                                                      |                               |
| AR NEWS RANGE                                                | Ē                             |
|                                                              |                               |

### 네트워크에서 인쇄하기 (윈도우 95에서)

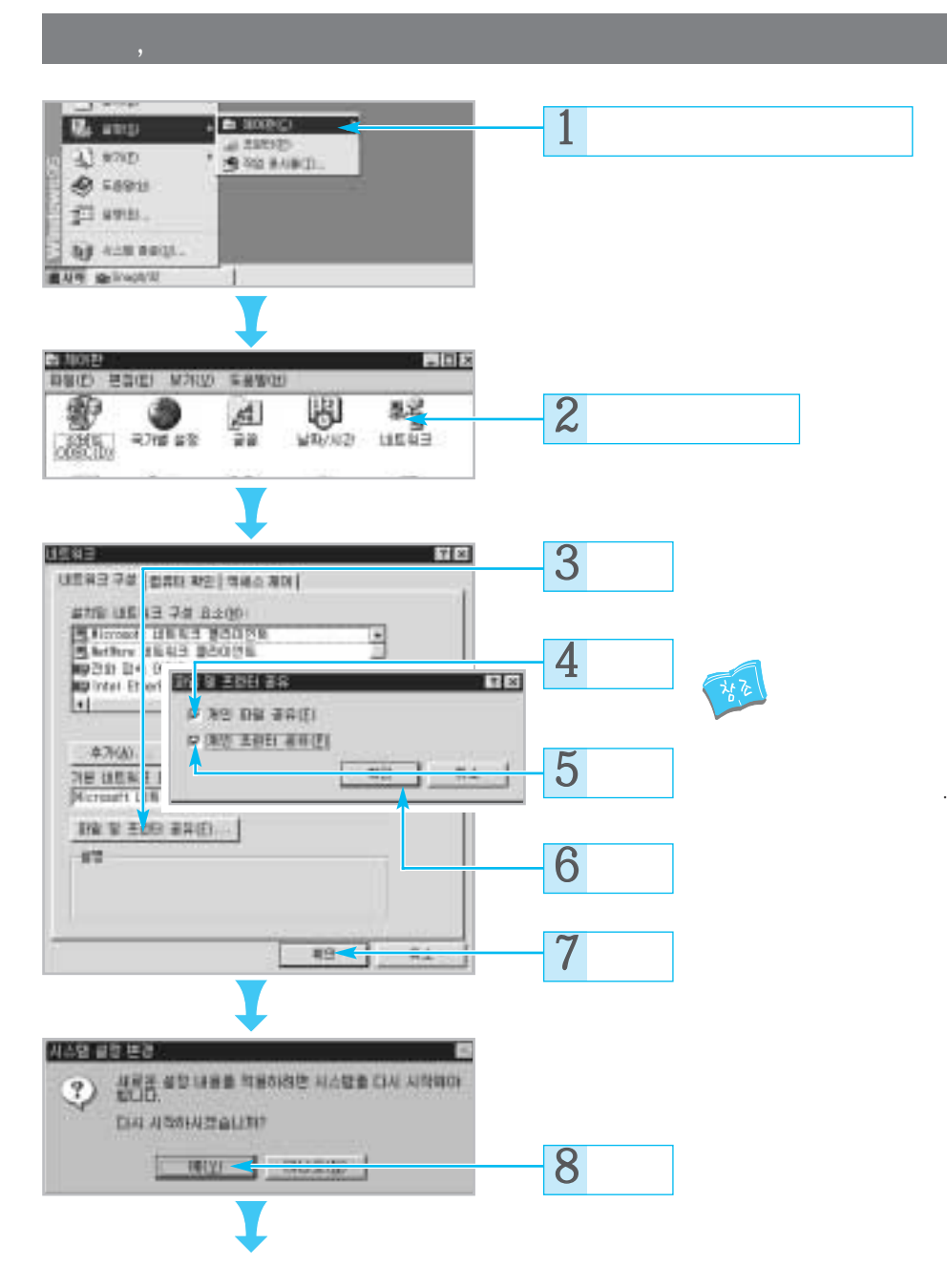

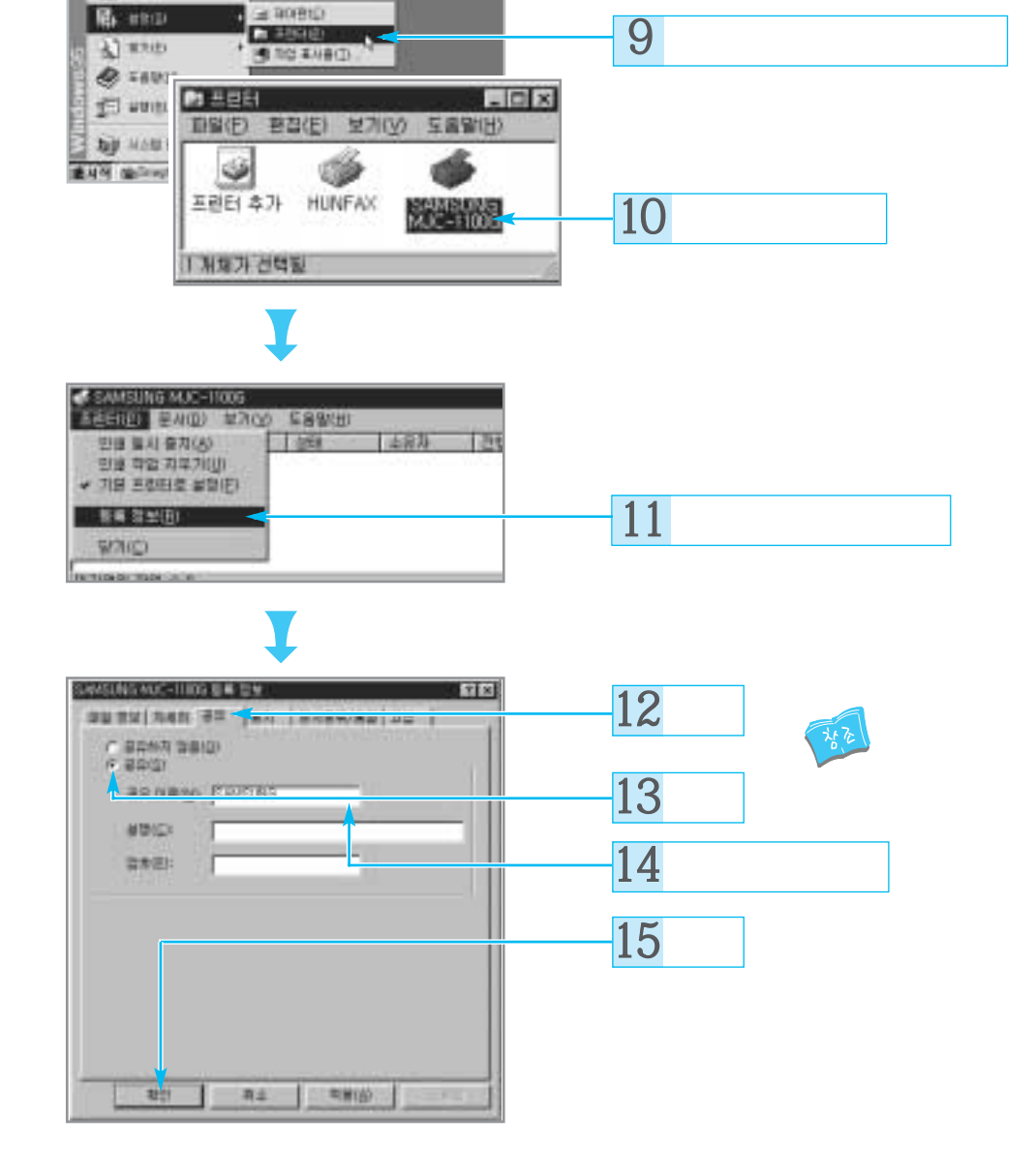

### 네 트 워 크 에 서 인 쇄 하 기 (윈도우 95에서)

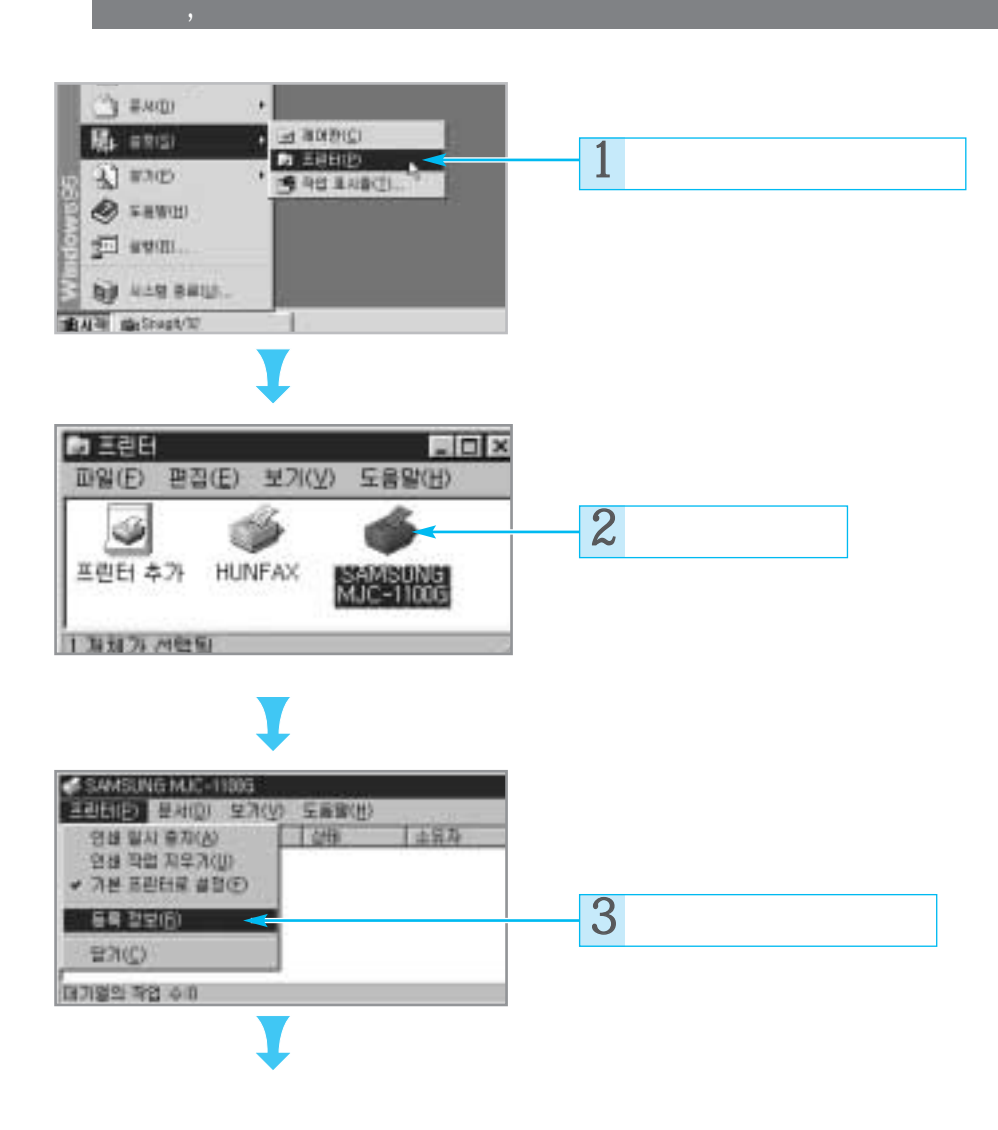
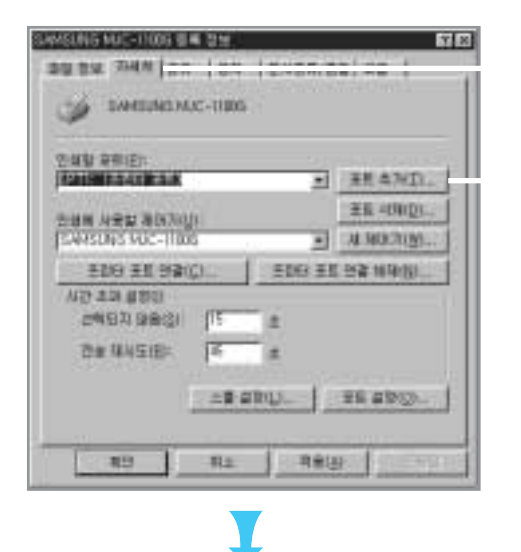

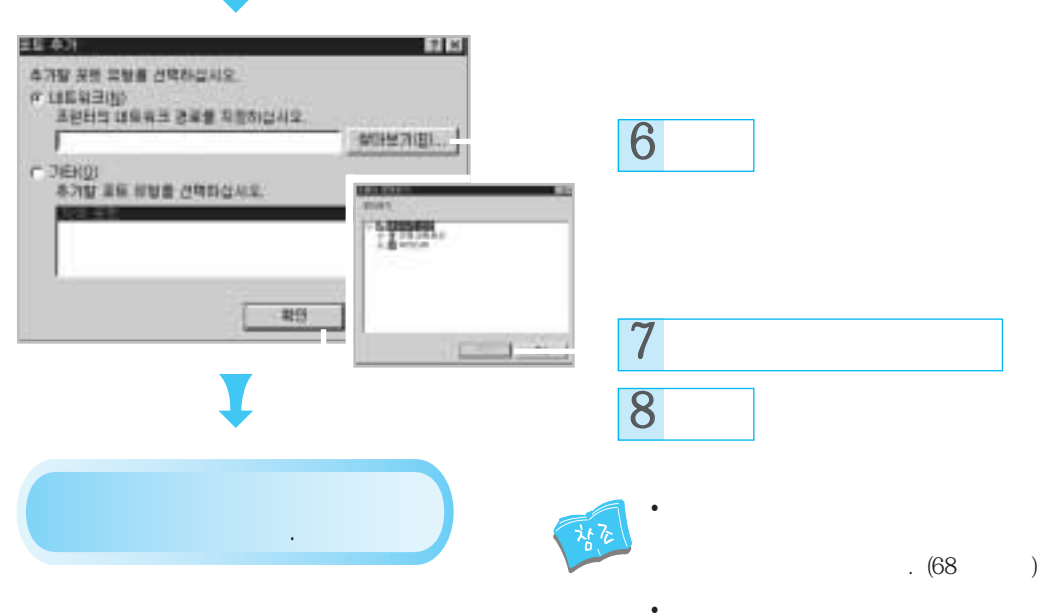

4

5

#### 네트워크에서 인쇄하기 (윈도우 3.1에서)

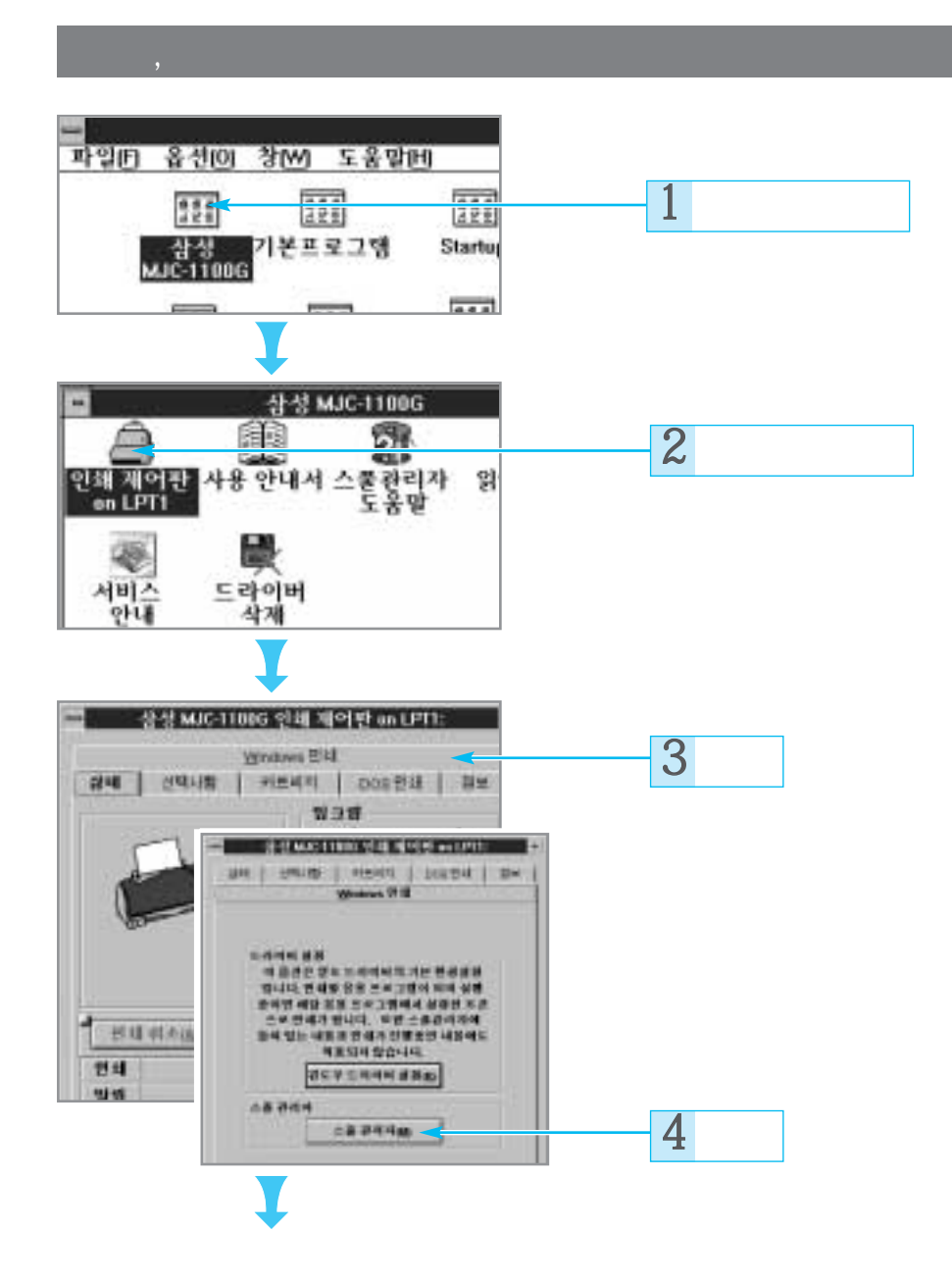

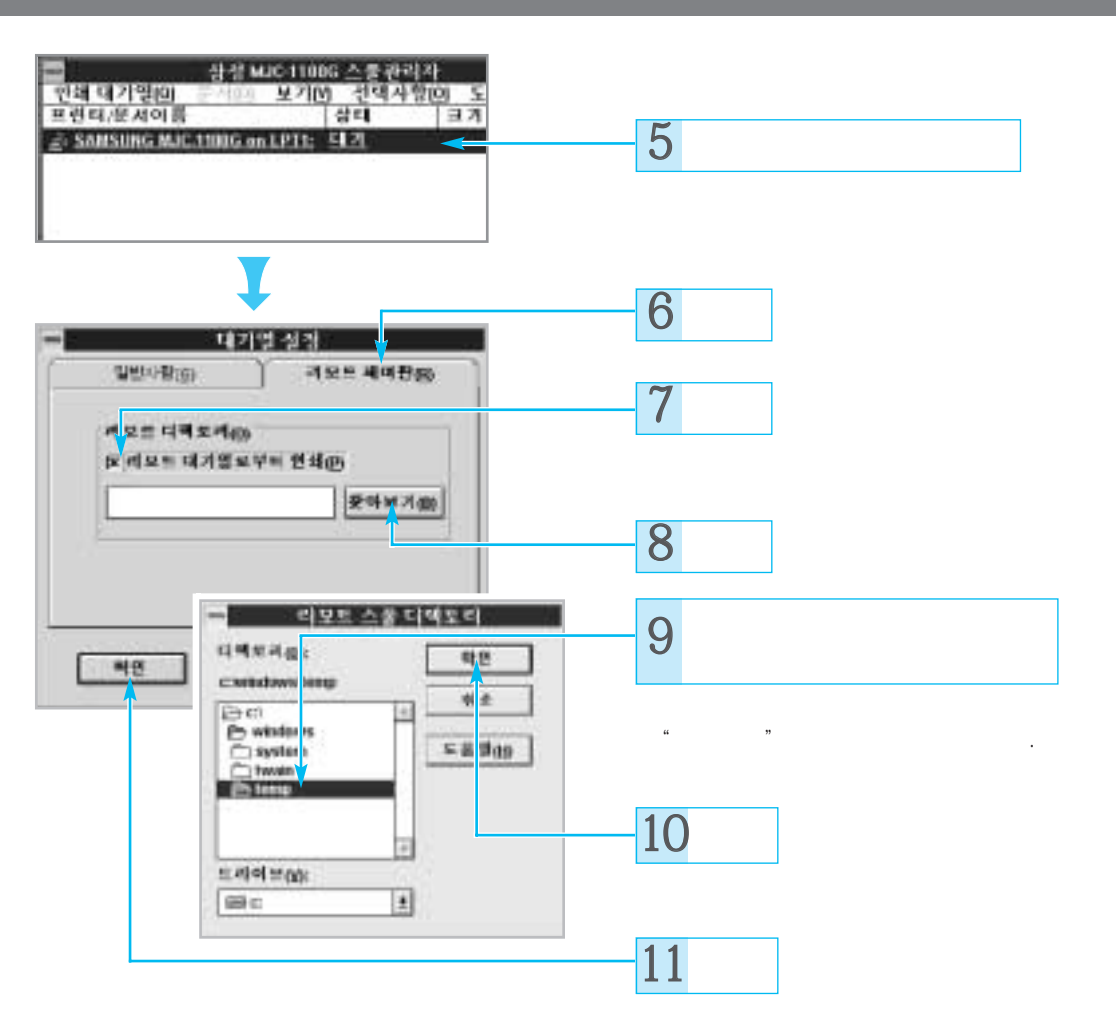

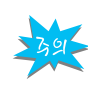

가 가

(C:₩>windows\system\amspImgr.exe)

#### 네 트 워 크 에 서 인 쇄 하 기 (윈도우 3.1에서)

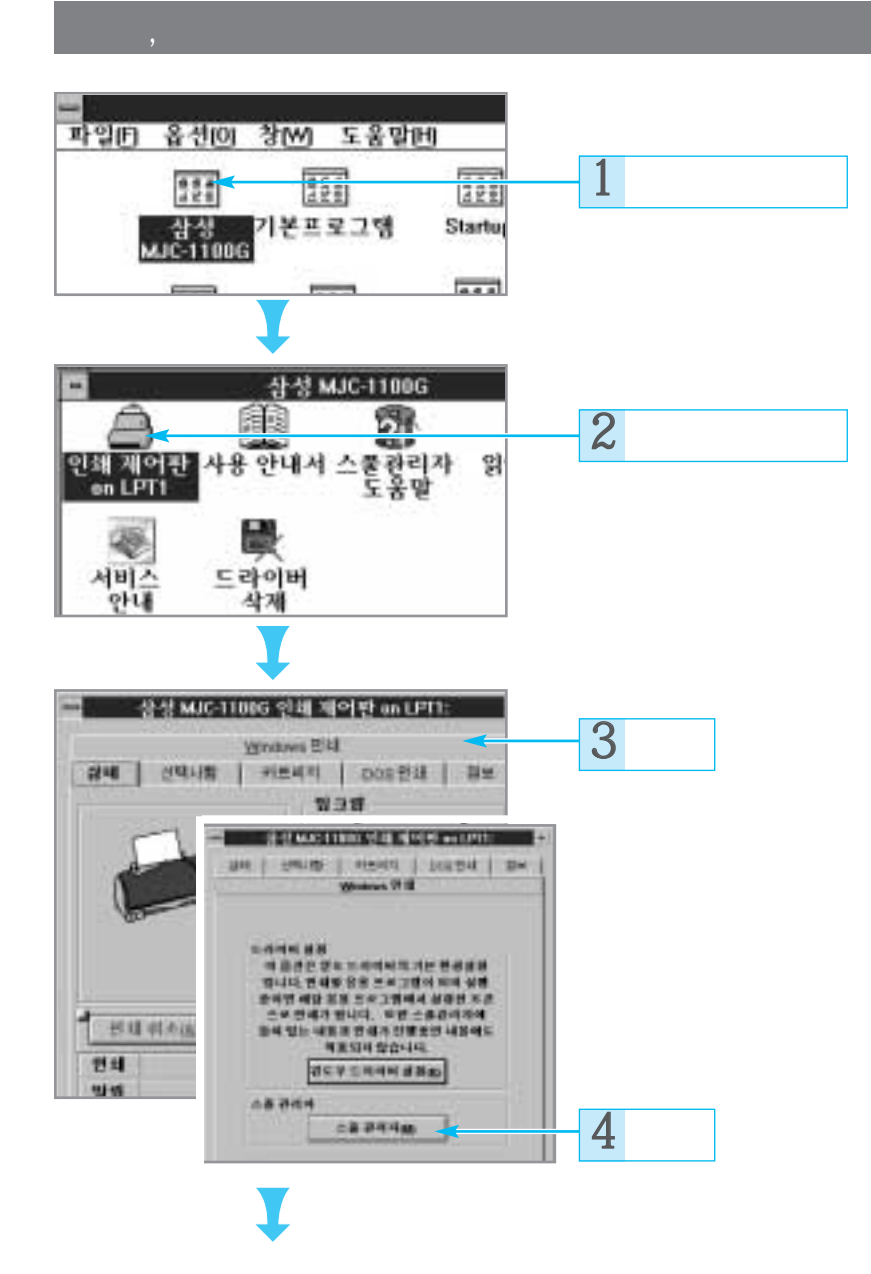

| 문 성경<br>한테리기입의 사이                 | MUC 1100G 스물관<br>보기(M - 전덕지 | 리자<br>蜀이 도 |   |  |
|-----------------------------------|-----------------------------|------------|---|--|
| 프린티/문서이름<br>글: SANSUNG MJC1100G ( | 상태<br>m L 1211: 51 21       | 37         | 5 |  |
|                                   |                             |            |   |  |
|                                   |                             |            |   |  |

#### Ţ

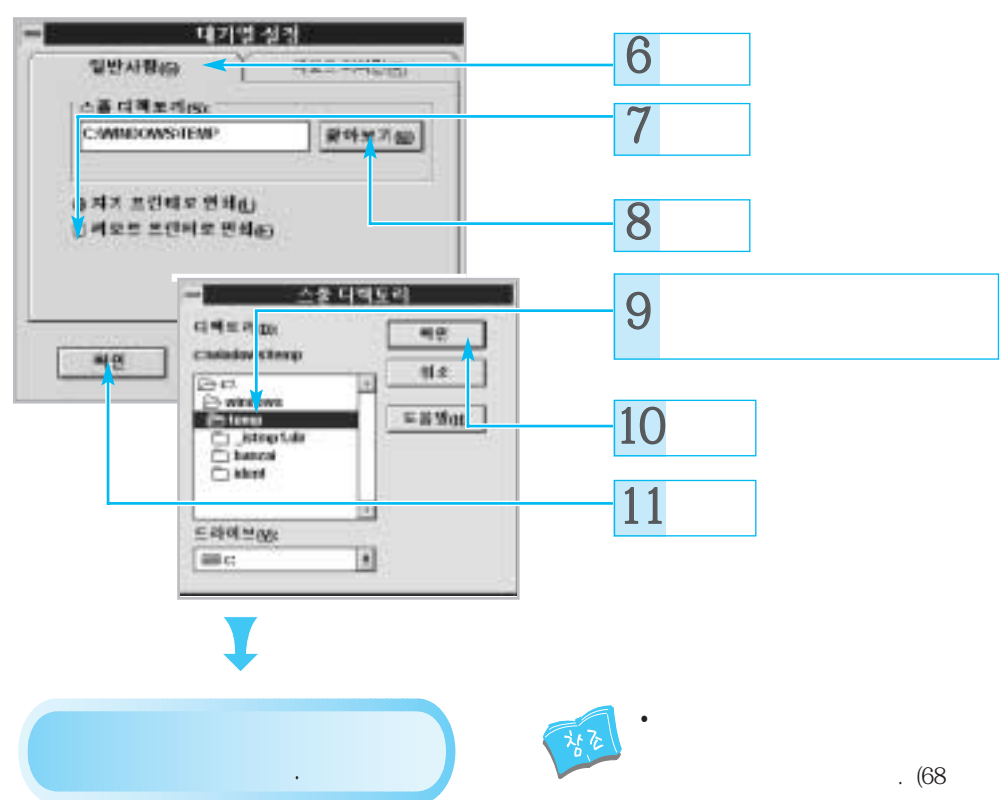

•

.

)

#### 공유기를 사용하여 인쇄하기

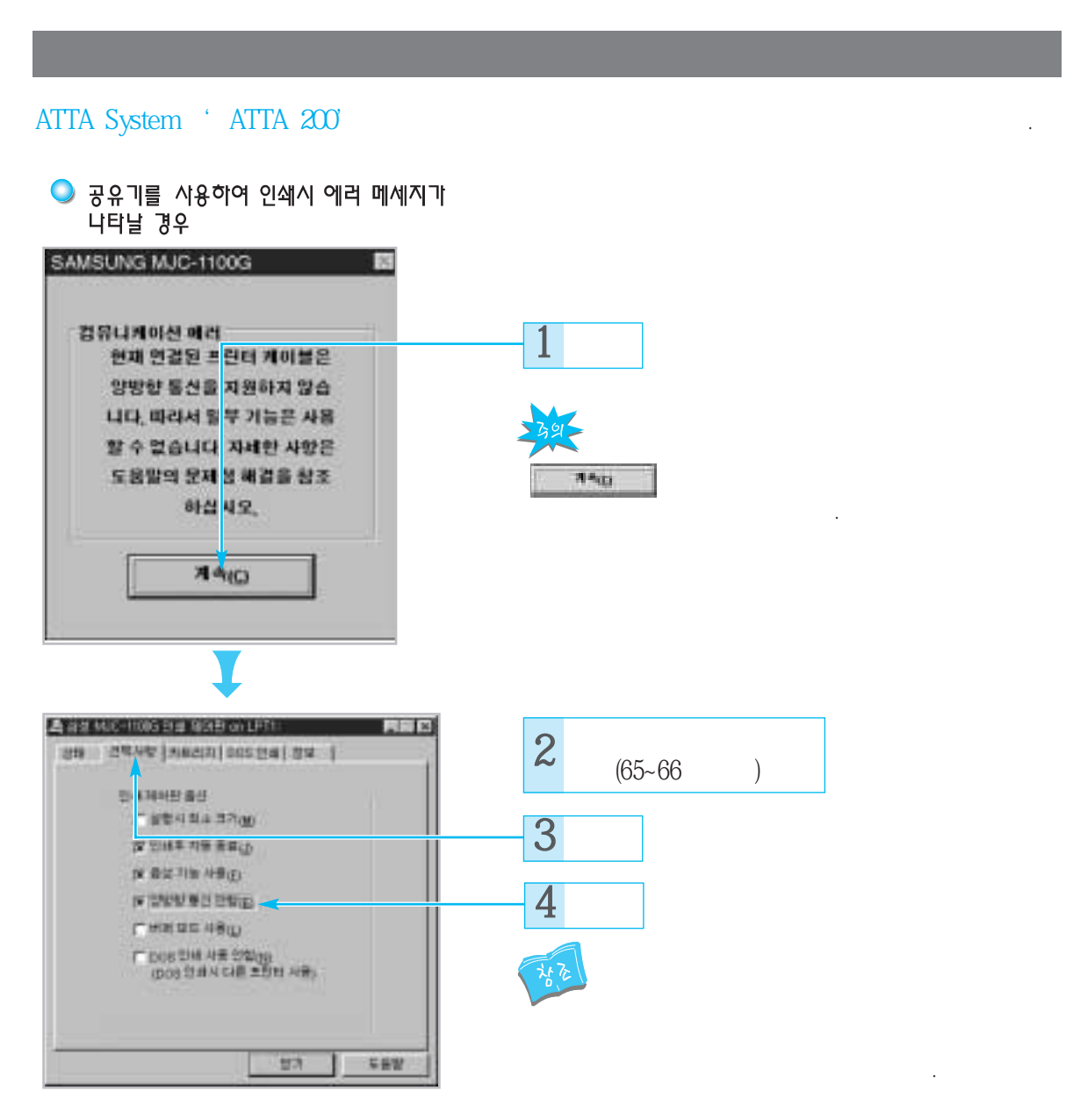

가

가

프린터 응용사용편

78

# 청소악 관리편

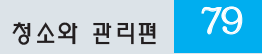

#### 잉크 카트리지 청소하기

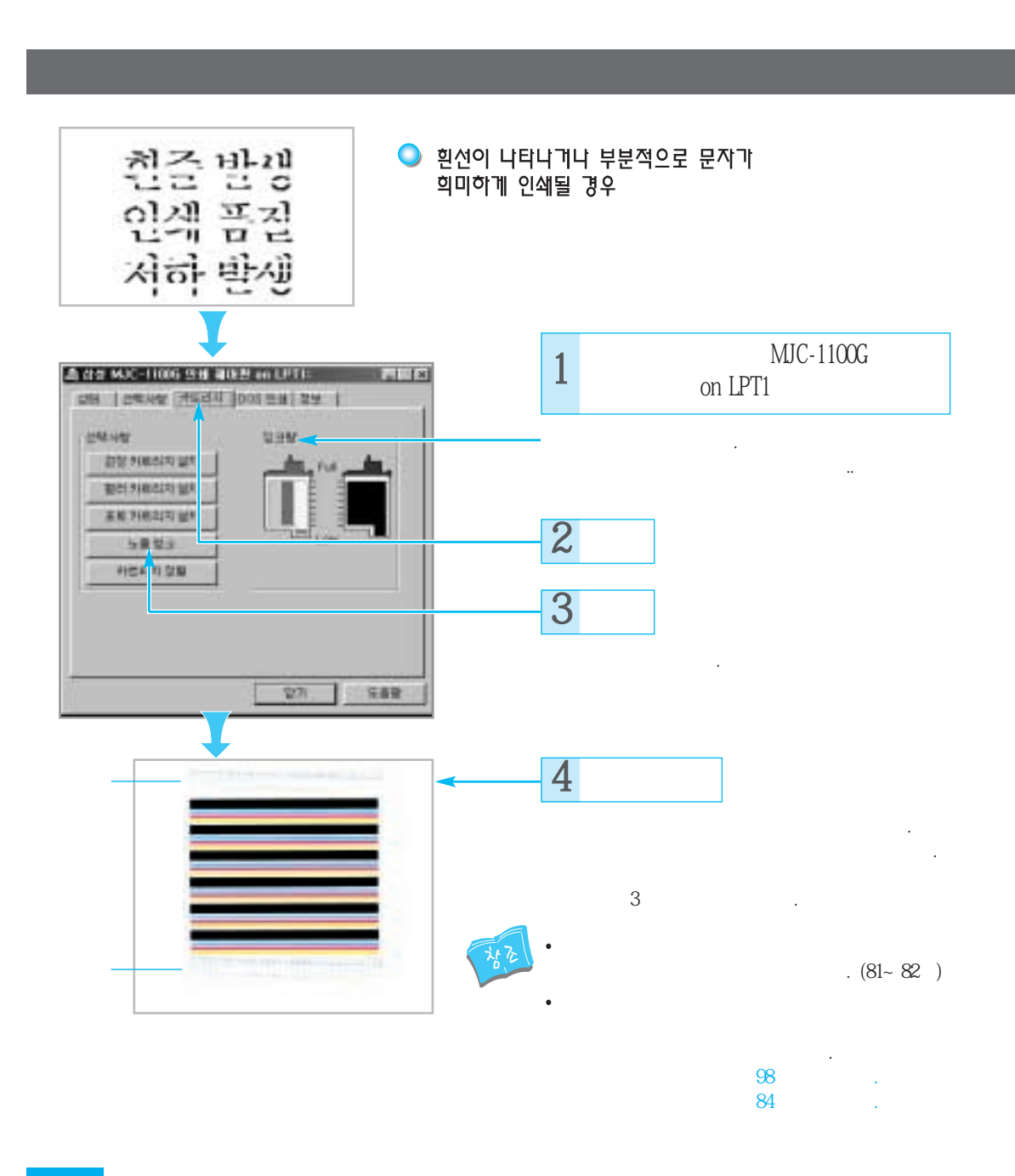

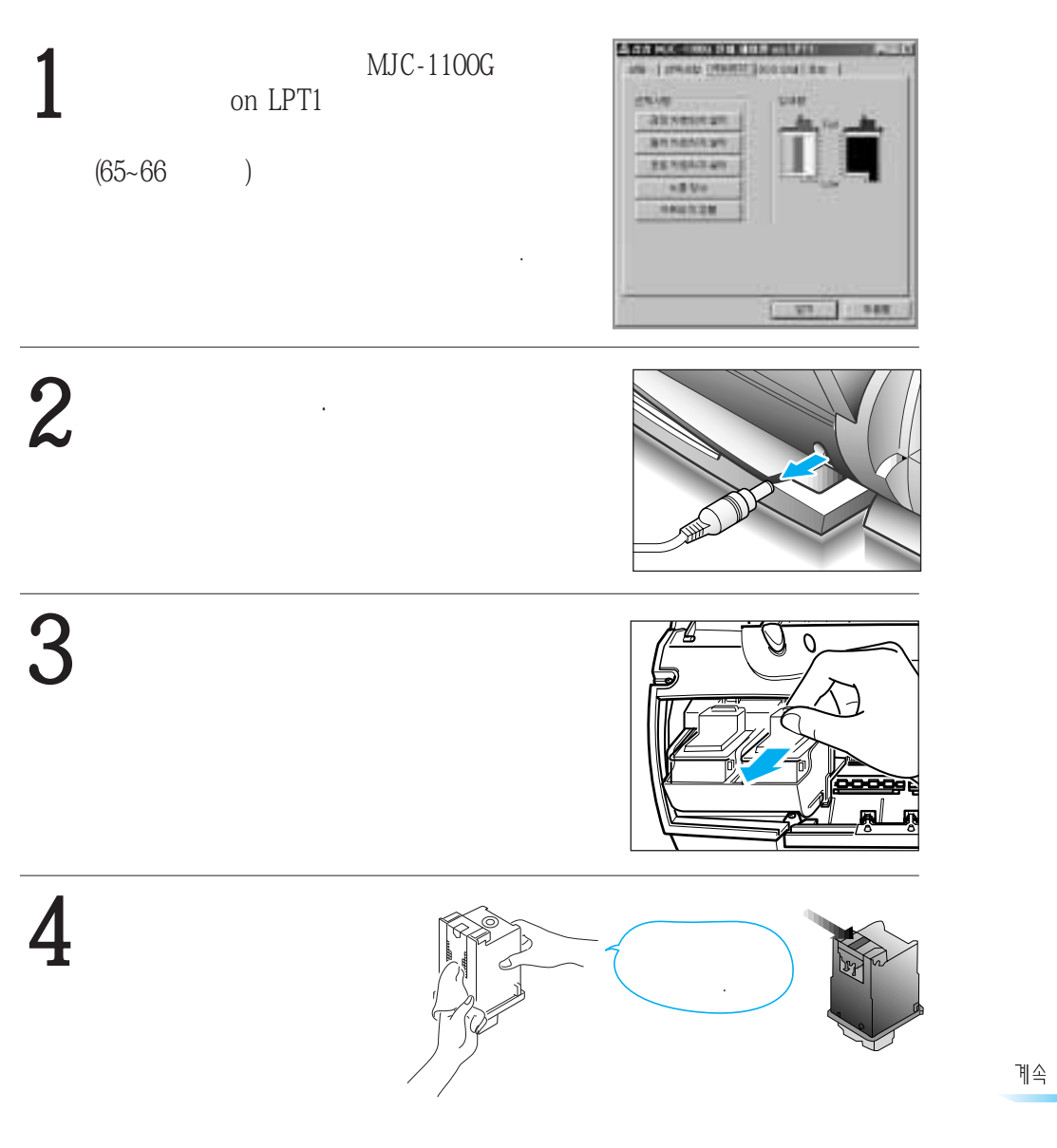

.

가

청소약 관리편 81

#### 잉 크 카 트 리 지 청 소 하 기

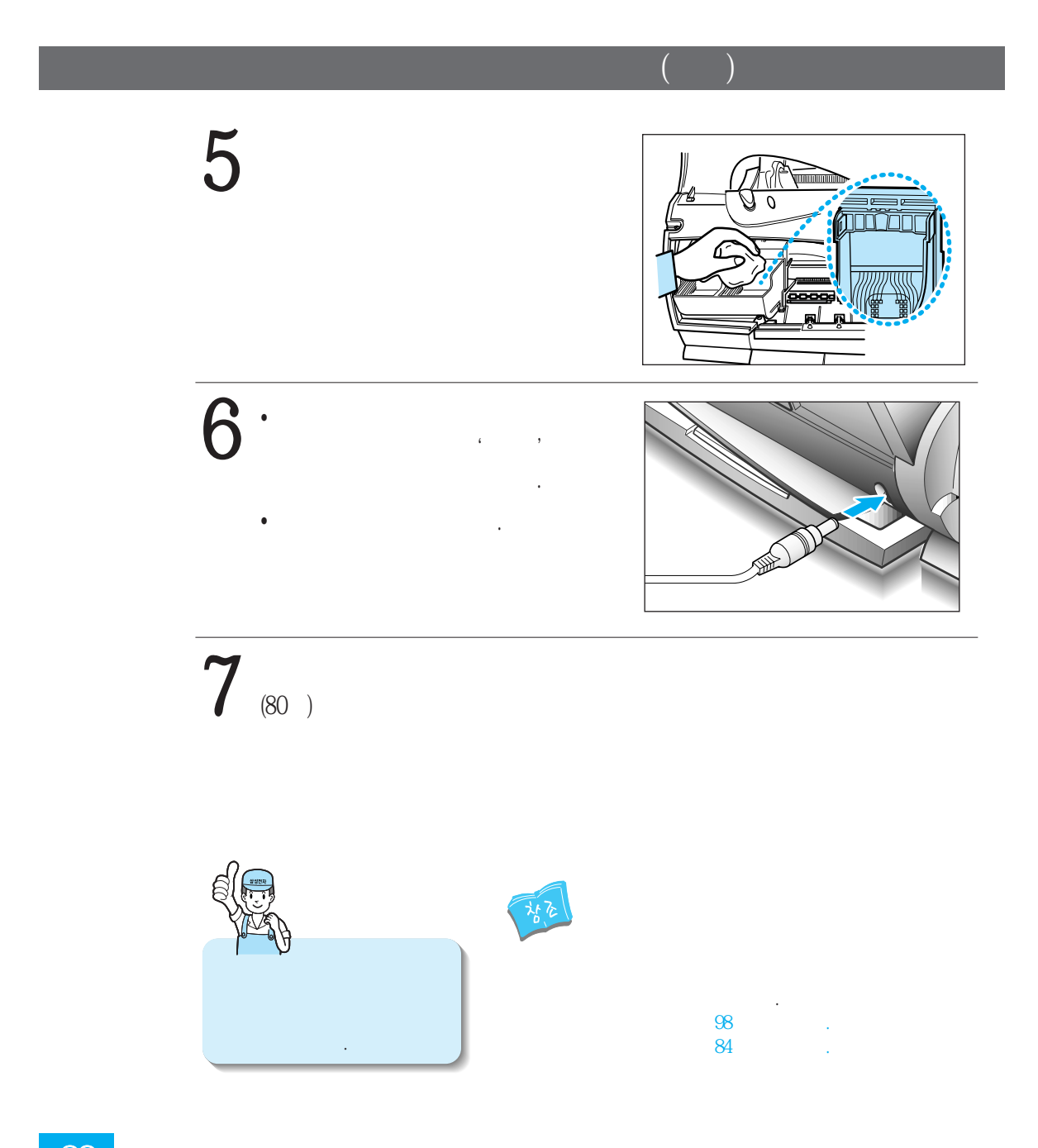

잉크 카트리지 정렬하기

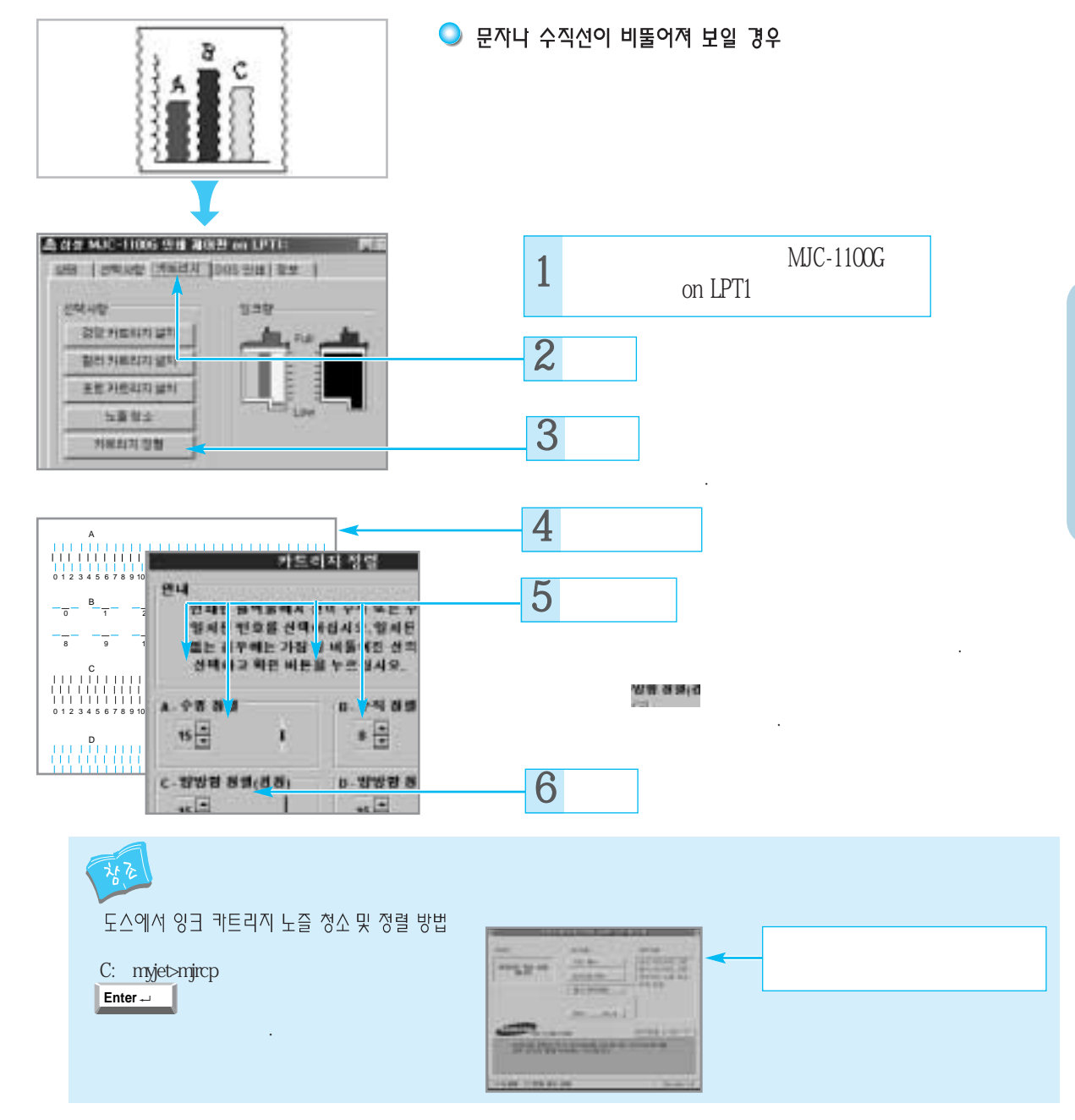

청소와 관리핀

## **잉크 카트리지 설치/교체하기** (원도우 95에서)

#### INK-M50, INK-P50

INK-C50,

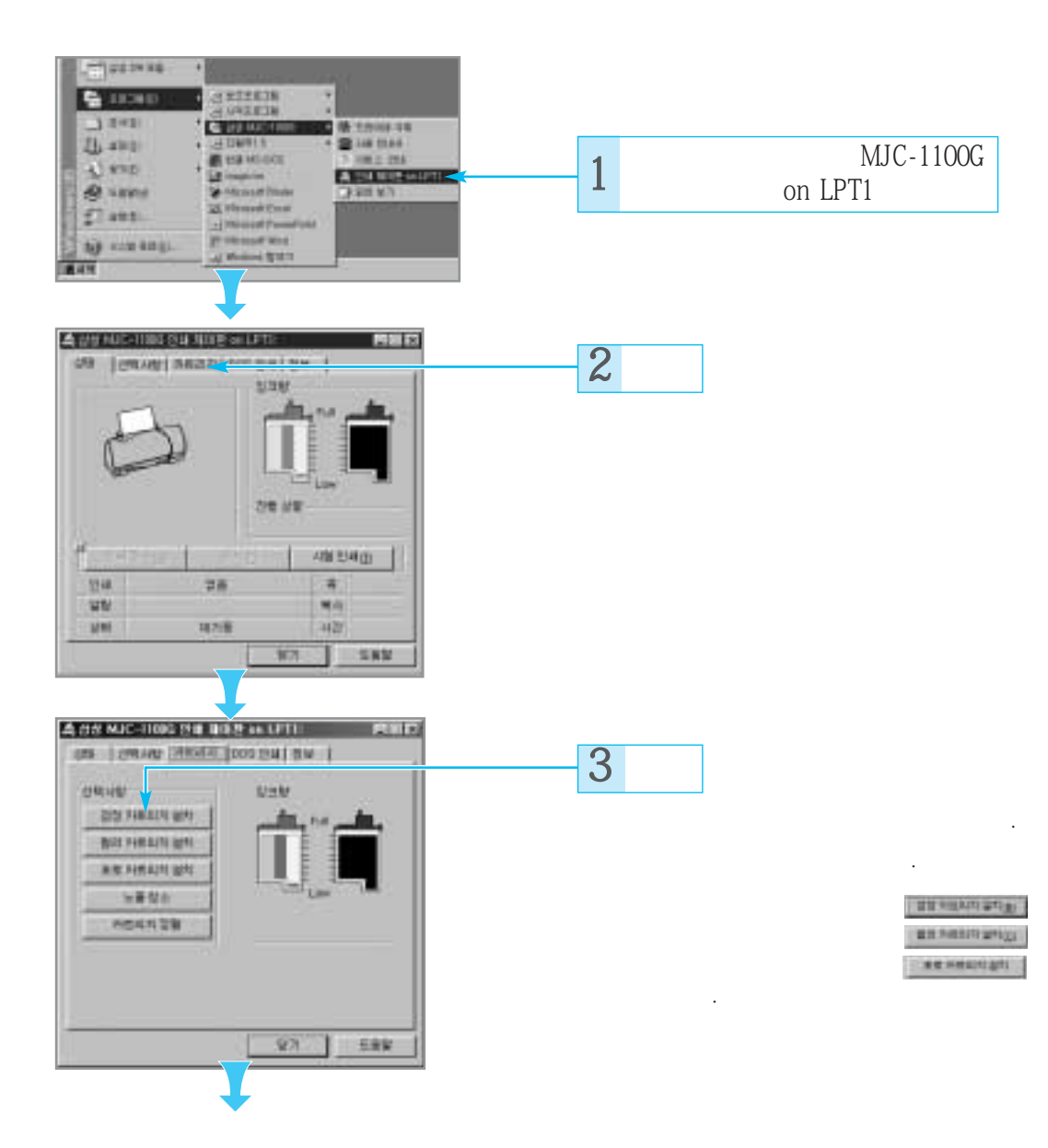

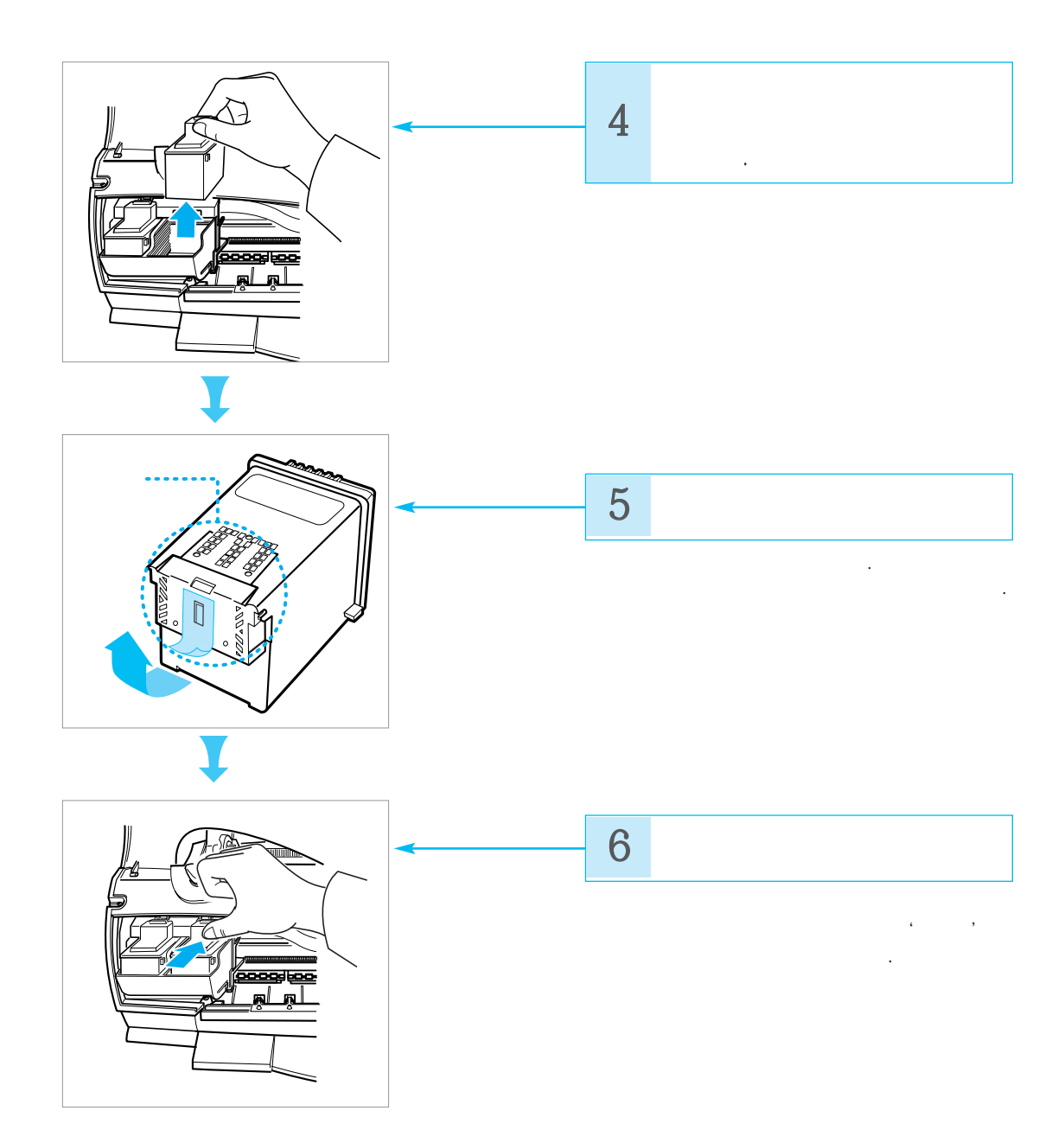

#### 잉 크 카 트 리 지 설 치 하 기 (윈도우 95에서)

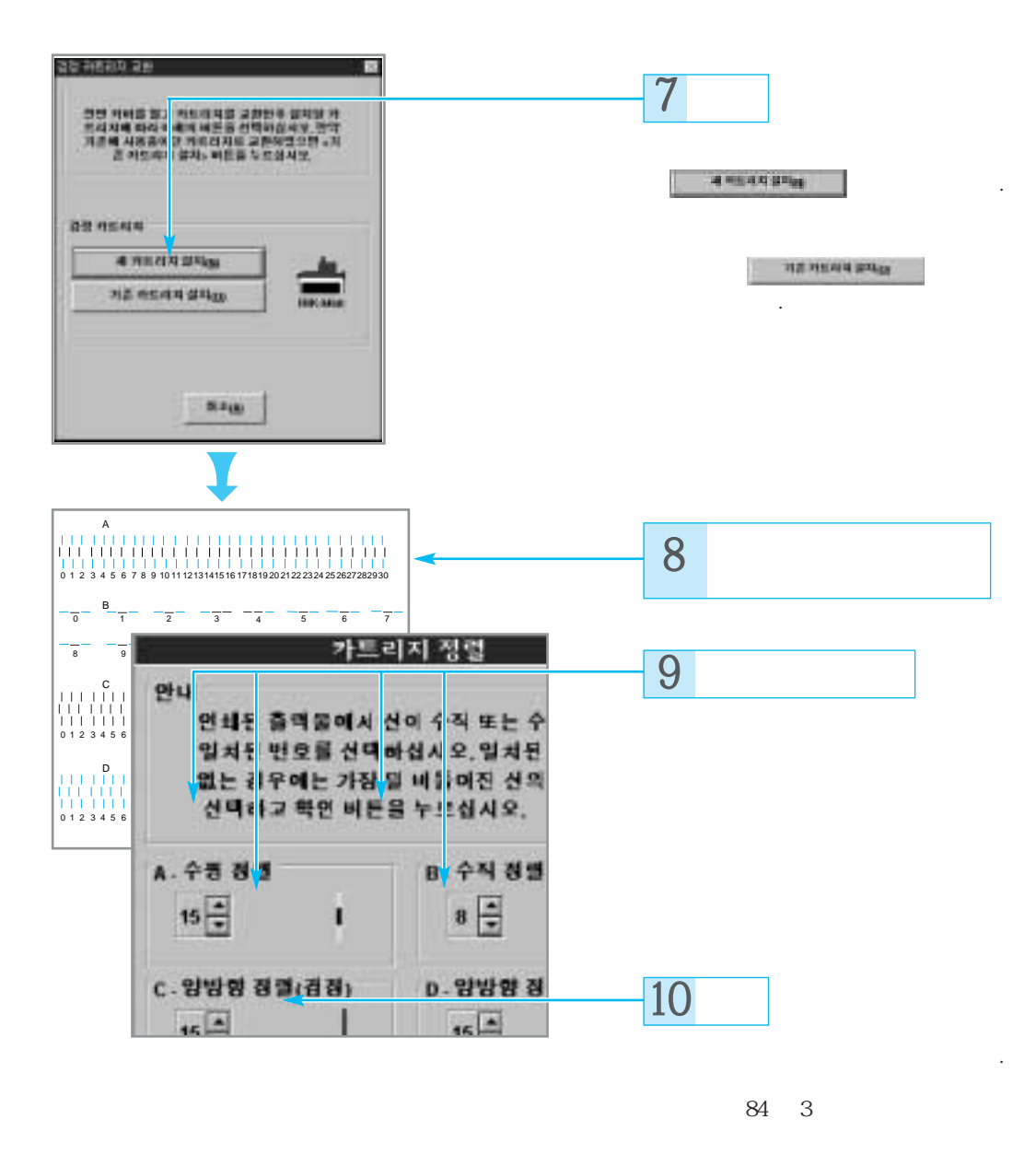

#### **잉크 카트리지 설치/교체하기** (원도우 3.1에서)

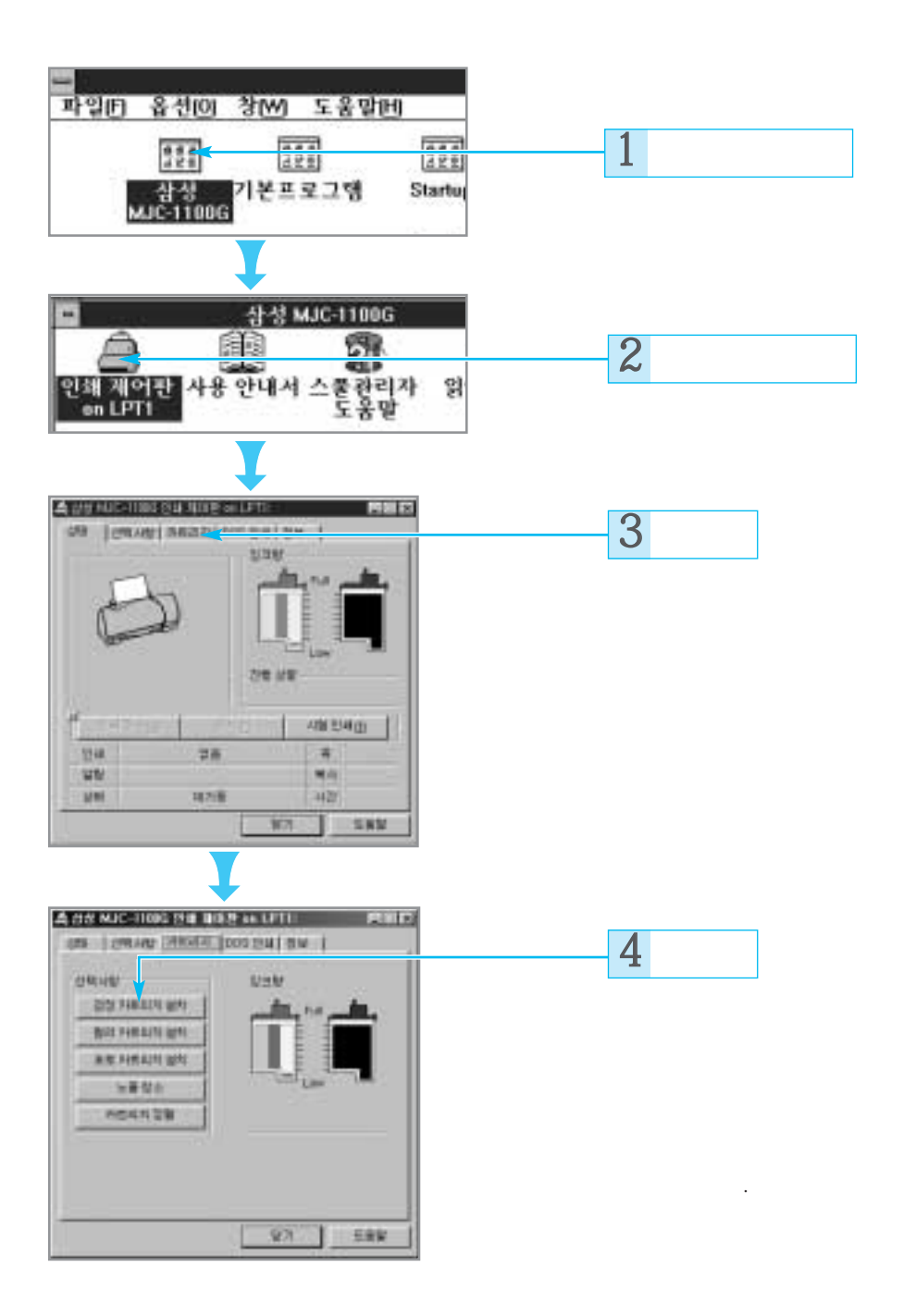

청소와 취리핀

「お気が見日大量の日」

AN PARTY NO.

#### · 영 크 카 트 리 지 셜 치 하 기 (윈도우 3.1에서)

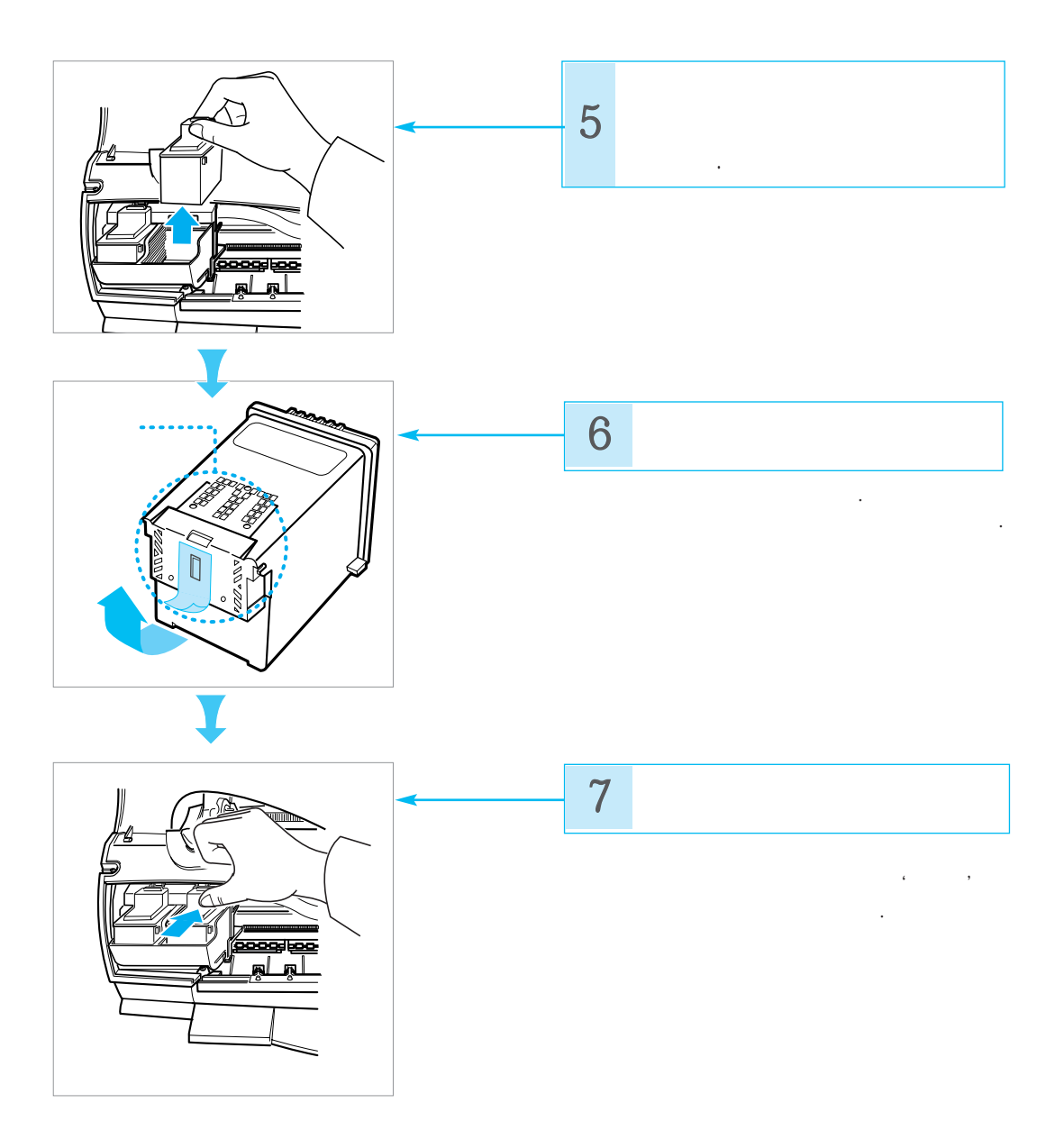

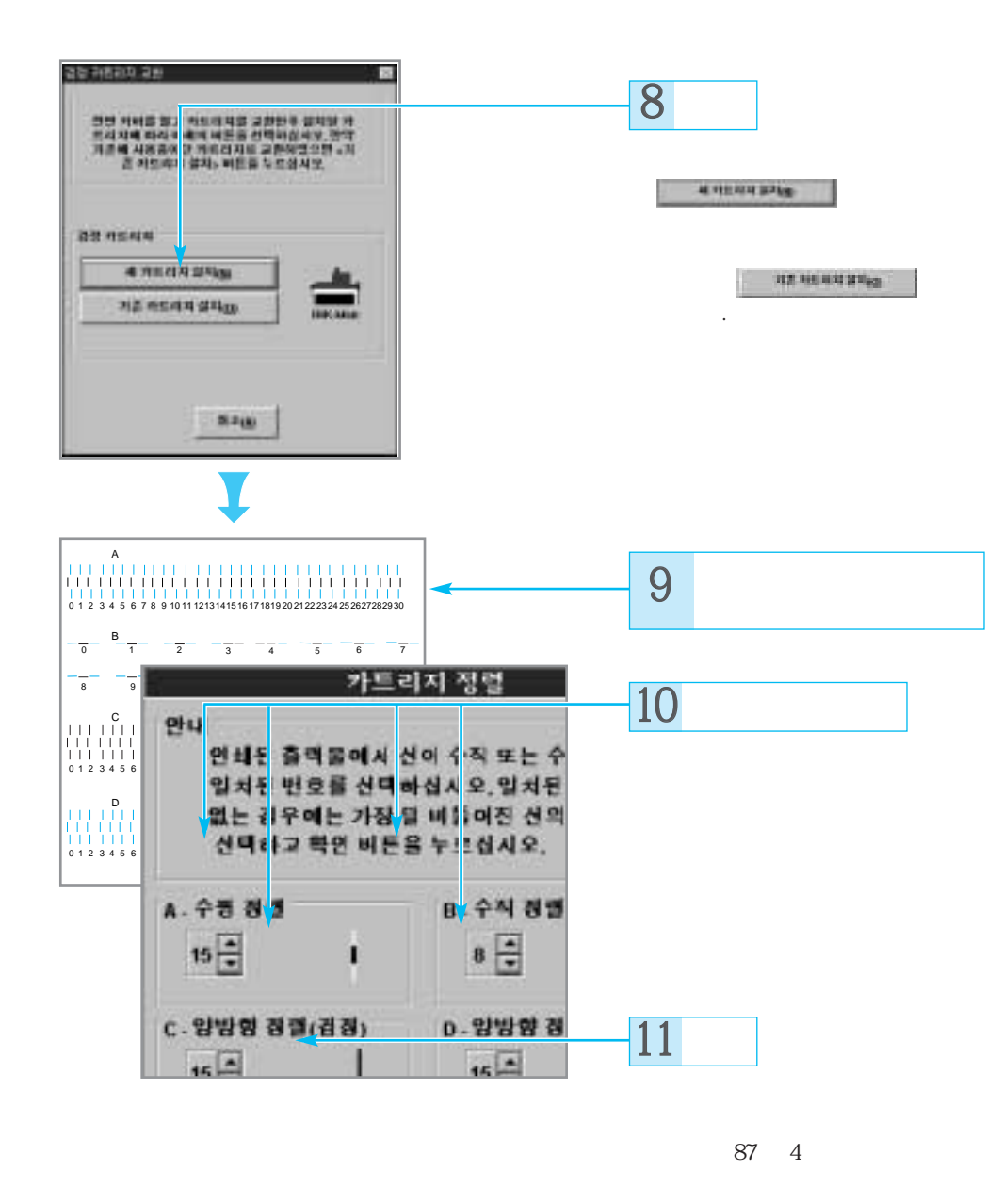

## 시험 인쇄하기

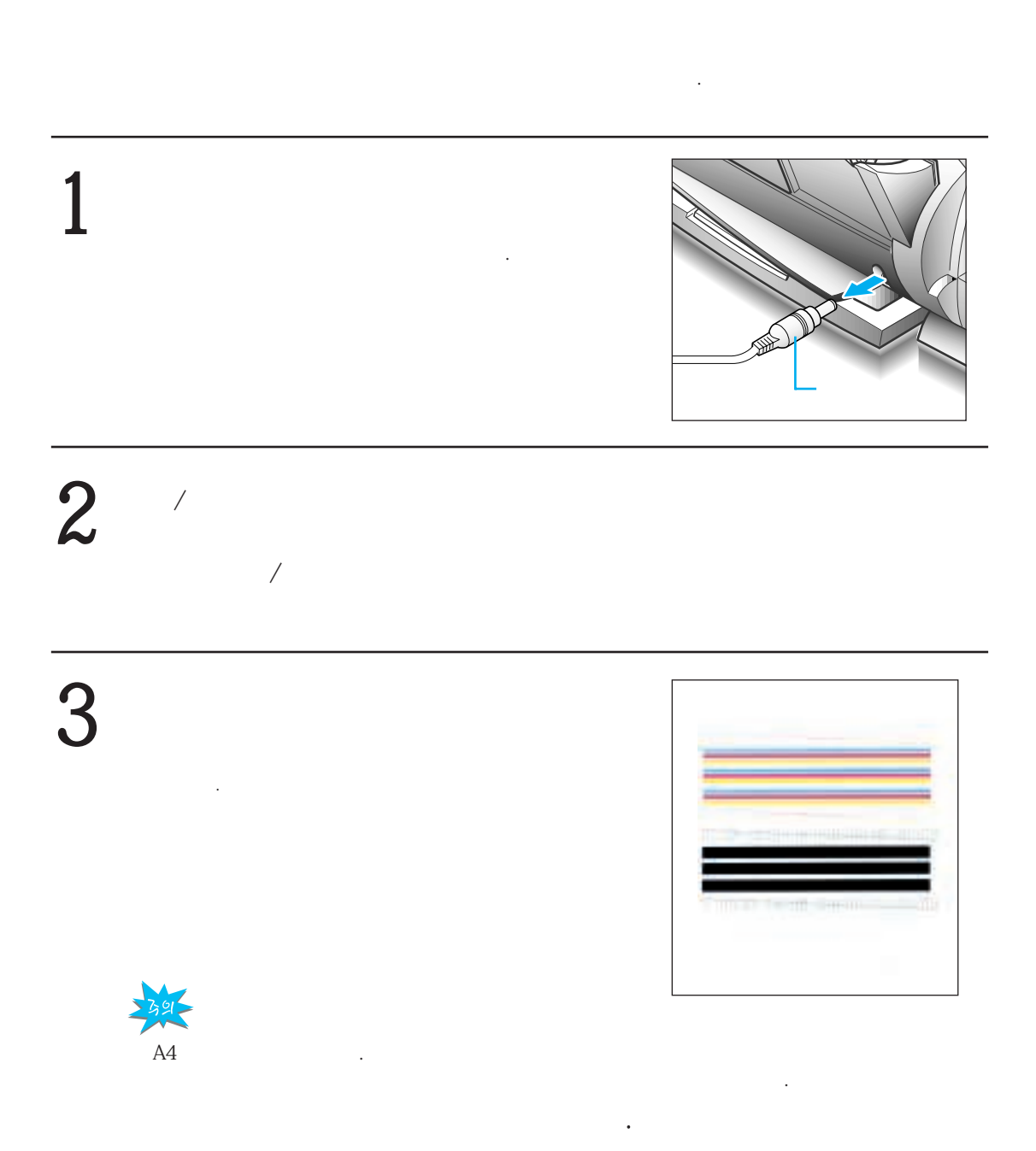

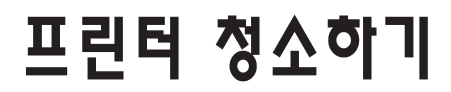

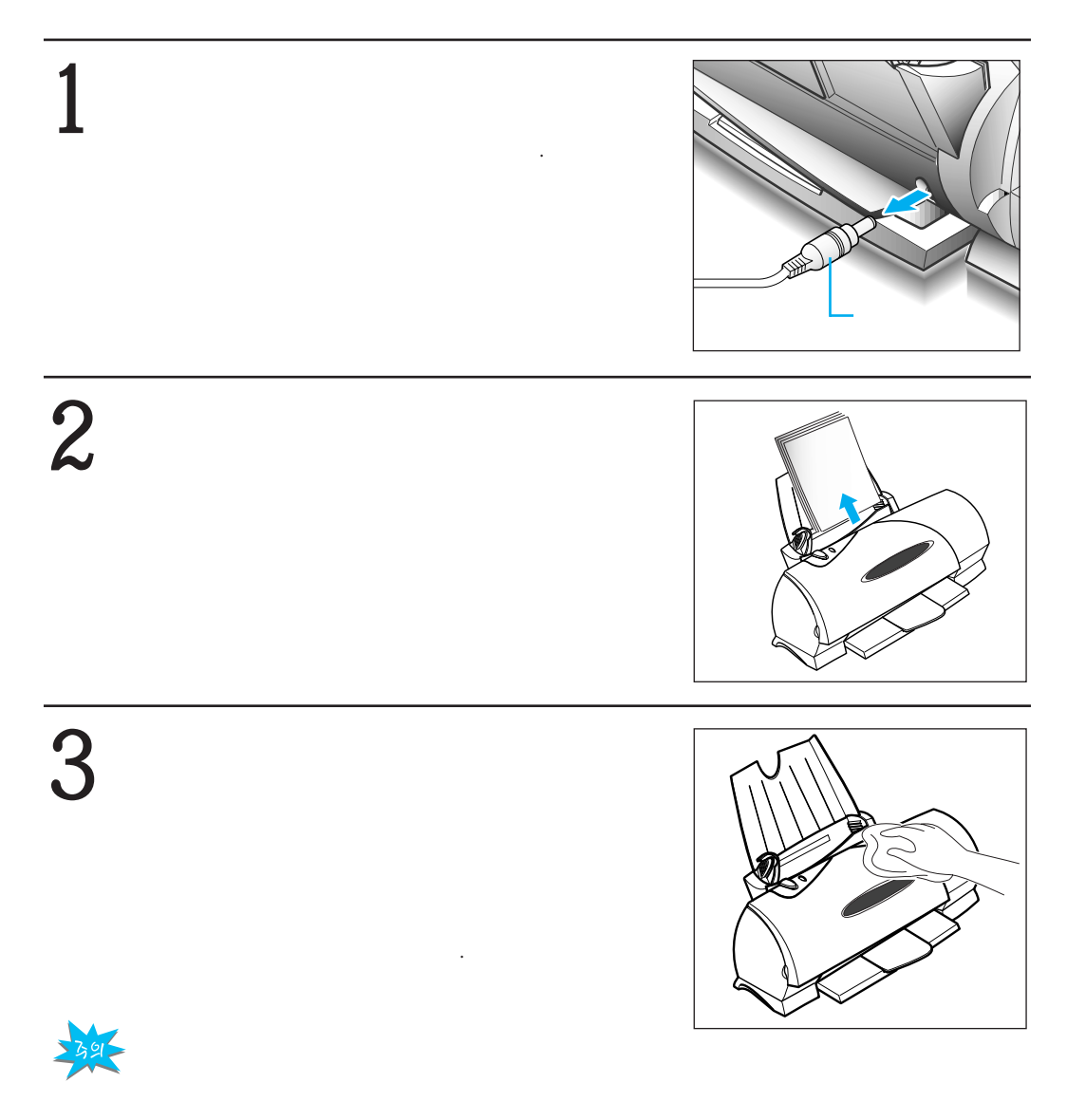

3 3 ·

청소와 관리편

#### 안전을 위한 주의사항

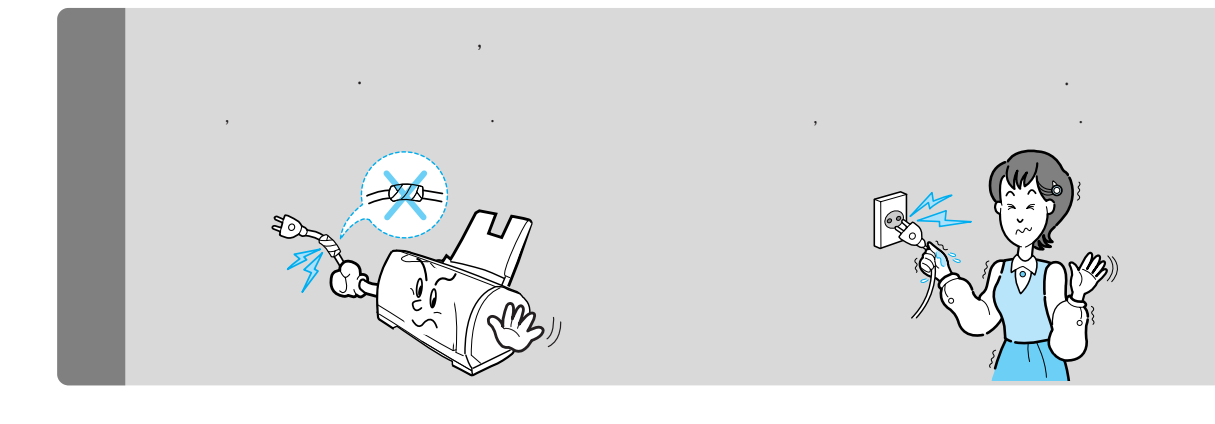

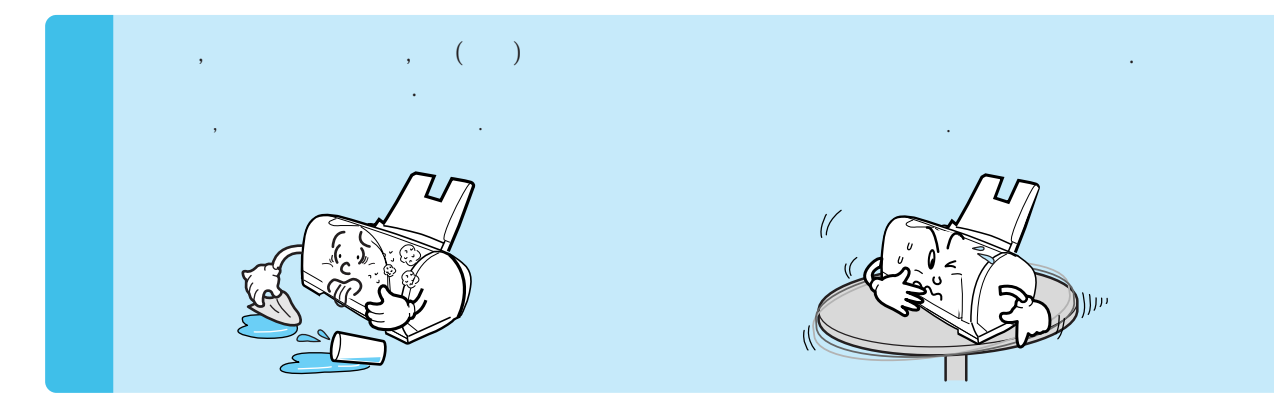

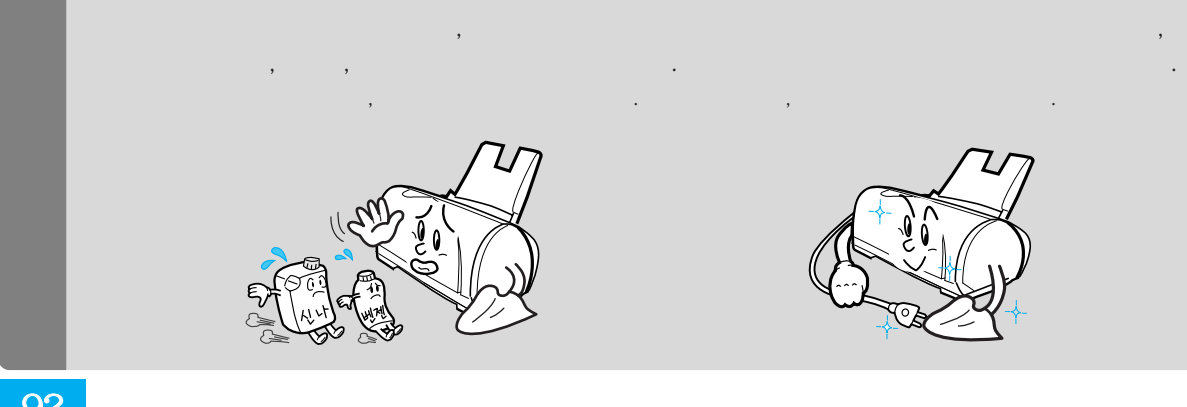

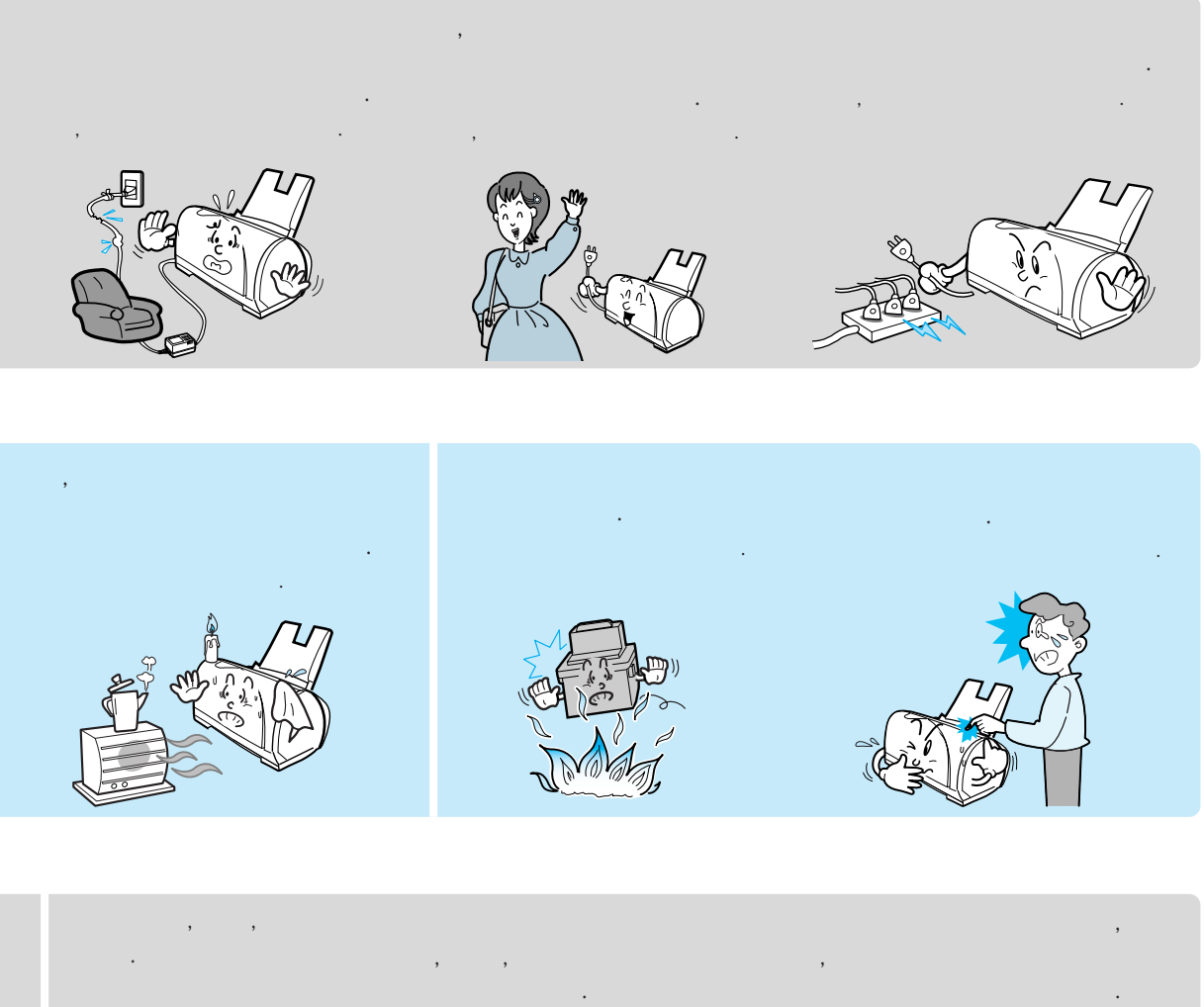

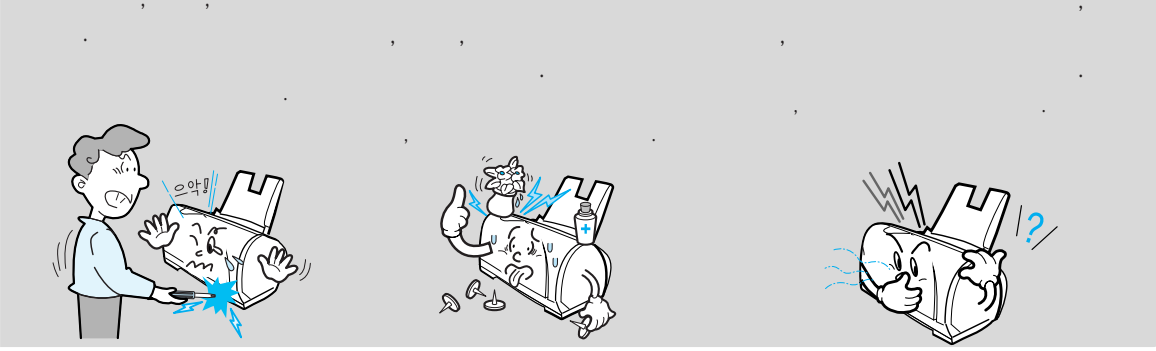

#### 용지별 인쇄 가능 영역

가 가 .

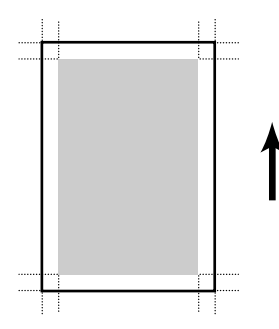

| A4        | 1.7 mm | 12.7 mm | 3.4 mm |
|-----------|--------|---------|--------|
| Letter    | 1.7 mm | 12.7 mm | 6.3 mm |
| Legal     | 1.7 mm | 12.7 mm | 6.3 mm |
| B5        | 1.7 mm | 12.7 mm | 6.3 mm |
| A5        | 1.7 mm | 12.7 mm | 6.3 mm |
| Executive | 1.7 mm | 12.7 mm | 6.3 mm |
| A6        | 1.7 mm | 12.7 mm | 6.3 mm |
| Index     | 1.7 mm | 12.7 mm | 6.3 mm |
| Hagaki    | 1.7 mm | 12.7 mm | 6.3 mm |
| Hagaki    | 1.7 mm | 12.7 mm | 6.3 mm |

÷

• DOS

가

0mm

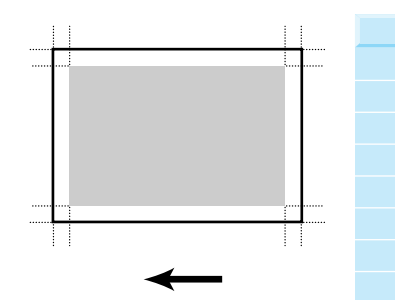

| #6 3/4   | 1.7 mm | 12.7 mm | 6.3 mm |
|----------|--------|---------|--------|
| #7 3/4   | 1.7 mm | 12.7 mm | 6.3 mm |
| #9       | 1.7 mm | 12.7 mm | 6.3 mm |
| #10      | 1.7 mm | 12.7 mm | 6.3 mm |
| DL       | 1.7 mm | 12.7 mm | 6.3 mm |
| C5       | 1.7 mm | 12.7 mm | 6.3 mm |
| C6       | 1.7 mm | 12.7 mm | 6.3 mm |
| B5       | 1.7 mm | 12.7 mm | 6.3 mm |
| Baronial | 1.7 mm | 12.7 mm | 6.3 mm |

#### 제품의 사양

|       |                                                                                                    | •                                                                 |
|-------|----------------------------------------------------------------------------------------------------|-------------------------------------------------------------------|
|       | MJC-1100G ( )<br>(Draft)<br>8 PPM<br>4 PPM                                                                                      | PCL3 KS KSSM KS KSSM KS/KSSM .                                    |
|       | MJC-1000G ( )                                                                                                    | PCL3 .                                                            |
|       | (Draft)<br>6 PPM<br>3 PPM                                                                                                    | IEEE 1284                                                         |
|       |                                                                                                    | RAM : 512Kbyte                                                    |
| ( x ) | DOS (KS/KSSM     AutoCAD)       KS/KSSM     AutoCAD       : 300 × 600 DPI     : 300 × 600 DPI                                   | Courier, CG Times, Letter Gothic Curier, , , , ,                  |
|       | DOS (호글 2.1 7ŀ )<br>300 × 600 DPI<br>300 × 600 DPI                                                                              | PCL3 Courier : 10, 16.7, 20 CPI Letter Gothic : 12 CPI CG Times : |
|       | (Draft) (Normal) (High)                                                                                                    | • KS/KSSM<br>10, 12, 13.3, 15 CPI                                 |
|       | 300 x 600 DPI     600 x 600 DPI     1200 x 1200 DPI       300 x 600 DPI     600 x 600 DPI     1200 x 1200 DPI                   | • 1-                                                              |
|       | (MJC-1000G)<br>(Draft) (Normal) (High)<br>300 × 600 DPI 600 × 600 DPI 1200 × 600 DPI<br>2000 600 DPI 600 × 600 DPI 4000 500 DPI | • 2-<br>, KSC 5601                                                |
|       | 300 × 600 DPI 600 × 600 DPI 1200 × 600 DPI                                                                                      |                                                                   |

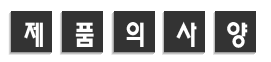

| •         |                     |              |                     |
|-----------|---------------------|--------------|---------------------|
|           | ,<br>(∩⊔₽)          |              | ( <b>x</b> )        |
|           | (OTIF),             | #6 3/4       | 92.1 mm x 165.1 mm  |
|           |                     | #7 3/4       | 98.6 mm x 190.5 mm  |
| •         |                     | #9           | 98.6 mm x 225.6 mm  |
| , ,       | , ,                 | #10          | 104.8 mm x 241.3 mm |
|           | , Legal             | DL           | 110.0 mm x 220.0 mm |
| <br>      |                     | C5           | 162.0 mm x 229.0 mm |
|           |                     | C6           | 114.0 mm x 162.0 mm |
|           |                     | B5           | 176.0 mm x 250.0 mm |
|           | ( × )               | Baronial     | 143.0 mm x 111.3 mm |
| A4        | 210.0 mm x 297.0 mm | <br>•        |                     |
| Letter    | 215.9 mm x 279.4 mm | •            |                     |
| Legal     | 215.9 mm x 355.6 mm |              | (75g/m²)            |
| B5        | 182.0 mm x 257.0 mm | 9 mm         | 가 (100)             |
| A5        | 148.0 mm x 210.0 mm |              |                     |
| Executive | 184.2 mm x 266.7 mm | •            | : 1                 |
| A6        | 105.0 mm x 148.5 mm |              |                     |
| Index     | 76.2 mm x 127.0 mm  | 75 g/m² ~ 90 | g/m²(20 lb ~ 24 lb) |
| Hagaki    | 100.0 mm x 148.0 mm |              |                     |
|           | 101.6 mm x 152.4 mm | ,            |                     |
|           |                     |              |                     |

| AC 220 V (220 V ) | DC 30 V |
|-------------------|---------|
| 60 Hz             | 30 VA   |
|                   |         |
| DC 30 V           | 10 W    |
| 0.5 A             | 25 W    |

|          |        |        |        |  | MJC-1100G: | 2.9 Kg ( |  |
|----------|--------|--------|--------|--|------------|----------|--|
| MJC-1100 | 431 mm | 217 mm | 181 mm |  | 10000.     | 2.7 Kg ( |  |
| MJC-1100 | 431 mm | 217 mm | 160 mm |  | 49 dB(A)   |          |  |

| • 10 ~ 40     | •<br>8 % ~ 80 % RH  |
|---------------|---------------------|
| • 16 ~ 32     | •<br>20 % ~ 60 % RH |
| <br>• 10 ~ 52 |                     |

| • | : 208                                |
|---|--------------------------------------|
| • | : 192 (Cyan, Magenta, Yellow<br>64 ) |
| • | : 208<br>192                         |

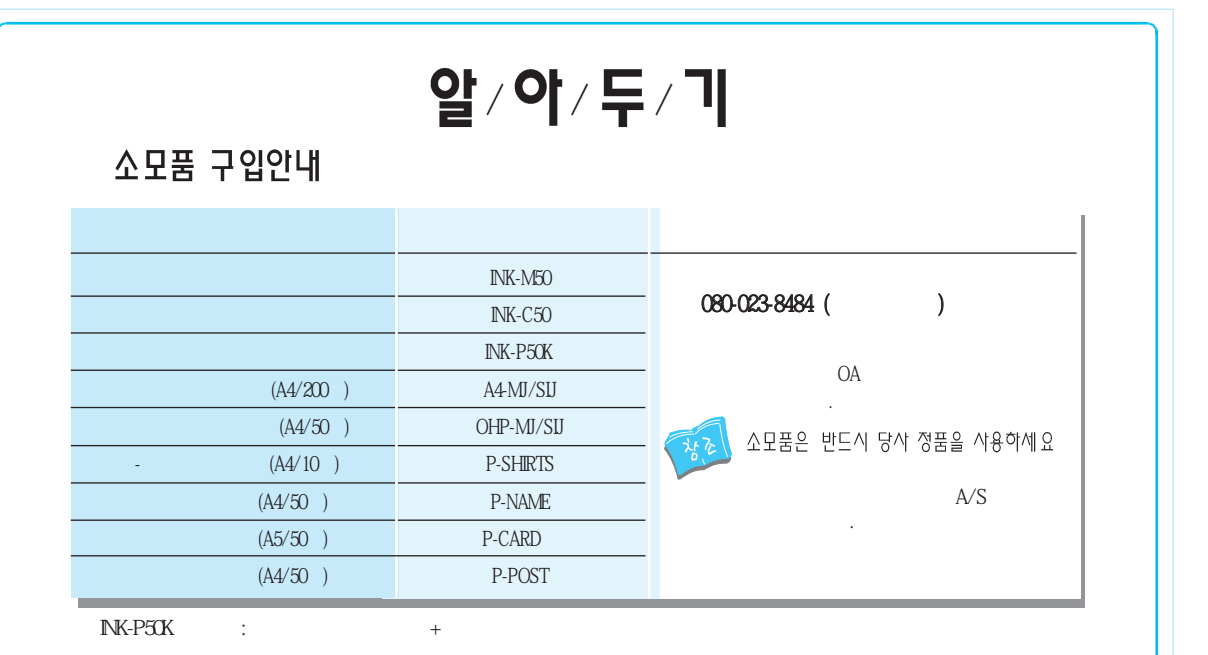

서비스에 관하여

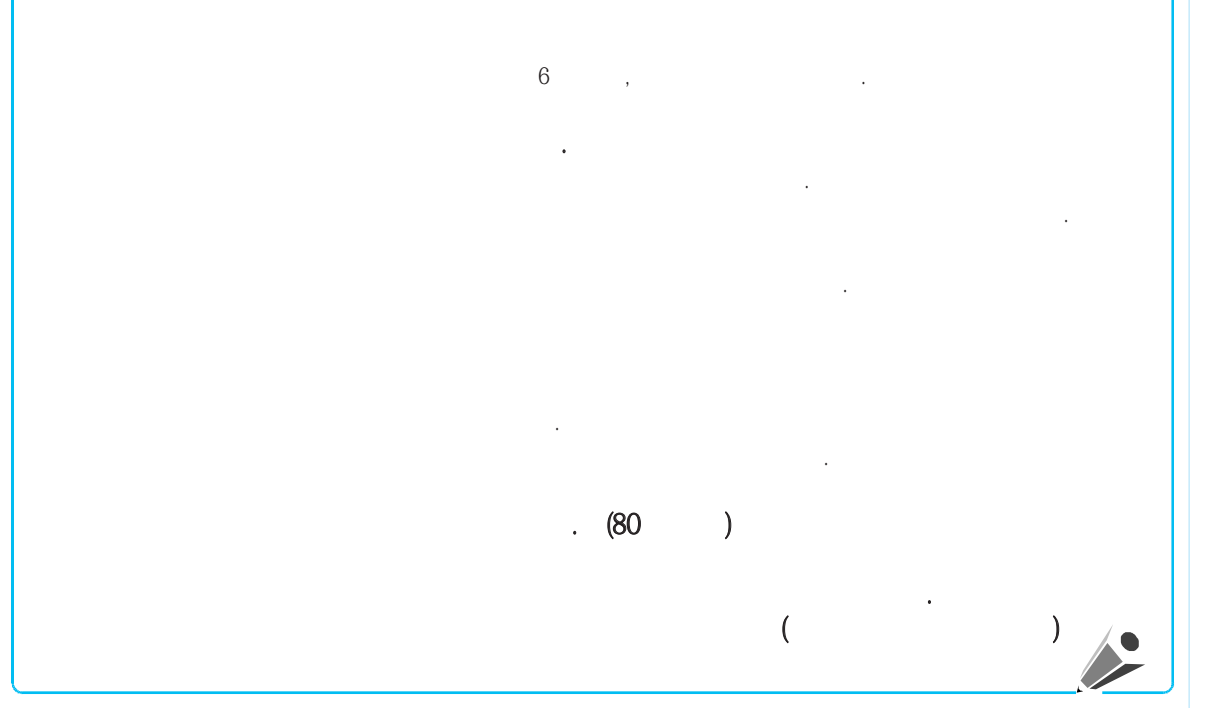

# 문제 해결편

# 어! 왜 이러지!

. 가

> > 문제 해결편 99

## 프린터가 동작되지 않아요?

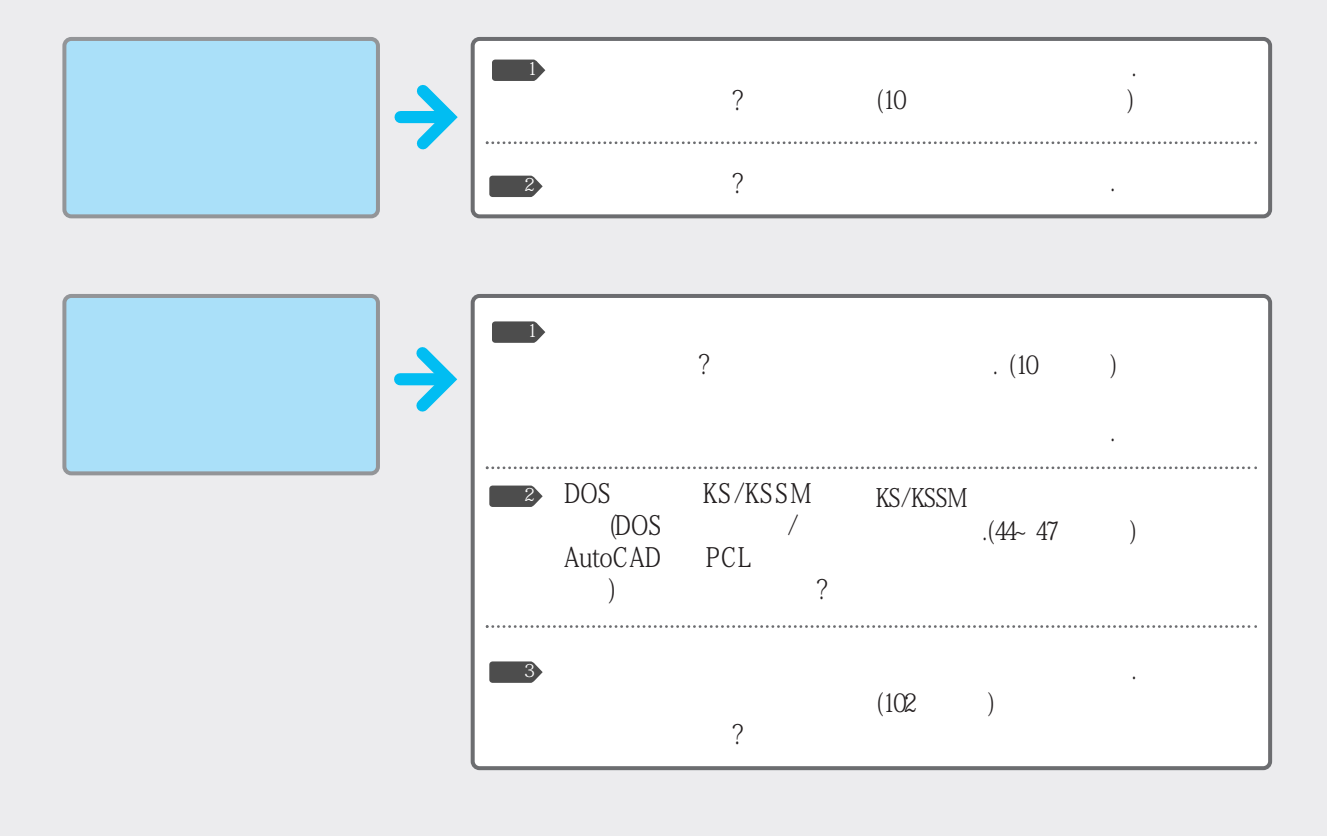

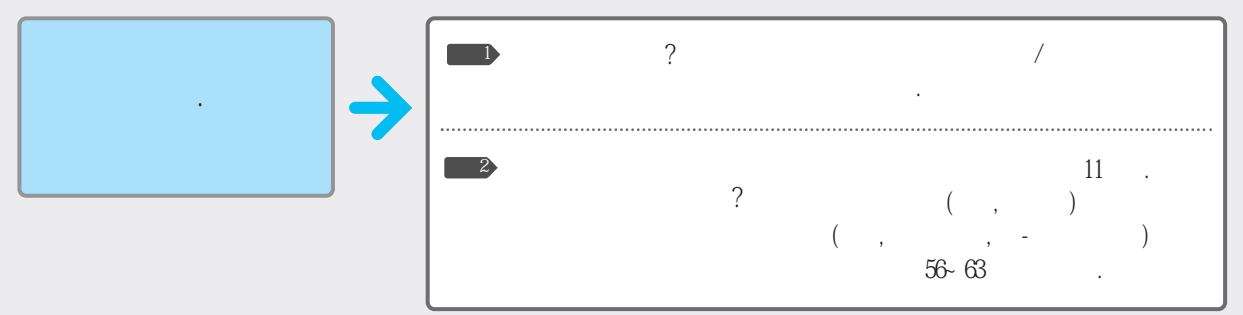

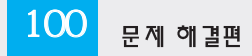

| 가 → | · 가<br>?         | . (84 )                                    |
|-----|------------------|--------------------------------------------|
|     | DOS KS/KSSM<br>? | , DOS (V2.1 가),<br>DOS AutoCAD(R11 )<br>가가 |

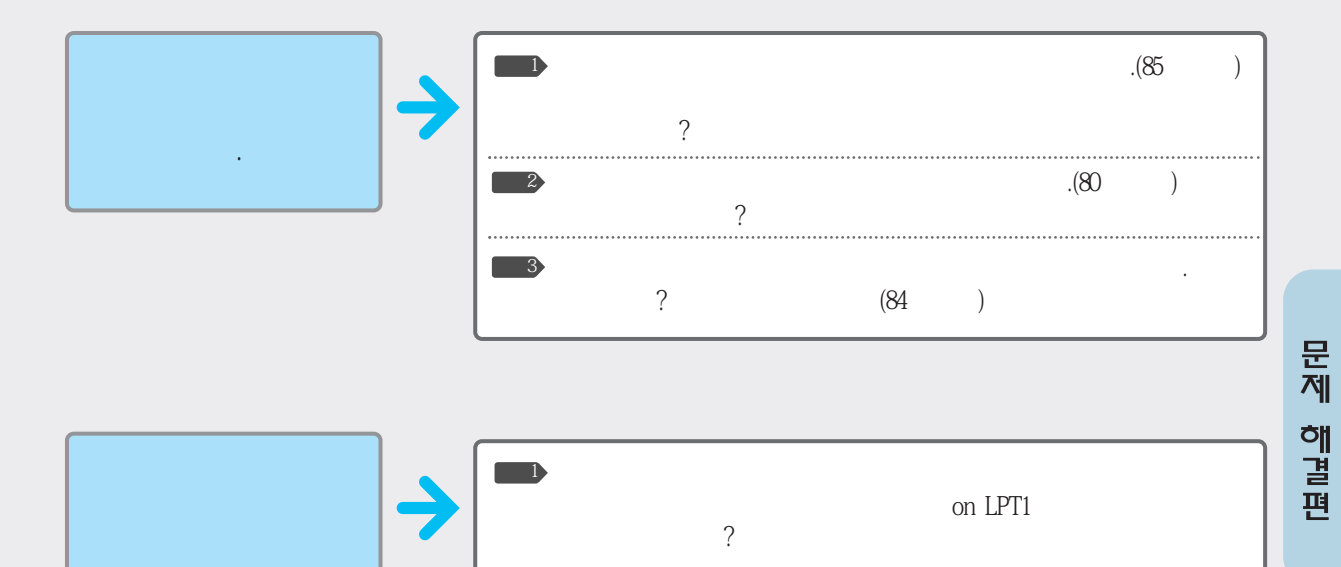

문제 해결편 101

가 )

. (84

# 윈도우에서 인쇄가 잘 안돼요?

가

| 95<br>1)' ' ' ' ' '<br>2) ' SAMSUNG MJC-1100G '<br>3)' ' ' ' |
|--------------------------------------------------------------|
| 3.1<br>1)' ' ' ' ' '<br>2)' SAMSUNG MJC-1100G LPT1 ' ' '     |

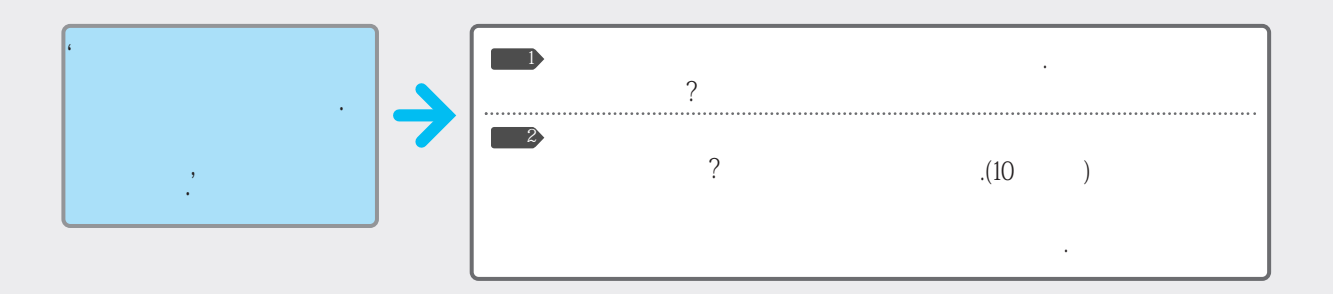

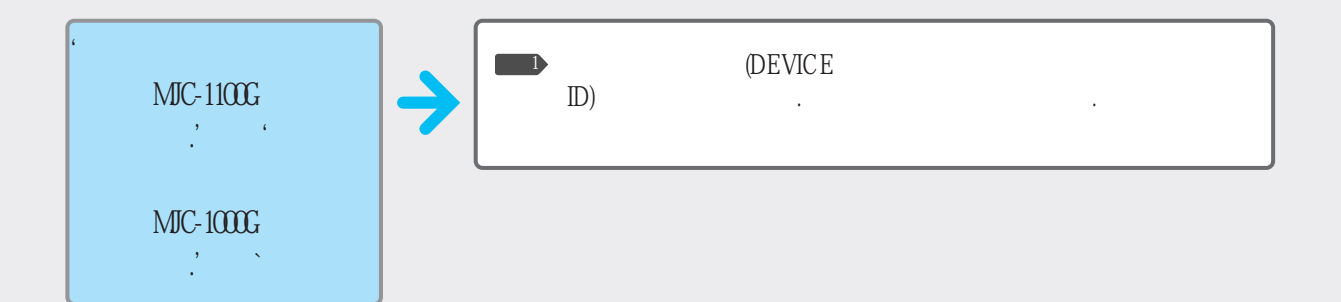

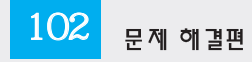

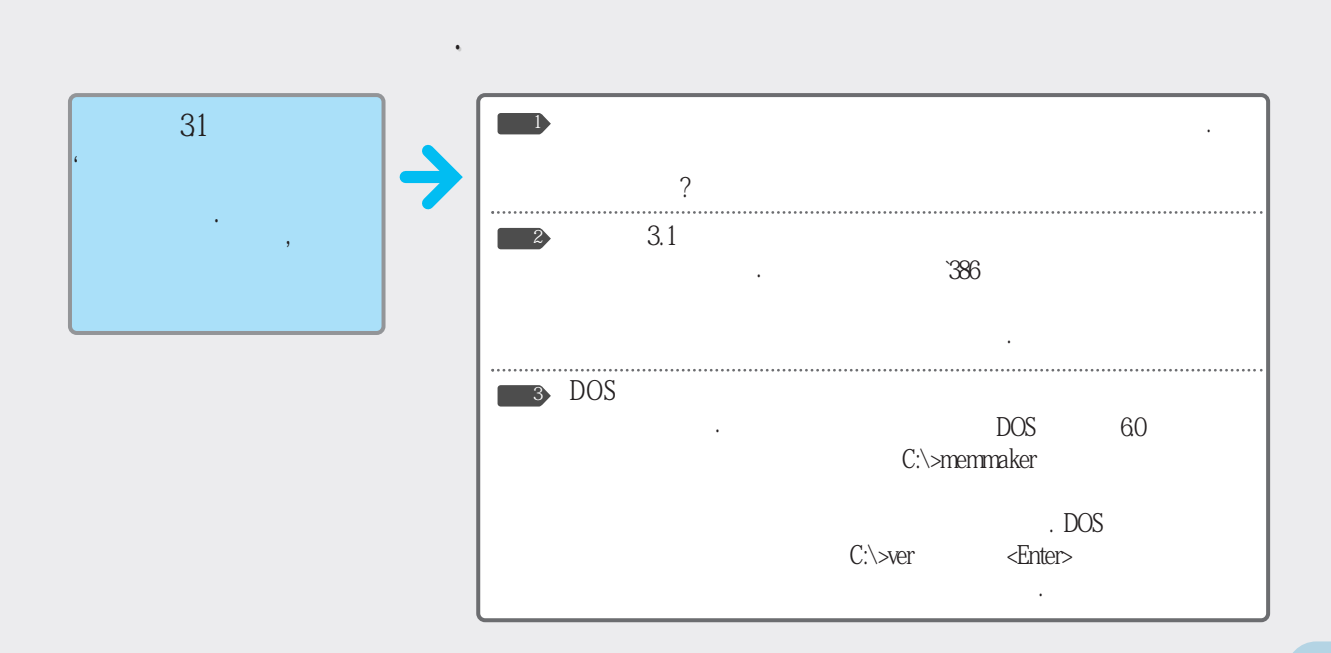

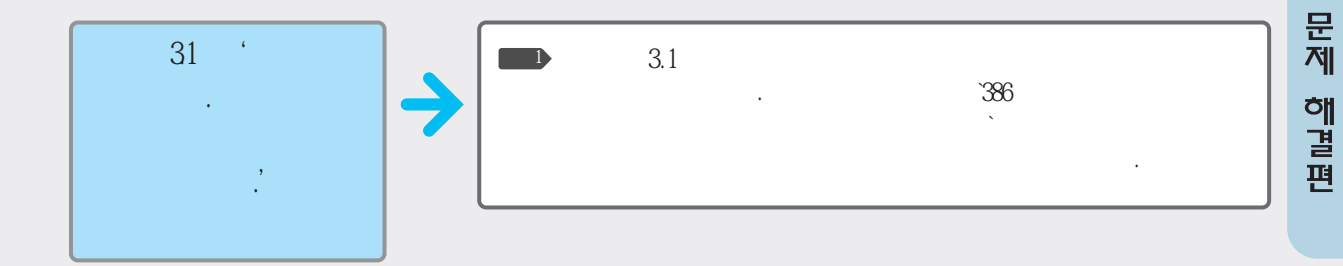

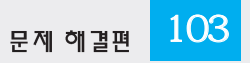

### 윈도우에서 인쇄가 잘 안돼요? (계속)

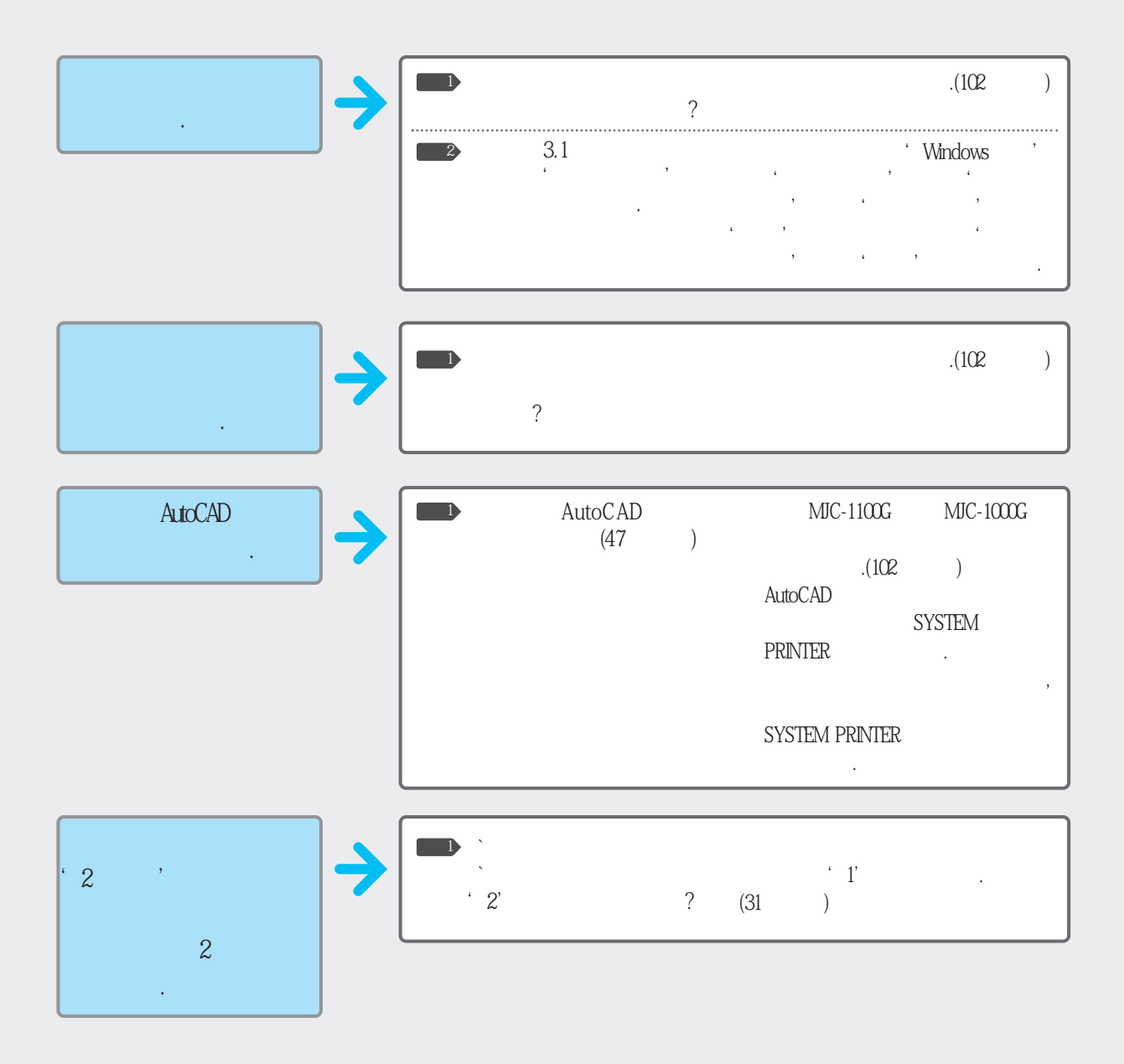

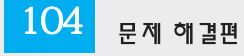

# DOS에서 인쇄가 잘 안돼요?

| DOS      | <b>→</b>     | PCL<br>KS<br>, , MY WORKS,<br>KSSM<br>MY WORKS                     | : Lotus 1-2-3,<br>: MY- , Lotus 1-2-3,<br>, MY SHEETS<br>: V, MY- 1.5, |
|----------|--------------|--------------------------------------------------------------------|------------------------------------------------------------------------|
| 가 가<br>가 | <b>)</b>     | ・<br>、<br>、<br>、<br>、<br>、<br>、<br>、<br>、<br>、<br>、<br>、<br>、<br>、 | . (44 ~ 47 )                                                           |
| 가        | ] <b>→</b> [ | KS/KSSM KS/<br>KSSM<br>?                                           | KS/KSSM<br>.(44~47 )                                                   |
| 가.       | ] <b>→</b> [ | KS/KSSM 가<br>?                                                     | ' C:∖>myjet\mjprn/u <enter><br/>KS/KSSM<br/>.(47 )</enter>             |

## DOS에서 인쇄가 잘 안돼요? (계속)

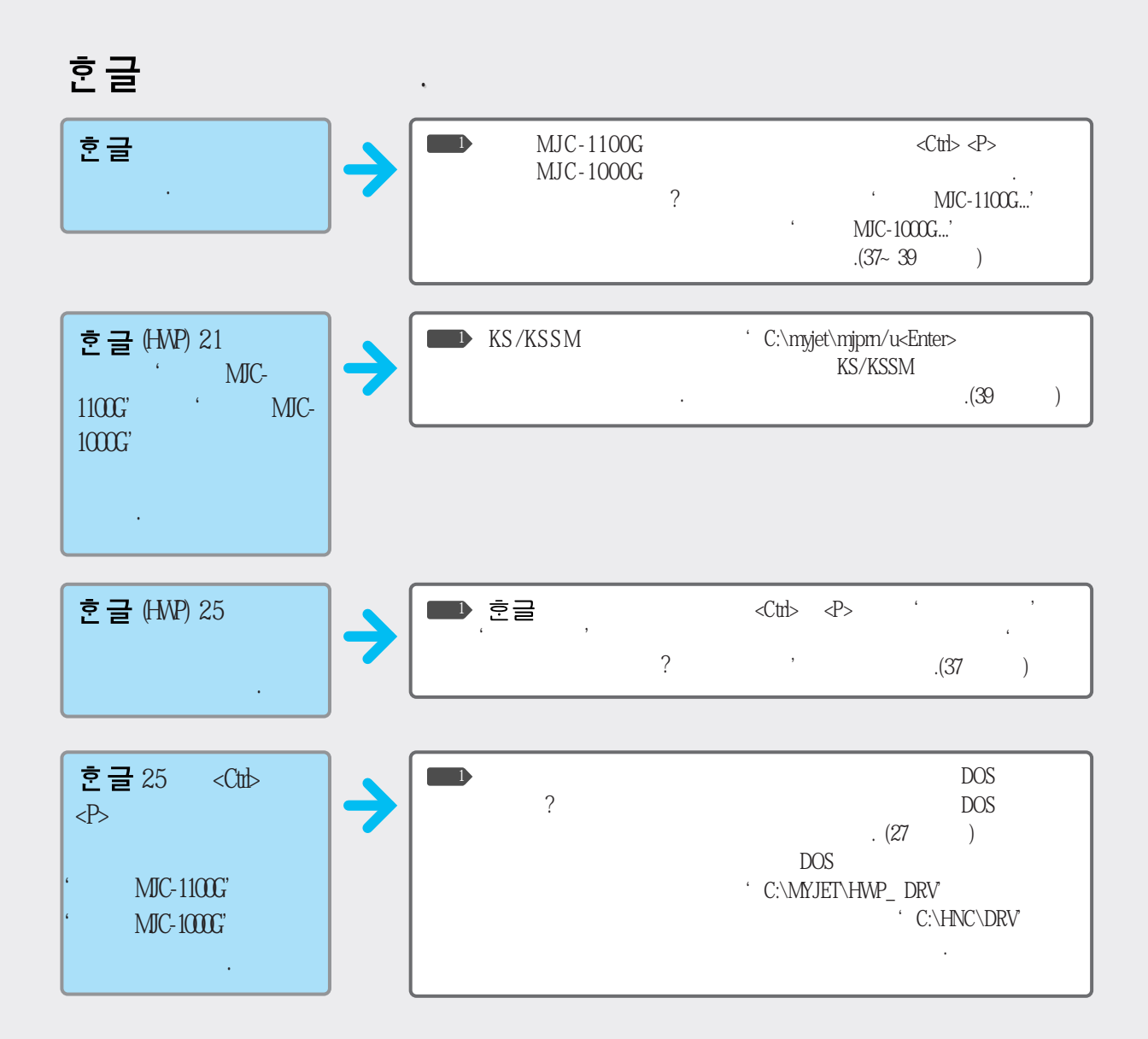

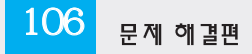

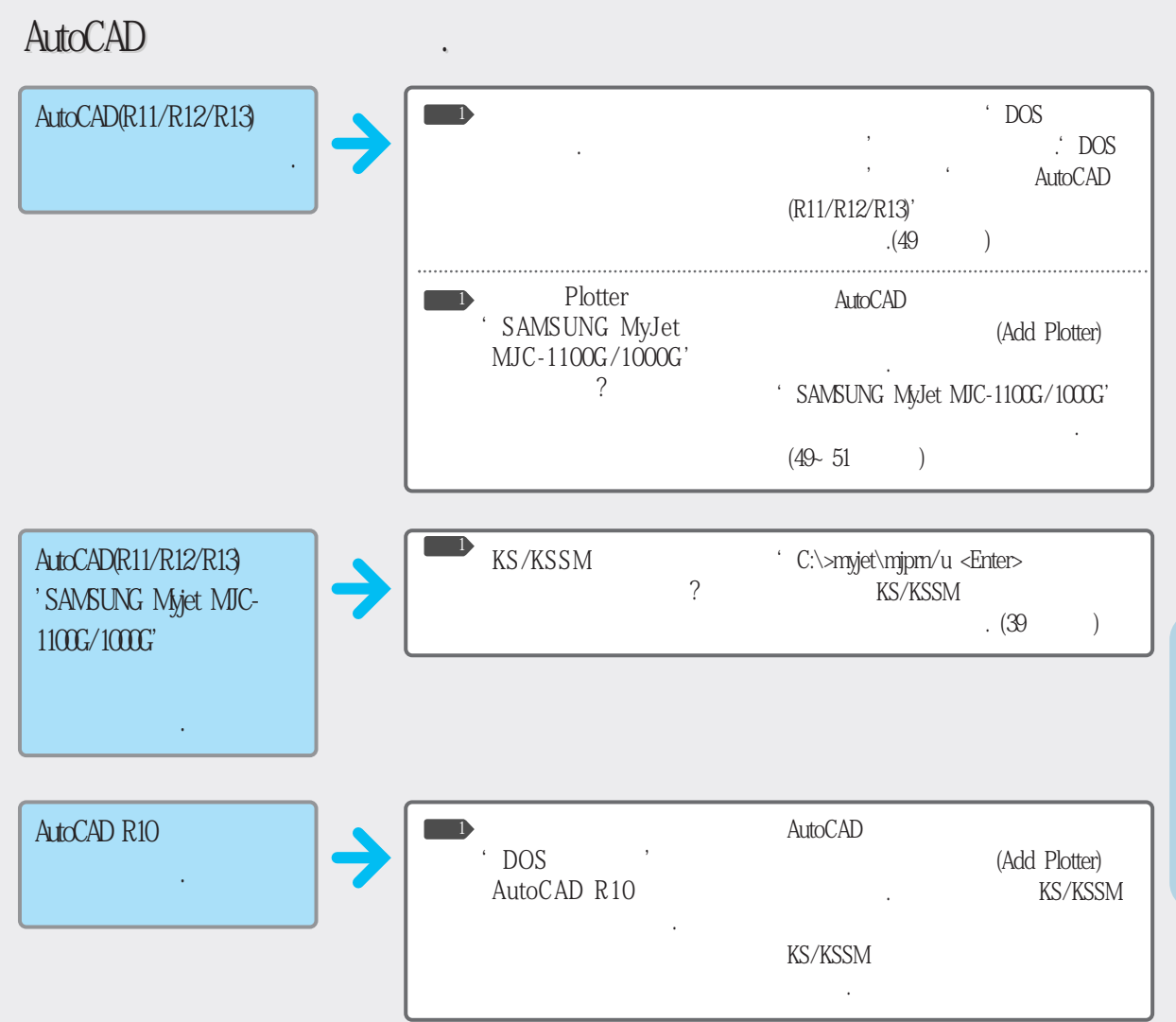

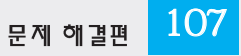
# DOS에서 인쇄 가잘 안돼요? (계속)

| AutoCAD(R11/R12/R13)<br>7 (Add Plotter)<br>' SAMSUNG Myjet<br>MJC-1100G/MJC-1000G ' | →           | DOS ?                      | DOS<br>(49 )                              |                            |  |
|-------------------------------------------------------------------------------------|-------------|----------------------------|-------------------------------------------|----------------------------|--|
| 71 .                                                                                |             | DOS DOS                    | C:\MYJET\ACAD _ DRV<br>Auto CAD가<br>DRV . |                            |  |
| DOS .                                                                               |             | DOS KS/KSSM<br>가 가 .(44~47 | KS/KSSM<br>)                              |                            |  |
|                                                                                     |             |                            |                                           |                            |  |
| DOS KS/KSSM<br>가<br>?                                                               | →           | KS/KSSM ?                  | KS/KSSM<br>기<br>.(44 ~ 47                 | )                          |  |
|                                                                                     |             |                            |                                           |                            |  |
| DOS KS/KSSM<br>/<br>?                                                               | <b>&gt;</b> | KS/KSSM ?                  | KS/KSSM<br>/                              | (50 ~ 150%)<br>.(44 ~ 47 ) |  |

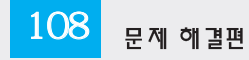

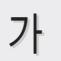

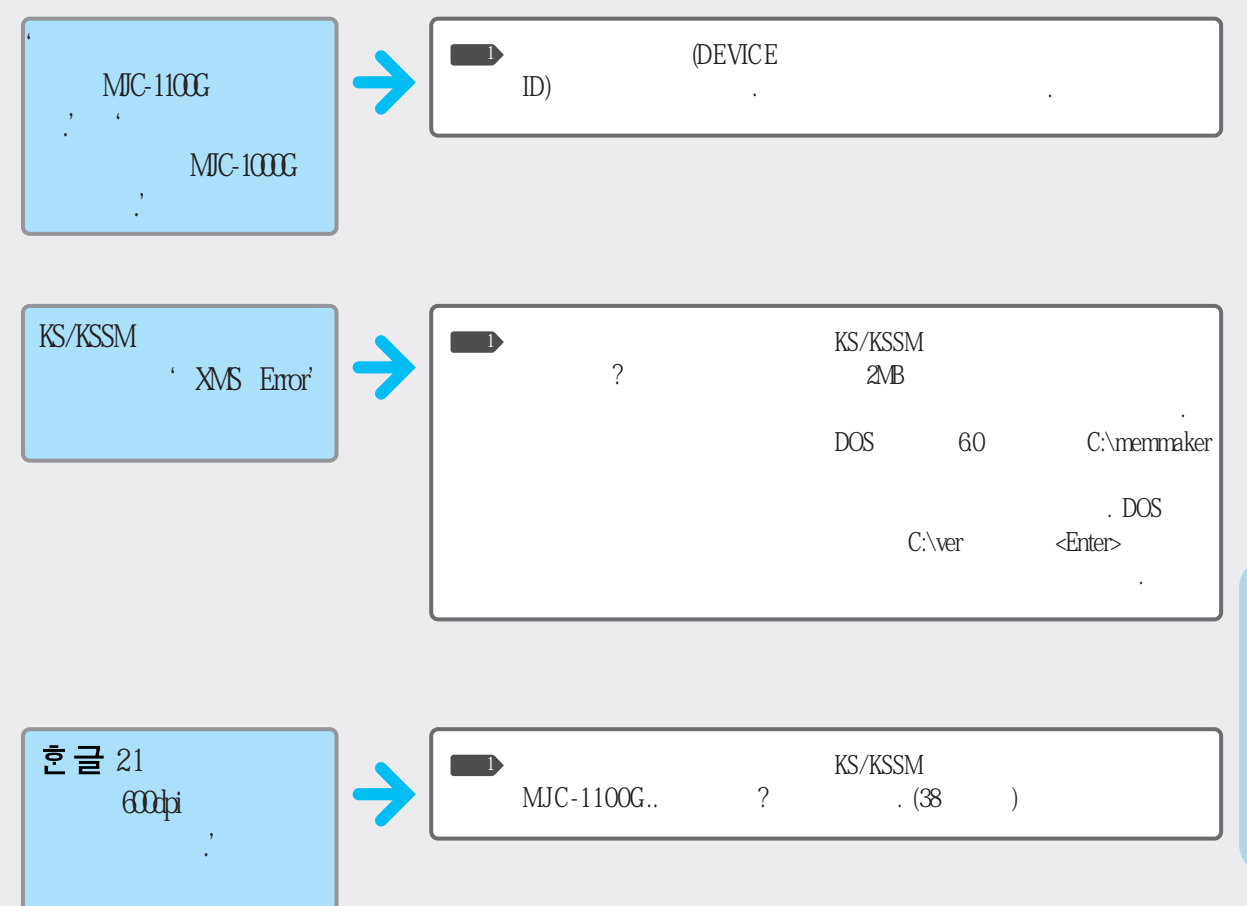

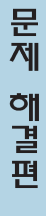

## 용지 공급이 되지 않아요?

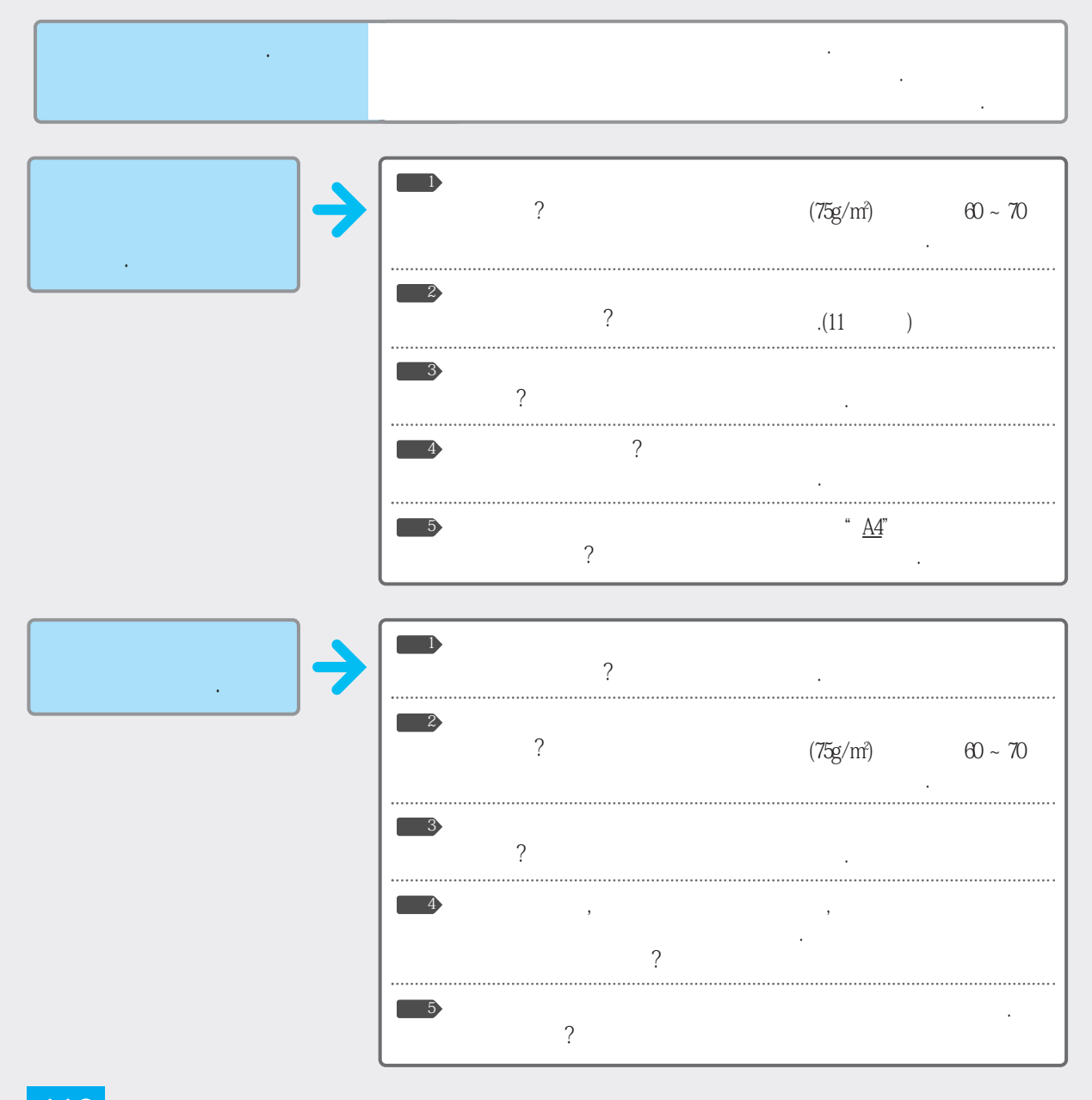

110 문제 해결편

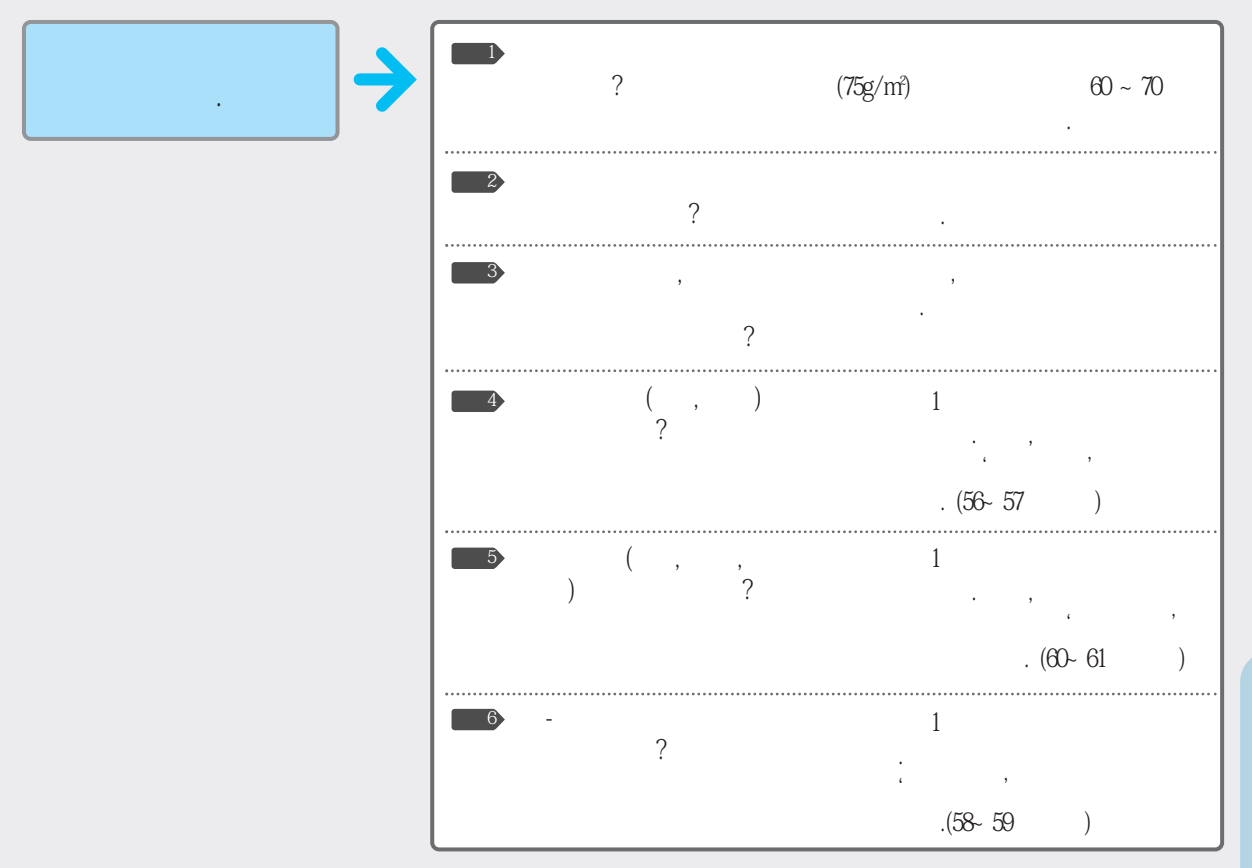

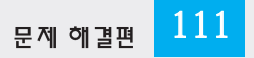

### 인쇄 상태가 좋지 않아요?

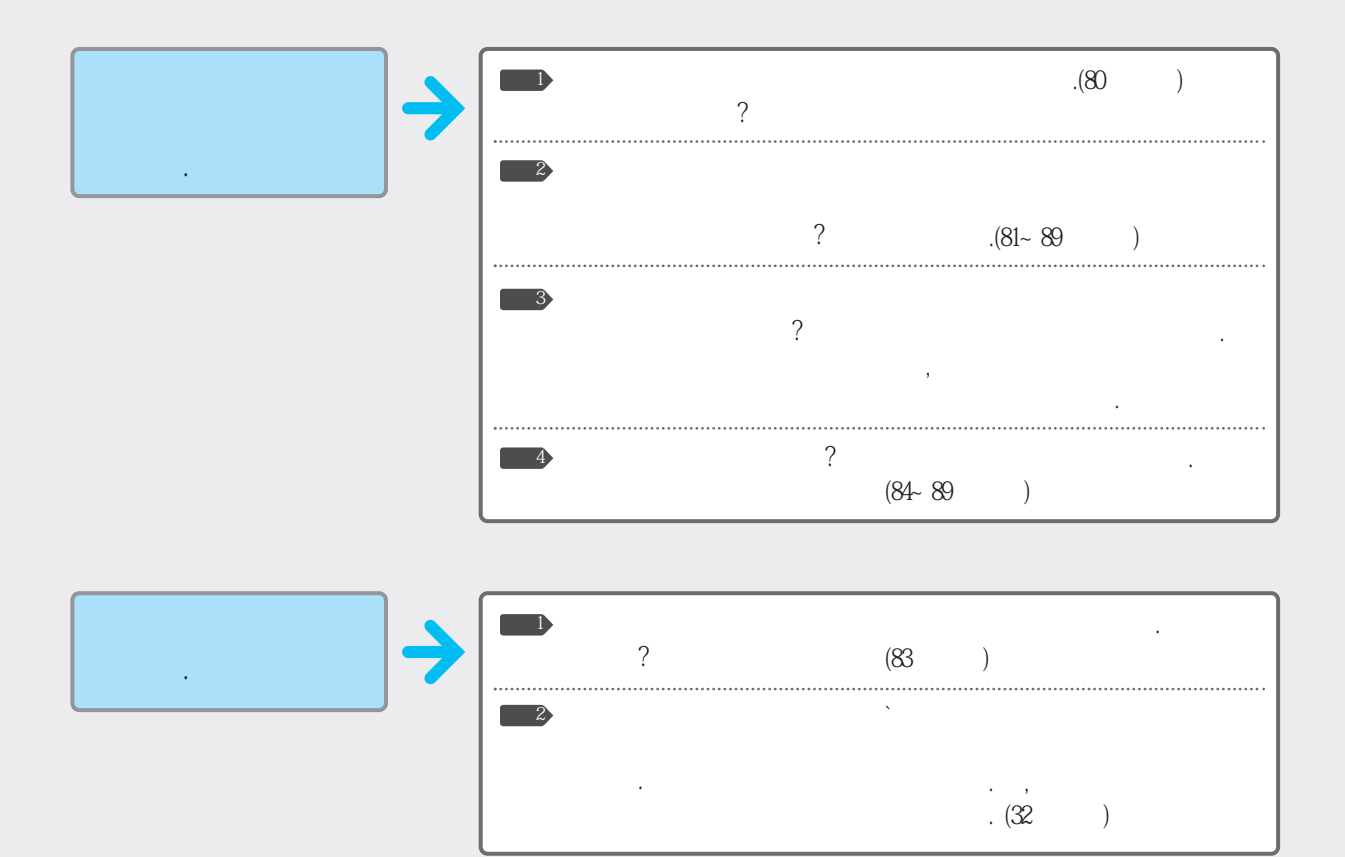

112 <sub>문제 해결편</sub>

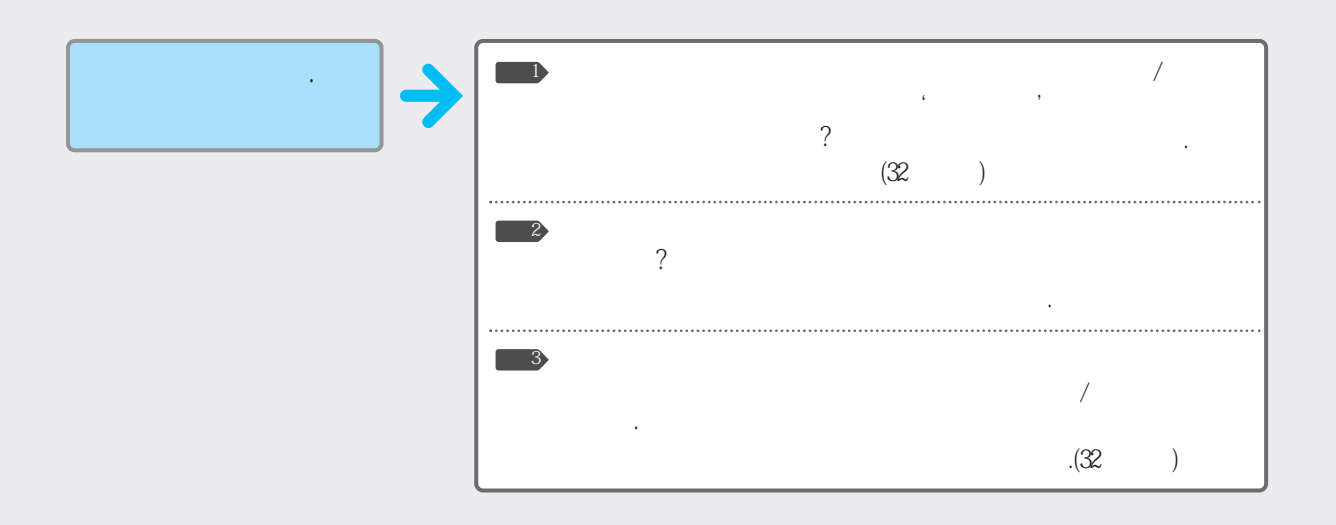

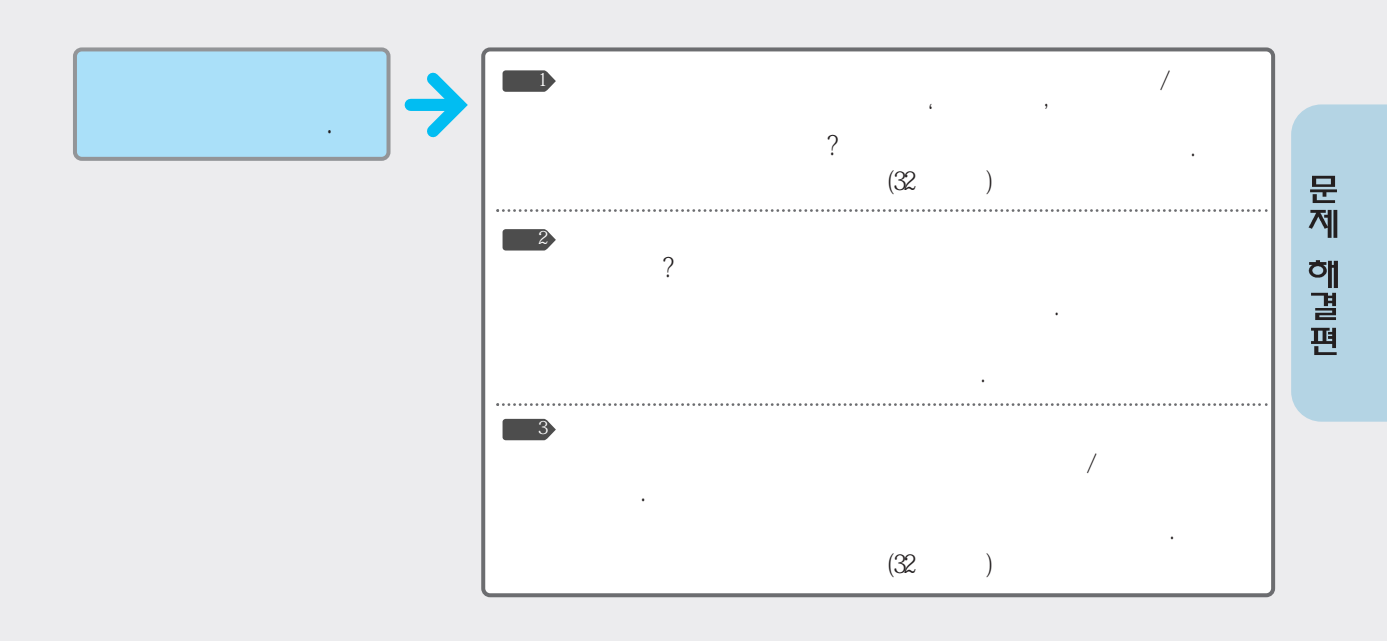

# 인쇄 속도가 너무 느려요?

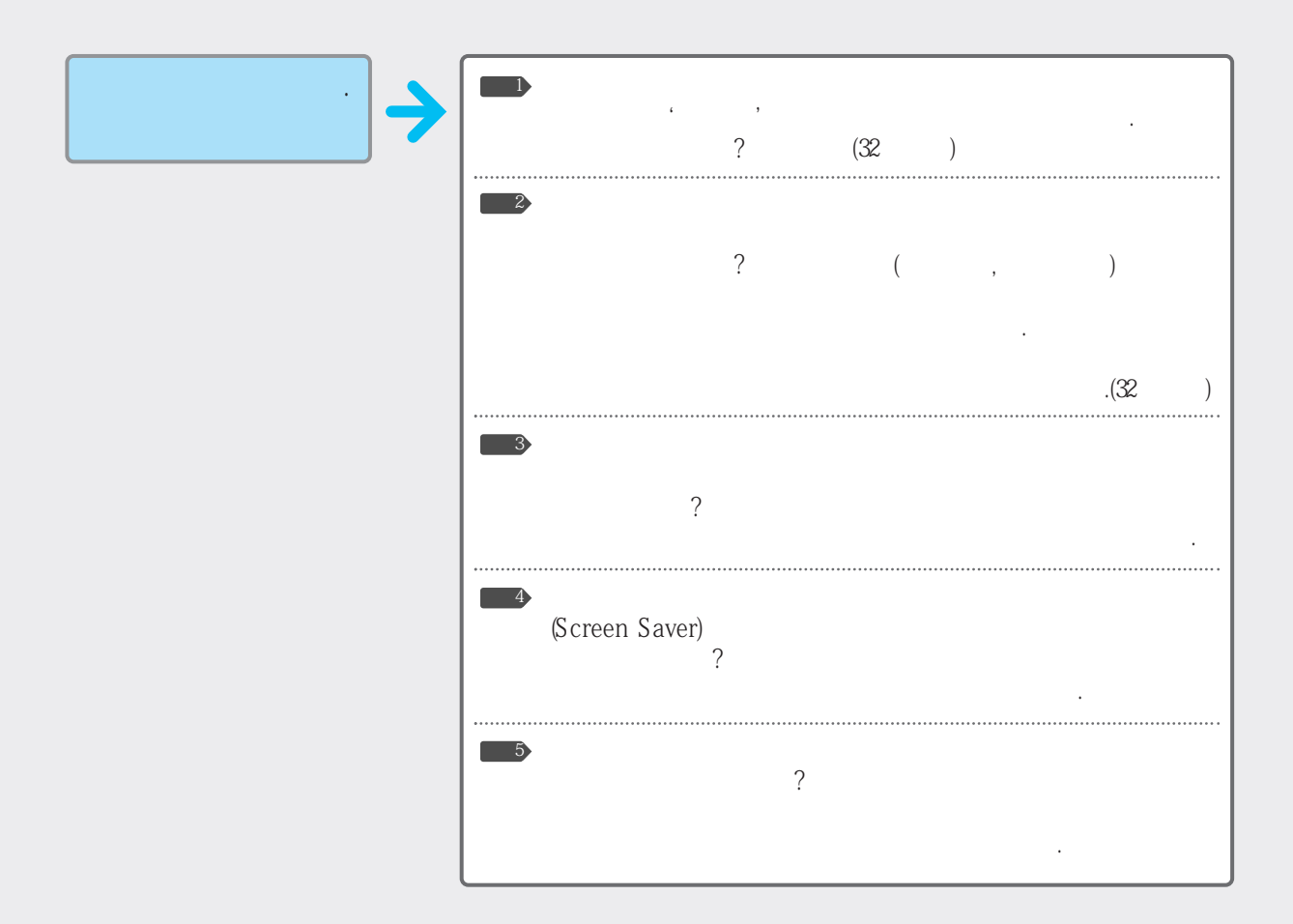

114 문제 해결편

### 컬러 인쇄시 색상이 이상해요?

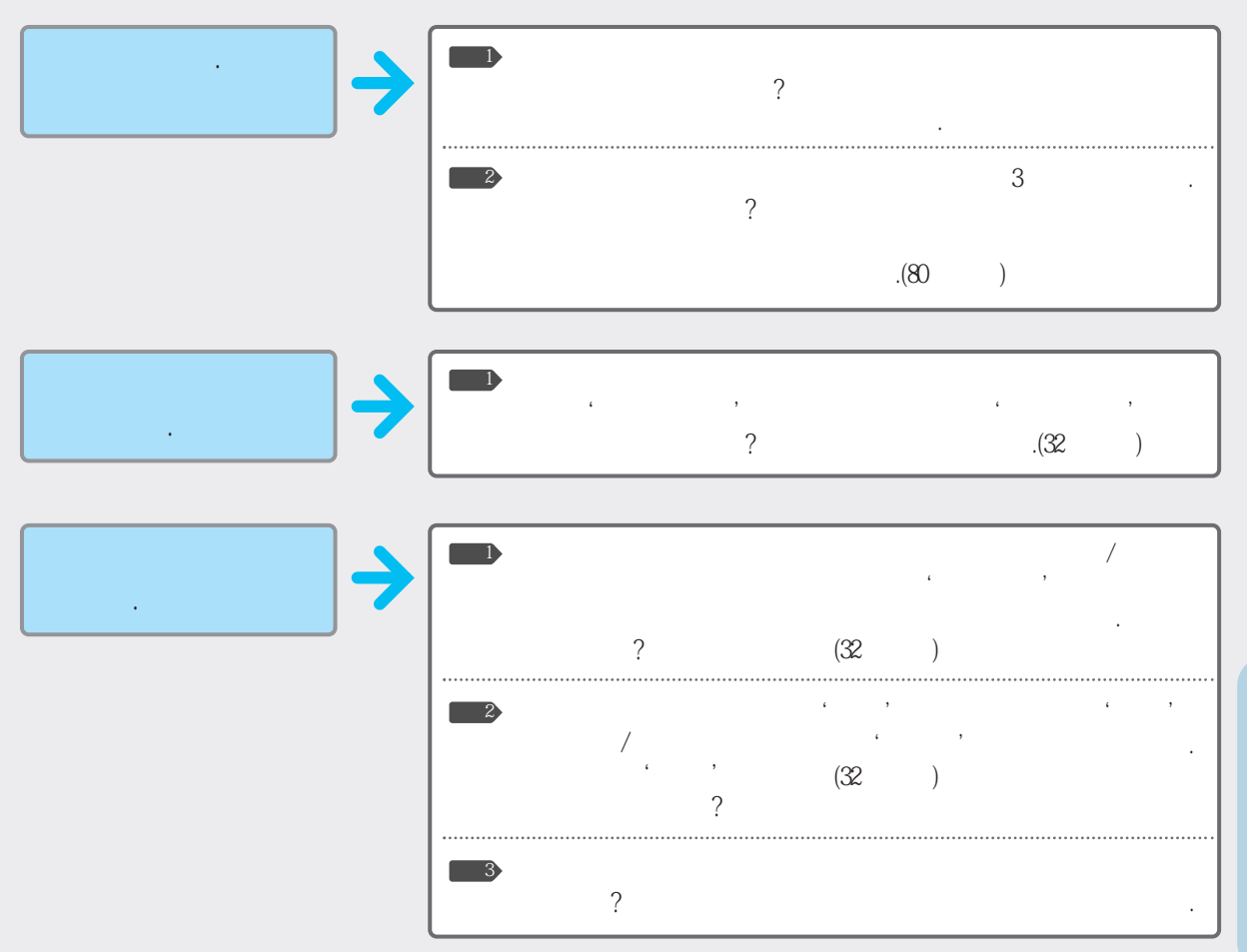

### 인쇄 여백이 이상해요?

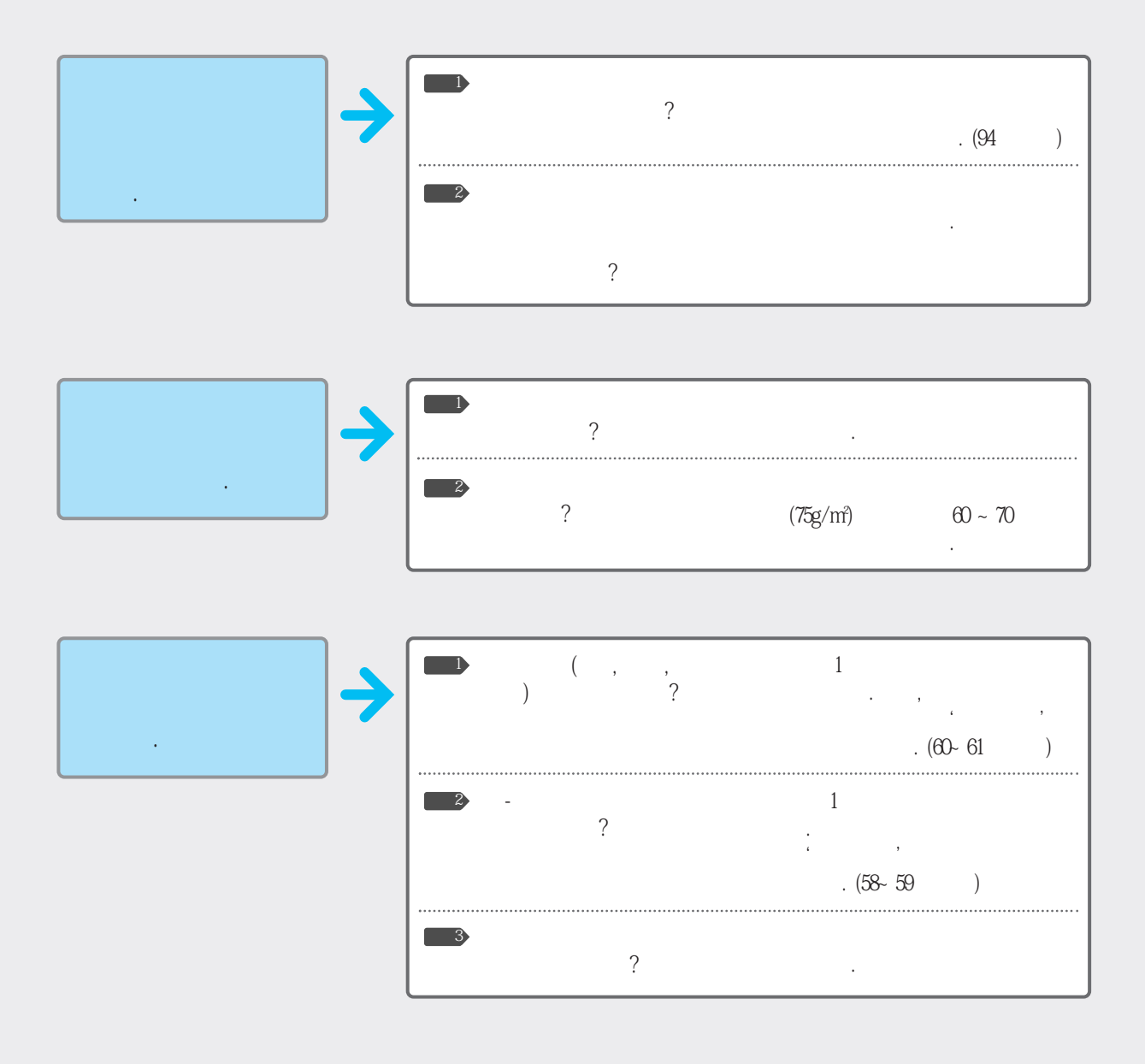

| DOS<br>, | → | ?          | .(45          | ) |
|----------|---|------------|---------------|---|
|          | J |            |               |   |
| DOS .    | → | (LPI)<br>? | (LPI)<br>.(46 | ) |

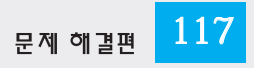

# 네트워크 또는 공유기로 인쇄할 수 있나요?

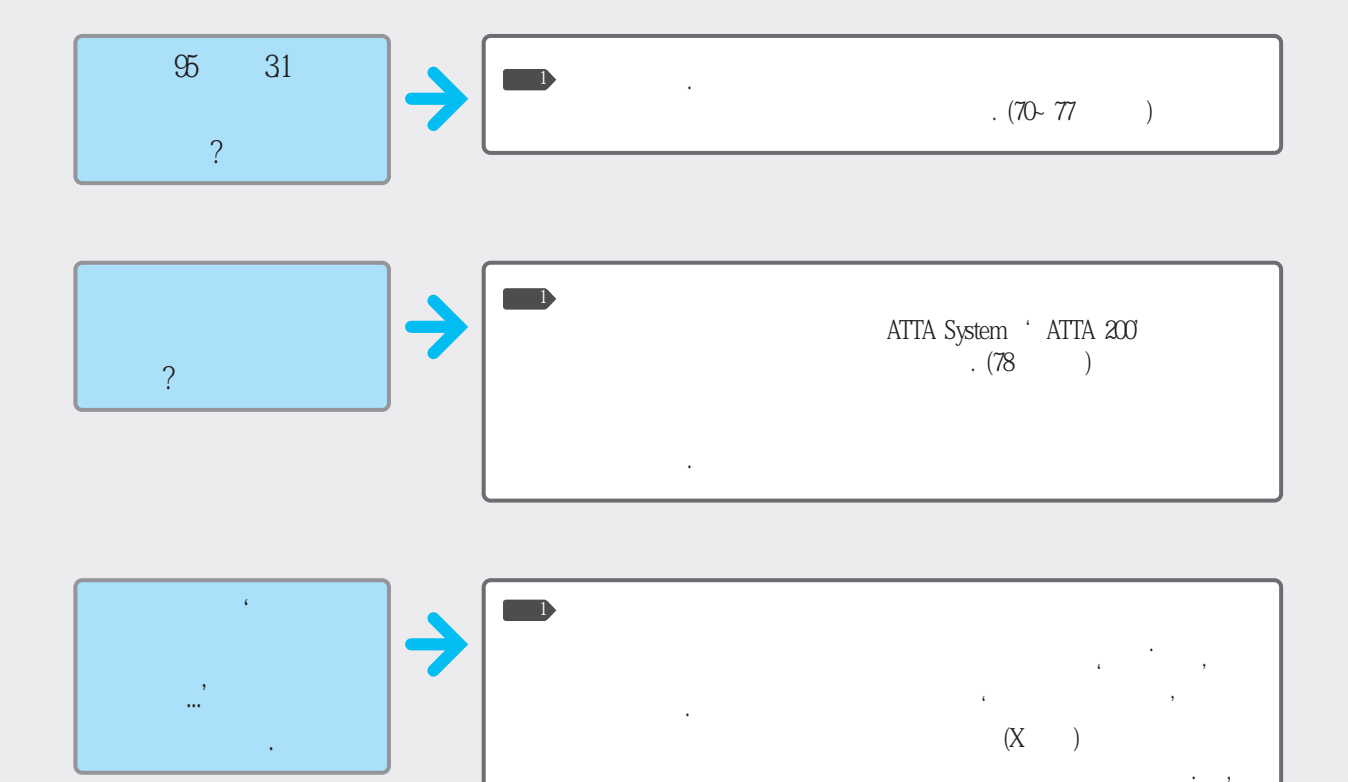

. (73

) 가

.

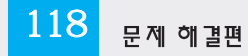

기탁

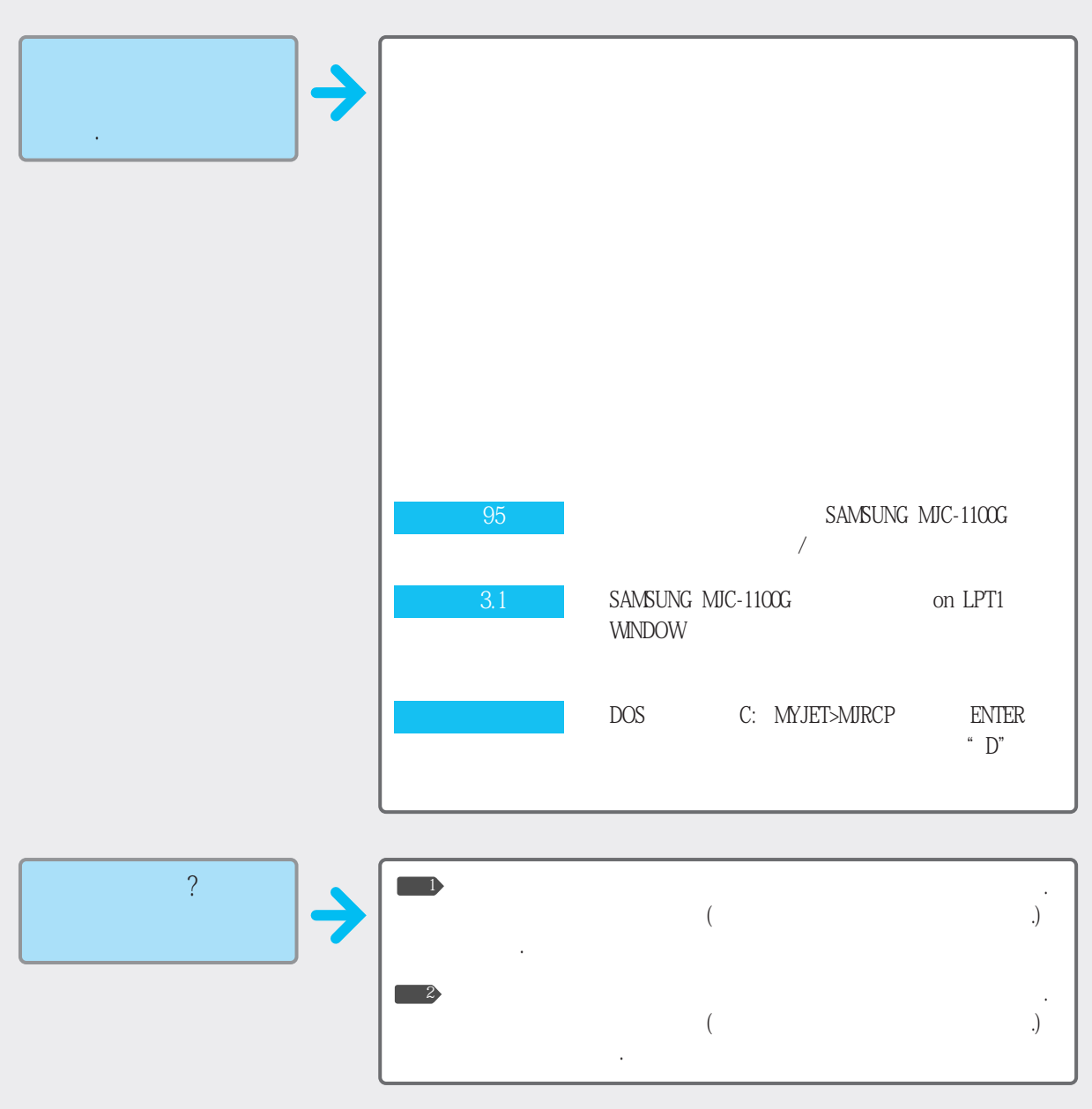

문제 하필편

기탁

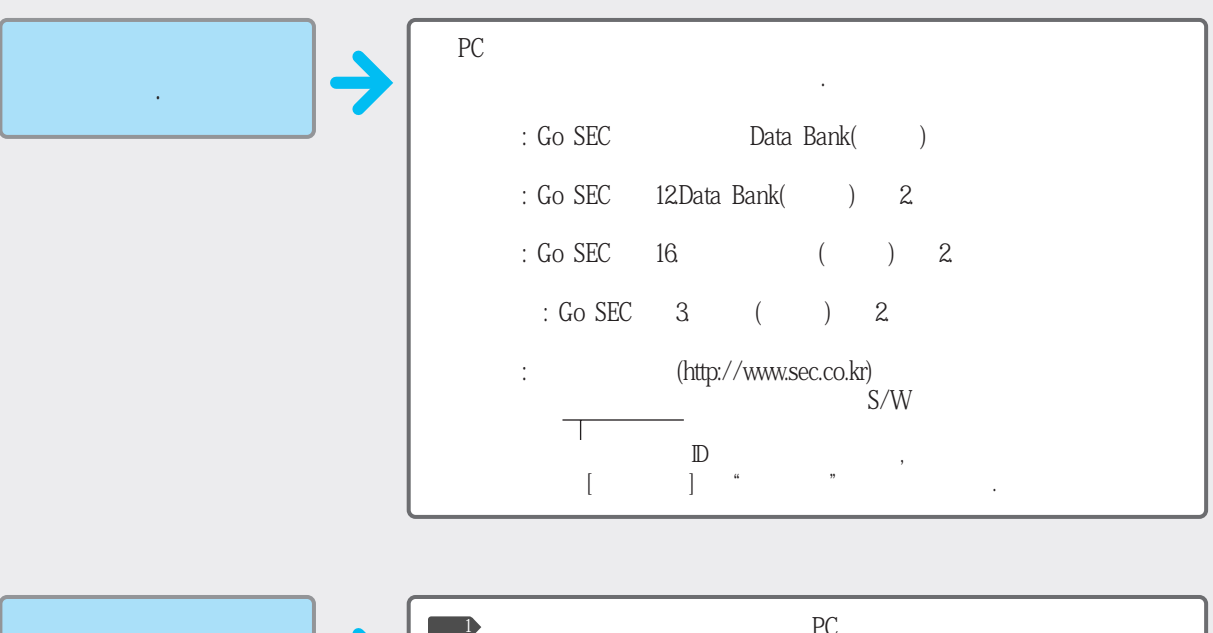

| 가 . 🔶 | PC | PC<br>. Go SEC<br>Data Bank( ) |
|-------|----|--------------------------------|
|       |    |                                |

|    | ?         | <b>]→</b> |    |      |  |  |
|----|-----------|-----------|----|------|--|--|
|    |           |           |    |      |  |  |
| NT | OS/2<br>? | ♦         | NT | OS/2 |  |  |

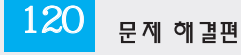

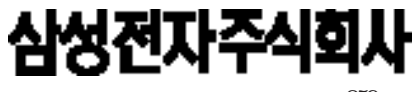

259

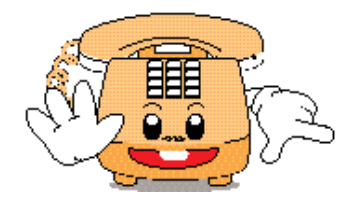

#### 1588-3366 가 02-3451-3366 051-550-3366 0652-240-3366 0391-652-3366 053-430-3366 062-250-3366 042-480-3366 064-742-3366 02-541-3000 080-022-3000 051-861-3000 080-051-3000 PC PC 가 ( ) GO SEC( , , ) http://www.sec.co.kr

?

가

AS

P/N. JB68-60923B Rev. 5.00

가